## Dell OptiPlex 3070 mikro kivitel

Szervizkézikönyv

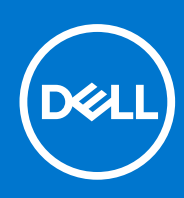

Szabályozó modell: D10U Szabályozó típus: D10U003 augusztus 2021. Mód. A01

#### Megjegyzés, Vigyázat és Figyelmeztetés

(i) MEGJEGYZÉS: A MEGJEGYZÉSEK a számítógép biztonságosabb és hatékonyabb használatát elősegítő, fontos tudnivalókat tartalmazzák.

FIGYELMEZTETÉS: A "FIGYELMEZTETÉS" üzenet hardver-meghibásodás vagy adatvesztés potenciális lehetőségére hívja fel a figyelmet, egyben közli a probléma elkerülésének módját.

VIGYÁZAT: A VIGYÁZAT jelzés az esetleges tárgyi vagy személyi sérülés, illetve életveszély lehetőségére hívja fel a figyelmet.

© 2018–2019 Dell Inc. vagy leányvállalatai. Minden jog fenntartva. A Dell, az EMC és egyéb védjegyek a Dell Inc. vagy leányvállalatainak védjegyei. Minden egyéb névjegy a vonatkozó vállalatok védjegye lehet.

# Tartalomjegyzék

| Fejezetszám: 1: Munka a számítógépen                     | 5  |
|----------------------------------------------------------|----|
| Biztonsági utasítások                                    | 5  |
| Mielőtt elkezdene dolgozni a számítógép belsejében       | 6  |
| Biztonsági óvintézkedések                                | 6  |
| Elektrosztatikus kisüléssel (ESD) szembeni védelem       | 6  |
| Antisztatikus javítókészlet                              | 7  |
| Érzékeny alkatrészek szállítása                          |    |
| Miután befejezte a munkát a számítógép belsejében        |    |
| Feiezetszám: 2: Technológia és összetevők                | 9  |
| DDR4                                                     | 9  |
| USB-funkciók                                             |    |
| USB Type-C                                               |    |
| A DisplayPort előnvei az USB Type-C-vel szemben          |    |
| HDMI 2.0                                                 |    |
| Intel Optane memória                                     |    |
| Az Intel Optane memória engedélyezése                    |    |
| Az Intel Optane memória letiltása                        | 14 |
| Eningatazám: Z. Szátazarolán án úlháli öngzorzarolán     | 15 |
|                                                          |    |
|                                                          | 10 |
| Az oldalnanal falszaralása                               | 10 |
| Merevlemezmedhaitó-egység 25 hűvelyk                     |    |
| Δ 2 5 büvelvkes merevlemezmedbaitó-equséq eltávolítása   | 21 |
| A 2 5 büvelykes medeaitó eltávolítása a medbaitókeretből |    |
| A 2,5 hüvelykes megnajto eravoirtasa a megnajtokorerboli |    |
| A 2 5 hüvelykes medealtóegység beszerelése               |    |
| Hűtőborda-ventilátor                                     | 26 |
| A hűtőborda-ventilátor eltávolítása                      | 20 |
| A hűtőborda-ventilátor beszerelése                       |    |
| Hangszóró                                                |    |
| A hangszóró eltávolítása                                 |    |
| A hangszóró beszerelése                                  |    |
| Memóriamodulok                                           |    |
| A memóriamodul eltávolítása                              |    |
| Memóriamodul beszerelése                                 |    |
| Hűtőborda-szerkezetszerkezet                             |    |
| A hűtőborda eltávolítása                                 |    |
| A hűtőborda beszerelése                                  |    |
| Processzor                                               |    |
| A processzor eltávolítása                                |    |
| A processzor beszerelése                                 | 46 |
| ,<br>WLAN-kártya                                         |    |
|                                                          |    |

| A WLAN-kártya eltávolítása           |    |
|--------------------------------------|----|
| A WLAN-kártya beszerelése            |    |
| M.2 PCle SSD                         |    |
| Az M.2 PCIe SSD eltávolítása         |    |
| Az M.2 PCIe SSD-meghajtó beszerelése |    |
| Opcionális modul                     |    |
| Az opcionális modul eltávolítása     |    |
| Opcionális modul beszerelése         |    |
| Gombelem                             |    |
| A gombelem eltávolítása              |    |
| A gombelem behelyezése               |    |
| Alaplap                              | 70 |
| Az alaplap eltávolítása              |    |
| Az alaplap beszerelése               |    |
|                                      |    |

| Fejezetszám: 4: Hibaelhárítás                                                         | 83 |
|---------------------------------------------------------------------------------------|----|
| Dell SupportAssist rendszerindítás előtti rendszerteljesítmény-ellenőrző diagnosztika |    |
| A SupportAssist rendszerindítás előtti rendszerteljesítmény-ellenőrzés futtatása      |    |
| Diagnosztika                                                                          |    |
| Diagnosztikai hibaüzenetek                                                            |    |
| Rendszer hibaüzenetek                                                                 |    |
| Az operációs rendszer helyreállítása                                                  |    |
| Biztonsági mentési adathordozó és helyreállítási lehetőségek                          |    |
| A Wi-Fi ki- és bekapcsolása                                                           | 90 |
|                                                                                       |    |

| Fejezetszám: 5: Hogyan kérhet segítséget | 91 |
|------------------------------------------|----|
| A Dell elérhetőségei                     | 91 |

## Munka a számítógépen

#### Témák:

Biztonsági utasítások

### Biztonsági utasítások

A számítógép potenciális károsodásának elkerülése és a saját biztonsága érdekében ügyeljen az alábbi biztonsági szabályok betartására. Ha másképp nincs jelezve, a jelen dokumentumban leírt minden művelet a következő feltételek teljesülését feltételezi:

- Elolvasta a számítógéphez mellékelt biztonsággal kapcsolatos tudnivalókat.
- A számítógép alkatrészeinek visszaszerelése vagy ha az alkatrészt külön vásárolták meg beépítése az eltávolítási eljárás lépéseinek ellentétes sorrendben történő végrehajtásával történik.
- () **MEGJEGYZÉS:** Mielőtt felnyitná a számítógép burkolatát vagy a paneleket, csatlakoztasson le minden tápellátást. Miután befejezte a számítógép belsejében a munkát, helyezzen vissza minden fedelet, panelt és csavart még azelőtt, hogy áramforráshoz csatlakoztatná a gépet.
- VIGYÁZAT: A számítógép belsejében végzett munka előtt olvassa el figyelmesen a számítógéphez mellékelt biztonsági tudnivalókat. További biztonsági útmutatásokat a Megfelelőségi honlapon találhat
- FIGYELMEZTETÉS: Sok olyan javítási művelet van, amelyet csak szakképzett szerviztechnikus végezhet el. Önnek csak azokat a hibaelhárítási és egyszerű javítási műveleteket szabad elvégeznie, amelyek a termék dokumentációja, vagy a támogatási csoport online vagy telefonon adott utasítása szerint megengedettek. A Dell által nem jóváhagyott szerviztevékenységre a garanciavállalás nem vonatkozik. Olvassa el és tartsa be a termékhez mellékelt biztonsági útmutatót.
- FIGYELMEZTETÉS: Az elektrosztatikus kisülés elkerülése érdekében, földelje magát csuklóra erősíthető földelőkábellel vagy úgy, hogy közben rendszeresen megérint egy festetlen fémfelületet, például a számítógép hátulján található csatlakozókat.
- FIGYELMEZTETÉS: Bánjon óvatosan a komponensekkel és kártyákkal. Ne érintse meg a kártyákon található komponenseket és érintkezőket. A kártyát tartsa a szélénél vagy a fém szerelőkeretnél fogva. A komponenseket, például a mikroprocesszort vagy a chipet a szélénél, ne az érintkezőknél fogva tartsa.
- FIGYELMEZTETÉS: A kábelek kihúzásakor ne a kábelt, hanem a csatlakozót vagy a húzófület húzza meg. Néhány kábel csatlakozója reteszelő kialakítással van ellátva; a kábel eltávolításakor kihúzás előtt a retesz kioldófülét meg kell nyomni. Miközben széthúzza a csatlakozókat, tartsa őket egy vonalban, hogy a csatlakozótűk ne görbüljenek meg. A tápkábelek csatlakoztatása előtt ellenőrizze mindkét csatlakozódugó megfelelő helyzetét és beállítását.
- (i) MEGJEGYZÉS: A számítógép színe és bizonyos komponensek különbözhetnek a dokumentumban leírtaktól.
- FIGYELMEZTETÉS: Ha az oldalsó fedőlemezeket a rendszer működése közben távolítja el, a rendszer leáll. Ha az oldalsó fedőlemez le van szerelve, akkor a rendszer nem kapcsolható be.
- FIGYELMEZTETÉS: Ha az oldalsó fedőlemezeket a rendszer működése közben távolítja el, a rendszer leáll. Ha az oldalsó fedőlemez le van szerelve, akkor a rendszer nem kapcsolható be.

FIGYELMEZTETÉS: Ha az oldalsó fedőlemezeket a rendszer működése közben távolítja el, a rendszer leáll. Ha az oldalsó fedőlemez le van szerelve, akkor a rendszer nem kapcsolható be.

#### Mielőtt elkezdene dolgozni a számítógép belsejében

A számítógép károsodásának elkerülése érdekében végezze el az alábbi műveleteket, mielőtt a számítógép belsejébe nyúl.

- 1. Kövesse a Biztonsági utasításokat.
- 2. Gondoskodjon róla, hogy a munkafelület kellően tiszta és sima legyen, hogy megelőzze a számítógép fedelének karcolódását.
- 3. Kapcsolja ki a számítógépet.
- 4. Húzzon ki minden hálózati kábelt a számítógépből.

## FIGYELMEZTETÉS: A hálózati kábel kihúzásakor először a számítógépből húzza ki a kábelt, majd a hálózati eszközből.

- 5. Áramtalanítsa a számítógépet és minden csatolt eszközt.
- 6. Az alaplap földelése érdekében nyomja meg, és tartsa nyomva a bekapcsológombot az áramtalanítás alatt.

() MEGJEGYZÉS: Az elektrosztatikus kisülés elkerülése érdekében, földelje magát csuklóra erősíthető földelőkábellel vagy úgy, hogy közben rendszeresen megérint egy festetlen fémfelületet, például a számítógép hátulján található csatlakozókat.

### Biztonsági óvintézkedések

Ez a fejezet azokat a fő biztonsági óvintézkedéseket tartalmazza, amelyeket a szétszerelési utasítások bármelyikének végrehajtása előtt el kell végezni.

Tartsa be az alábbi biztonsági utasításokat, mielőtt bármit beszerel, javít vagy szétszerel:

- Kapcsolja ki a rendszert és minden csatlakoztatott perifériát.
- Áramtalanítsa a rendszert és minden csatlakoztatott perifériát
- Válasszon le minden hálózati kábelt, telefonkábelt és telekommunikációs kábelt a rendszerről.
- Bármilyen táblagépnotebookasztali gép belsejében végzett munka esetén használjon elektrosztatikusan védő helyszíni javítókészletet az elektrosztatikus kisülés okozta károk megelőzése érdekében.
- Bármilyen rendszerösszetevő kivétele után óvatosan helyezze a kivett összetevőt antisztatikus alátétlapra.
- Viseljen nem vezető gumitalpú cipőt, mivel ezzel csökkentheti az áramütés kockázatát.

#### Készenléti áram

A készenléti áramellátással bíró Dell termékeket ki kell húzni, mielőtt felnyitja a házat. A készenléti áramellátást magukban foglaló rendszerek lényegében kikapcsolva is áram alatt vannak. A belső áramellátás lehetővé teszi, hogy a rendszert távolról bekapcsolják (wake on LAN), illetve alvó üzemmódba állítsák, továbbá fejlett energiagazdálkodási funkciókat tesz lehetővé.

Ha kihúzta a csatlakozót, nyomja le, majd tartsa 15 másodpercen át lenyomva a bekapcsológombot. Ezzel elvezeti az alaplapban esetlegesen jelen lévő maradékáramot. Távolítsa el az akkumulátort a hordozható eszközökbőltáblagépekbőlnotebookokból.

#### Potenciálkiegyenlítés

A potenciálkiegyenlítés egy módszer, amelynek során két vagy több földelő vezetőt ugyanarra az elektromos potenciálra csatlakoztatnak. Ez elvégezhető egy helyszíni antisztatikus javítókészlet használatával. A potenciálkiegyenlítő vezeték csatlakoztatásakor ügyeljen arra, hogy szabad fémfelülethez csatlakoztassa, soha ne festett vagy nem fémes felületre. A csuklópántnak szorosnak kell lennie, hogy teljes felületén érintkezzen a bőrrel, ezzel egyidőben minden ékszert, órát, karkötőt és gyűrűt el kell távolítania, mielőtt magát és a berendezést összeköti.

#### Elektrosztatikus kisüléssel (ESD) szembeni védelem

Az elektrosztatikus kisülések sok gondot okozhatnak az elektronikai alkatrészek kezelése során, különösen olyan érzékeny összetevők esetén, mint például a bővítőkártyák, processzorok, DIMM memóriamodulok és alaplapok. Már igen csekély töltés is kárt tehet az áramkörökben oly módon, amely nem nyilvánvaló, vagyis csak időnként okoz problémákat, vagy lerövidíti a termék élettartamát. Mivel az iparág egyre kisebb energiafogyasztás és egyre nagyobb sűrűség elérésére törekszik, ezért az elektrosztatikus kisülésekkel szembeni védelem egyre inkább előtérbe kerül.

A ma kapható Dell termékek a bennük használt félvezetők nagy sűrűsége miatt érzékenyebbek az elektrosztatikus kisülésekre, mint a korábbi Dell termékek. Emiatt néhány korábban még jóváhagyott alkatrészkezelési módszer ma már nem alkalmazható.

Az ESD-károk két elismert típusa a katasztrofális és az eseti meghibásodás.

- Katasztrofális A katasztrofális meghibásodások az ESD-vel kapcsolatos meghibásodások körülbelül 20%-át teszik ki. Az okozott kár azonnali, és az eszköz teljes funkcióvesztésével jár. Katasztrofális meghibásodásra példa egy olyan DIMM memóriamodul, amelyet áramütés ért. A számítógép ilyenkor semmit nem jelenít meg (No POST/No Video), csak egy sípoló hangot hallat, amely a hiányzó vagy nem működő memóriára utal.
- Eseti Eseti meghibásodás az ESD-vel kapcsolatos meghibásodások körülbelül 80%-a. Az eseti meghibásodások nagy aránya azt jelzi, hogy az esemény bekövetkezésekor a kár nem ismerhető fel azonnal. A DIMM modult áramütés éri, de a vezetékezés csak meggyengül, így nem produkál azonnali tüneteket, amelyek utalnának a kárra. A meggyengült vezetékezés csak hetek vagy hónapok alatt olvad meg, és eközben rongálja a memória épségét, időnként váratlan memóriahibákat okoz stb.

Az eseti (más néven látens) meghibásodás megállapítása és elhárítása nehezebb.

Az elektrosztatikus kisülés okozta károk megelőzése érdekében tegye a következőket:

- Használjon vezetékes antisztatikus csuklópántot, amely megfelelően van földelve. A vezeték nélküli antisztatikus pántok használata már nem megengedett, mert nem nyújtanak kielégítő védelmet. Az elektrosztatikus kisülésre igen érzékeny alkatrészeknek nem nyújt elegendő védelmet az, ha megérinti a számítógépházat
- Az elektrosztatikusságra érzékeny alkatrészeket csak elektrosztatikusságtól mentes helyen kezelje. Ha lehetséges, használjon antisztatikus alátétet és munkalapot.
- Miután az elektrosztatikusságra érzékeny alkatrészeket kivette a dobozból, ne vegye le róluk az antisztatikus csomagolást addig, amíg nem áll készen az alkatrész beszerelésére. Mielőtt levenné az antisztatikus csomagolást, vezesse el magáról a statikus elektromosságot.
- Ha érzékeny alkatrészt szállít, először tegye azt antisztatikus tárolóba vagy csomagolóanyagba.

#### Antisztatikus javítókészlet

A felügyelet nélkül használható elektrosztatikusan védő javítási készlet a leggyakrabban használt javítókészlet. Minden javítókészlet három fő részből áll: egy antisztatikus alátétlapból, egy csuklópántból és egy földelővezetékből.

#### Az antisztatikus javítókészlet összetevői

Az antisztatikus javítókészlet részei:

- Antisztatikus alátétlap Az antisztatikus alátétlap disszipatív, így az alkatrészek szerelés közben ráhelyezhetők. Antisztatikus alátétlap használata esetén a csuklópántot szorosan a csuklóján kell tartania, és a földelővezetéket az alátétlaphoz vagy a rendszer bármely szabadon álló fémfelületéhez kell csatlakoztatnia. A megfelelő elrendezés után a cserealkatrészek kivehetők az elektrosztatikusan védő tasakból, és közvetlenül az alátétlapra helyezhetők. Az elektrosztatikusan érzékeny alkatrészeket biztonsággal kézbe veheti, az alátétlapon hagyhatja, a rendszerbe vagy a tasakba helyezheti.
- Csuklópánt és földelővezeték A csuklópánt és a földelővezeték közvetlenül a csuklójához és a hardver szabad fémfelületéhez is csatlakoztatható, ha az alátétlapra nincs szükség, vagy ha az antisztatikus alátétlaphoz csatlakoztatja, akkor ideiglenesen védheti az alátétlapra helyezett hardvert. A csuklópánt, a földelővezeték és a bőr, valamint az antisztatikus alátétlap és hardver közötti kapcsolat neve földelés. A helyszíni javítókészleteket mindig csuklópánttal, alátétlappal és földelővezetékkel használja. Soha ne használjon vezeték nélküli csuklópántot. Mindig ügyeljen arra, hogy a csuklópánt belső vezetékei a normál használat során elhasználódhatnak, ezért ezeket rendszeresen ellenőrizni kell egy csuklópánt-tesztelővel, hogy elkerülje a hardverek véletlen elektrosztatikus károsodását. Javasolt, hogy a csuklópántot és a földelővezetéket legalább hetente tesztelje.
- Antisztatikus csuklópánt-tesztelő Az antisztatikus csuklópánton belüli vezetékek egy idő után elhasználódhatnak. Nem felügyelt készlet használata esetén érdemes rendszeresen, minden szervizhívás előtt, illetve legalább hetente egyszer tesztelni a csuklópántot. Ehhez a legjobb módszer a csuklópánt-tesztelő használata. Ha nincs saját csuklópánt-tesztelője, akkor forduljon regionális irodájához, és érdeklődjön náluk, hogy van-e. A teszteléshez dugja a csuklópánt földelővezetékét a teszterbe, miközben a pánt a csuklóján van, és a gomb megnyomásával hajtsa végre a tesztet. Sikeres teszt esetén a zöld LED gyullad ki, sikertelen teszt esetén pedig a piros LED, valamint egy riasztási hangjelzés is hallható.
- Szigetelő elemek Kritikus fontosságú, hogy az elektrosztatikusan érzékeny eszközöket, például a műanyag hűtőbordaházakat távol tartsa a szigetelő belső részektől, amelyek gyakran erősen feltöltöttek.
- Munkakörnyezet Mielőtt használatba venné az antisztatikus javítókészletet, mérje fel a helyzetet az ügyfélnél a helyszínen. Például kiszolgálókörnyezetben másképp kell használni a készletet, mint asztali vagy hordozható számítógépek esetében. A kiszolgálók jellemzően állványba vannak szerelve egy adatközponton belül, míg az asztali gépek és hordozható számítógépek általában íróasztalon vagy irodai munkahelyen belül vannak elhelyezve. Mindig keressen egy nagy, nyílt és vízszintes munkaterületet, ahol semmi nem akadályozza, és elég nagy ahhoz, hogy kiterítse az antisztatikus javítókészletet, és még marad elég hely a javítandó rendszer számára is. A munkaterület legyen mentes szigetelőktől, amelyek elektrosztatikus jelenségeket okozhatnak. A munkaterületen a szigetelőket, például a polisztirolhabból és egyéb műanyagból készült tárgyakat legalább 30 cm-re távolítsa el az érzékeny alkatrészektől, mielőtt bármilyen hardverösszetevővel dolgozni kezdene.
- Antisztatikus csomagolás Minden elektrosztatikusan érzékeny eszközt antisztatikus csomagolásban kell megkapnia és szállítania. Előnyben részesítendők a fémből készült, elektrosztatikusan árnyékolt tasakok. A sérült alkatrészeket mindig ugyanabban az

antisztatikus tasakban és csomagolásban juttassa vissza, amelyben az új alkatrész érkezett. Az antisztatikus tasak tetejét vissza kell hajtani és le kell ragasztani, továbbá a tasakot ugyanazzal a habosított csomagolóanyaggal kell behelyezni az eredeti dobozba, amelyben az új alkatrész érkezett. Az elektrosztatikusan érzékeny eszközöket csak elektrosztatikus kisüléstől védett munkaterületen szabad kivenni a tasakból, és az alkatrészeket soha nem szabad az antisztatikus tasakra helyezni, mert csak a tasak belseje árnyékolt elektrosztatikusan. Az alkatrészek mindig a saját kezében, az antisztatikus alátétlapon, a rendszerben vagy az antisztatikus tasakon belül legyenek.

• Érzékeny összetevők szállítása – Elektrosztatikusan érzékeny összetevők, például cserealkatrészek vagy a Dellnek visszajuttatandó alkatrészek szállítása esetén rendkívül fontos, hogy ezeket antisztatikus tasakokba helyezze a biztonságos szállítás érdekében.

#### Elektrosztatikus védelem – összefoglalás

Minden szerviztechnikusnak javasoljuk, hogy a Dell termékeinek javítása során mindig használja a hagyományos, vezetékes, elektrosztatikusan védő földelő csuklópántot és az antisztatikusan védő alátétlapot. Kritikus fontosságú továbbá, hogy a technikusok minden szigetelő alkatrésztől elkülönítve tárolják az érzékeny alkatrészeket, miközben a javítást végzik, és az érzékeny összetevők szállításához antisztatikus tasakokat használjanak.

### Érzékeny alkatrészek szállítása

Elektrosztatikusan érzékeny összetevők, például cserealkatrészek vagy a Dellnek visszajuttatandó alkatrészek szállítása esetén rendkívül fontos, hogy ezeket antisztatikus tasakokba helyezze a biztonságos szállítás érdekében.

#### Berendezések emelése

Nehéz berendezések emelésekor tartsa be az alábbi irányelveket:

- FIGYELMEZTETÉS: Ne emeljen 25 kg-nál többet. Mindig kérjen segítséget, vagy használjon mechanikus emelőberendezést.
- 1. Álljon kiegyensúlyozott helyzetben. Álljon enyhe terpeszállásban, a lábfejei nézzenek előre.
- 2. Feszítse meg a hasizmait. A hasi izmok megtámasztják a gerincet emeléskor, ezáltal eltérítik a terhelés hatásvonalát.
- 3. A lábaival emeljen, ne a hátával.
- 4. Tartsa magához közel a terhet. Minél közelebb van a gerincéhez, annál kisebb erőt fejt ki a hátára.
- 5. Tartsa a hátát függőlegesen és egyenesen akkor is, amikor felveszi, és akkor is, amikor leteszi a terhet. Ne nehezítse saját testsúlyával a terhet. Ne hajlítsa be a testét vagy a hátát.
- 6. Ugyanezeket a módszereket alkalmazza, amikor leteszi a terhet.

#### Miután befejezte a munkát a számítógép belsejében

Miután befejezte a visszahelyezési eljárásokat, győződjön meg róla, hogy csatlakoztatta-e a külső eszközöket, kártyákat, kábeleket stb., mielőtt a számítógépet bekapcsolná.

1. Csatlakoztassa az esetleges telefon vagy hálózati kábeleket a számítógépére.

#### FIGYELMEZTETÉS: Hálózati kábel csatlakoztatásakor először dugja a kábelt a hálózati eszközbe, majd a számítógépbe.

- 2. Csatlakoztassa a számítógépét és minden hozzá csatolt eszközt elektromos aljzataikra.
- 3. Kapcsolja be a számítógépet.
- 4. Ha szükséges, az ePSA diagnosztikai eszköz futtatásával győződjön meg róla, hogy a számítógép megfelelően működik-e.

## Technológia és összetevők

Eza fejezet a rendszerben alkalmazott technológiákat és az alkatrészeket ismerteti. **Témák:** 

- DDR4
- USB-funkciók
- USB Type-C
- A DisplayPort előnyei az USB Type-C-vel szemben
- HDMI 2.0
- Intel Optane memória

### DDR4

A DDR4 (dupla adatátviteli sebességű, negyedik generációs) memória a DDR2 és DDR3 technológia még nagyobb sebességű utódja, amellyel modulonként akár 512 GB kapacitás is elérhető, szemben a DDR3 DIMM modulonként 128 GB-os kapacitásával. A DDR4 szinkron, dinamikus, véletlen elérésű memória érintkezőkiosztása az SDRAM és a DDR modulokétól is eltér, ezzel megakadályozza, hogy a felhasználók nem megfelelő memóriát telepítsenek a rendszerbe.

A DDR4 a DDR3 1,5 voltjához képest 20 százalékkal kevesebb, csupán 1,2 volt energiát igényel a működéshez. A DDR4 egy új, rendkívül alacsony energiaigényű készenléti módot is támogat, amely lehetővé teszi, hogy a készenléti módba állított tartalmazó rendszernek ne kelljen frissítenie a memóriát. Az alacsony energiaigényű készenléti mód várhatóan 40–50%-kal csökkenti a készenléti módban mérhető energiafogyasztást.

#### A DDR4 részletei

A DDR3 és DDR4 memóriamodulok kisebb eltéréseit az alábbi lista tartalmazza.

Eltérő helyzetű foglalati bevágás

A DDR4 modulok foglalatba illeszkedő bevágása más helyen található, mint a DDR3 modulokon. Mindkét bevágás a foglalatba illeszkedő szélen található, de a DDR4 modulon kicsit más az elhelyezése, hogy a modult ne lehessen nem kompatibilis alaplapba vagy platformba helyezni.

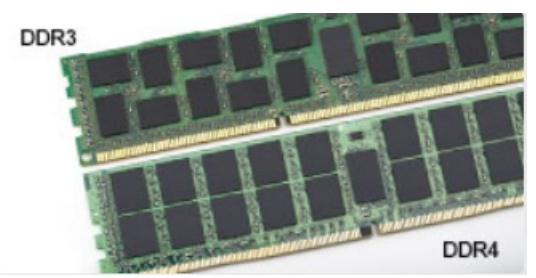

#### 1. ábra. Eltérő bevágási helyzet

#### Nagyobb vastagság

A DDR4 modulok kissé vastagabbak, mint a DDR3 modulok, így több jelátviteli réteget foglalhatnak magukban.

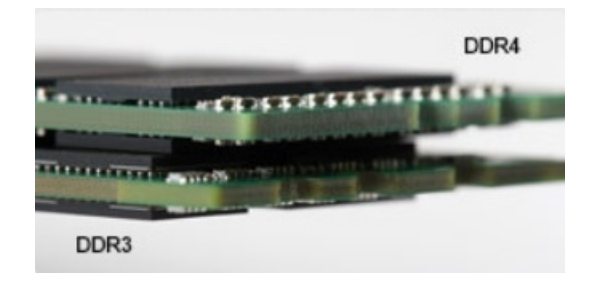

#### 2. ábra. Eltérő vastagság

Ívelt szél

A DDR4 modulok jellegzetessége az ívelt szél, amely megkönnyíti a behelyezést, és csökkenti az alaplapra nehezedő terhelést a memória behelyezésekor.

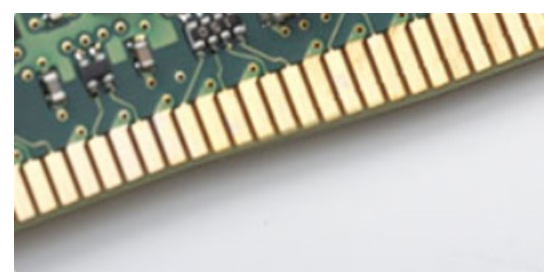

#### 3. ábra. Ívelt szél

#### Memóriahibák

A rendszer memóriahibák esetén a VILÁGÍT-VILLOG-VILLOG és a VILÁGÍT-VILLOG-VILÁGÍT hibakódot jeleníti meg a hibakijelző LEDjeivel. Ha minden memóriamodul hibás, akkor az LCD panel nem kapcsol be. Az esetleges memóriahibák elhárításához helyezzen olyan memóriamodulokat a rendszer alján vagy egyes hordozható számítógépeken a billentyűzet alatt található memóriafoglalatokba, amelyekről biztosan tudja, hogy jók.

**MEGJEGYZÉS:** A DDR4 memória az alaplapra integrálva található, és nem cserélhető DIMM modulként, ahogy az a képeken látható és a szövegben olvasható.

### **USB-funkciók**

Az USB (Universal Serial Bus) technológia 1996-ban jelent meg a piacon. Ez a megoldás jelentősen leegyszerűsítette a periférikus eszközök – például az egerek, billentyűzetek, külső meghajtók és nyomtatók – számítógépekhez való csatlakoztatását.

Vessünk egy gyors pillantást az USB evolúciójára az alábbi táblázat segítségével.

#### 1. táblázat: Az USB evolúciója

| Típus                         | Adatátviteli sebesség | Kategória       | Bevezetés éve |
|-------------------------------|-----------------------|-----------------|---------------|
| USB 2.0                       | 480 Mbps              | Nagy sebesség   | 2000          |
| USB 3.0/USB 3.1 Gen 1<br>port | 5 Gbps                | Szuper sebesség | 2010          |
| USB 3.1 Gen 2                 | 10 Gbps               | Szuper sebesség | 2013          |

### USB 3.0/USB 3.1 Gen 1 (SuperSpeed USB)

Az USB 2.0 az évek során megkerülhetetlen de facto adatátviteli szabvánnyá vált a számítógépes iparágban, miután világszerte körülbelül 6 milliárd eladott eszközbe került be. Az egyre gyorsabb és egyre nagyobb sávszélességet igénylő hardverek azonban már nagyobb adatátviteli sebességet igényelnek. Az USB 3.0/USB 3.1 Gen 1 az elődjénél elméletileg 10-szer gyorsabb adatátvitelt tesz lehetővé, ezáltal végre megfelel a fogyasztói igényeknek. Az USB 3.1 Gen 1 jellemzői dióhéjban a következők:

- Magasabb adatátviteli sebesség (akár 5 Gbit/s)
- Fokozott maximális buszteljesítmény és nagyobb eszköz-áramfelvétel, amely jobban megfelel az egyre több energiát igénylő eszközöknek
- Új energiakezelési funkciók
- Teljes kétirányú adatátvitel és támogatás az új átviteli típusok számára
- Visszafelé kompatibilis az USB 2.0-val
- Új csatlakozók és kábel

Az alábbi témakörök az USB 3.0/USB 3.1 Gen 1 típushoz kapcsolódó leggyakrabban feltett kérdéseket fedik le.

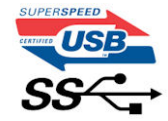

#### Sebesség

A legújabb USB 3.0/USB 3.1 Gen 1 specifikáció pillanatnyilag három sebességmódot határoz meg. Super-Speed, Hi-Speed és Full-Speed. Az új SuperSpeed mód adatátviteli sebessége 4,8 Gbit/s. A specifikációban megmaradt a Hi-Speed és a Full-Speed USB-mód (közismert nevén USB 2.0 és 1.1), amelyek továbbra is 480 Mbit/s-os, illetve 12 Mbit/s-os adatátvitelt tesznek lehetővé, megőrizve ezzel a korábbi eszközökkel való kompatibilitást.

Az USB 3.0/USB 3.1 Gen 1 a következő műszaki módosítások révén nyújt jóval nagyobb teljesítményt.

- A meglévő USB 2.0 busszal párhuzamosan egy további fizikai buszt is hozzáadtak (tekintse meg az alábbi képet).
- Az USB 2.0 korábban négy vezetékkel rendelkezett (táp, földelés és egy pár differenciális adatvezeték). Az USB 3.0/USB 3.1 Gen 1 négy további vezetékkel bővül, amelyek a két további differenciális jel (fogadás és továbbítás) vezetékpárjait alkotják, így a csatlakozókban és a kábelekben nyolc vezeték található.
- Az USB 3.0/USB 3.1 Gen 1 kétirányú adatátviteli csatolófelületet használ, tehát nem az USB 2.0 fél-duplex elrendezését. Ez a módosítás elméletileg 10-szeres sávszélesség-növekedést eredményez.

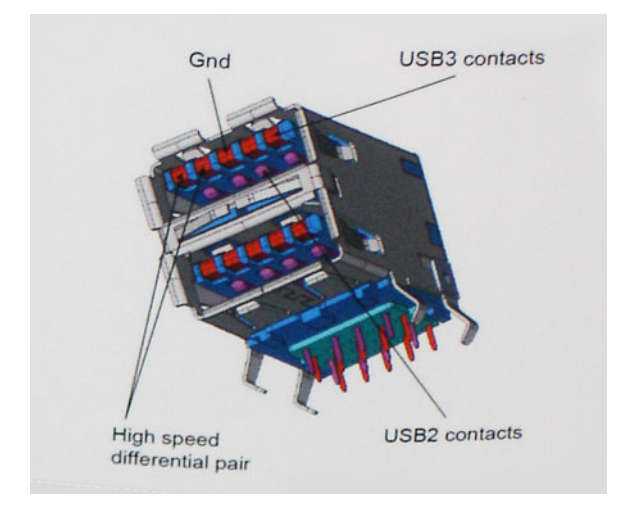

A HD videotartalom, a terabájtos kapacitású adattárolók, a sok megapixel felbontású digitális fényképezőgépek stb. elterjedésével folyamatosan nő az egyre nagyobb adatátviteli sebesség iránti igény, amellyel az USB 2.0 szabvány nem tud lépést tartani. Ráadásul az USB 2.0-s kapcsolatok soha még csak meg sem közelíthetik a 480 Mbit/s-os elméleti maximális adatátviteli sebességet, a valóban elérhető maximális sebesség körülbelül 320 Mbit/s (40 MB/s) körül alakul. Az USB 3.0/USB 3.1 Gen 1 típusú kapcsolatok ugyanígy nem érik el soha a 4,8 Gbit/s sebességet. A valós, veszteségekkel együtt mért maximális adatátviteli sebesség 400 MB/s lesz. Ezzel a sebességgel az USB 3.0/USB 3.1 Gen 1 típusú kapcsolatok ugyanígy nem érik el soha a 4,8 Gbit/s sebességet. A valós, veszteségekkel együtt mért maximális adatátviteli sebesség 400 MB/s lesz. Ezzel a sebességgel az USB 3.0/USB 3.1 Gen 1 típusú kapcsolatok ugyanígy nem érik el soha

#### Alkalmazások

Az USB 3.0/USB 3.1 Gen 1 új sávokat nyit meg, és nagyobb teret enged az eszközöknek ahhoz, hogy jobb minőségű szolgáltatást nyújtsanak. Az USB-n keresztül videojelküldés korábban alig használható lehetőség volt (mind a maximális felbontást, mind a késleltetést és a videojel-tömörítést tekintve), de könnyen elképzelhető, hogy az 5–10-szeres elérhető sávszélességgel az USB-s videomegoldások is sokkal jobban fognak működni. Az egykapcsolatos DVI majdnem 2 Gbit/s-os adatátviteli sebességet igényel. Amíg a 480 Mbit/s korlátozó

tényező volt, addig az 5 Gbit/s már több mint ígéretes. Az ígért 4,8 Gbit/s-os sebességgel a szabvány olyan termékekbe, például külső RAID tárolórendszerekbe is bekerülhet, amelyekben korábban nem volt elterjedt.

Az alábbiakban néhány SuperSpeed USB 3.0/USB 3.1 Gen 1 szabványt használó terméket sorolunk fel:

- Külső asztali USB 3.0/USB 3.1 Gen 1 merevlemezek
- Hordozható USB 3.0/USB 3.1 Gen 1 merevlemezek
- USB 3.0/USB 3.1 Gen 1 merevlemez-dokkolók és adapterek
- USB 3.0/USB 3.1 Gen 1 flash-meghajtók és olvasók
- USB 3.0/USB 3.1 Gen 1 SSD meghajtók
- USB 3.0/USB 3.1 Gen 1 RAID-ek
- Optikai meghajtók
- Multimédiás eszközök
- Hálózatépítés
- USB 3.0/USB 3.1 Gen 1 adapterkártyák és elosztók

#### Kompatibilitás

Jó hír, hogy az USB 3.0/USB 3.1 Gen 1 terméket az alapoktól fogva úgy tervezték, hogy békésen megférjen az USB 2.0 mellett. Az első és legfontosabb, hogy bár az USB 3.0/USB 3.1 Gen 1 új fizikai kapcsolatokat határoz meg, és az új kábeleken keresztül kihasználhatja az új protokoll nagyobb adatátviteli sebességét, a csatlakozó szögletes alakja nem változott, és az USB 2.0 négy érintkezője is ugyanazon a helyen maradt benne. Az USB 3.0/USB 3.1 Gen 1 típusú kábelek öt új kapcsolatot létesítenek az adatok továbbítására és fogadására, de ezeket csak akkor használja az eszköz, ha megfelelő SuperSpeed USB-csatlakozóval érintkezik.

A Windows 8/10 natívan támogatja az USB 3.1 Gen 1 vezérlőket. Ezzel ellentétben a korábbi Windows-verziókon külön illesztőprogramok szükségesek az USB 3.0/USB 3.1 Gen 1 vezérlőkhöz.

A Microsoft bejelentette, hogy a Windows 7 is támogatni fogja az USB 3.1 Gen 1 típust, ha nem is az azonnali kiadásban, de egy későbbi szervizcsomaggal vagy frissítéssel. Nem lehet kizárni, hogy ha a Windows 7-ben sikerül bevezetni az USB 3.0/USB 3.1 Gen 1 támogatását, akkor a SuperSpeed támogatás esetleg a Vistában is meg fog jelenni. A Microsoft ezt meg is erősítette, mivel a cég úgy nyilatkozott, hogy partnerei legtöbbje is úgy véli, hogy a Vistának is támogatnia kellene az USB 3.0/USB 3.1 Gen 1 típust.

## USB Type-C

Az USB Type-C egy új, kis méretű fizikai csatlakozó. Ez a csatlakozó számos hasznos új USB-szabványt támogat, ilyenek például az USB 3.1 vagy az USB PD (USB-tápellátás).

#### Alternatív mód

Az USB Type-C egy új, rendkívül kis méretű csatlakozószabvány. Mérete a régi USB Type-A csatlakozóénak körülbelül a harmada. Ez egy önálló csatlakozószabvány, amely bármilyen eszközön elérhető. Az USB Type-C portok különféle "alternatív módokat" használó protokollok támogatására alkalmasak, ennek köszönhetően olyan adaptereket is használhat, amelyek HDMI, VGA, DisplayPort vagy egyéb típusú csatlakozókon képesek jel kibocsátására erről az USB-portról.

#### USB PD (tápellátás)

Az USB PD és az USB Type-C műszaki adatai jórészt megegyeznek. Manapság az okostelefonokat, a táblagépeket és más mobileszközöket is gyakran töltünk USB-kábelen keresztül. Az USB 2.0 csatlakozó legfeljebb 2,5 watt teljesítmény leadására képes – ez legfeljebb a telefonok töltésére elegendő. A laptopok töltése például 60 wattot igényel. Az USB PD specifikáció azonban akár 100 watt leadását is lehetővé teszi. Ez ráadásul két irányba lehetséges, vagyis a csatlakozó eszközök töltésére vagy a csatlakozón keresztüli visszatöltésre is használható. És ez még nem minden: a tápellátás akár adattovábbítás közben is működik.

Végre eljött az az idő, amikor laptopjainkat nemcsak a laptophoz kapott töltő segítségével, hanem egy standard USB-kábelen keresztül is tölthetjük. Ez azt jelenti, hogy a laptopot egy olyan hordozható akkumulátorról is feltöltheti, amelyet manapság még csak az okostelefonok és más hordozható eszközök töltésére használnak. Bedughatja laptopját egy tápkábellel csatlakoztatott külső kijelzőbe, amely használat közben is képes tölteni a gépet a kis méretű USB Type-C csatlakozón keresztül. A technológia csak akkor használható, ha az eszköz és a kábel is támogatja az USB-tápellátás funkciót. Attól, hogy az eszközén USB Type-C csatlakozó van, még nem biztos, hogy ez a funkció is támogatást élvez.

### USB Type-C és USB 3.1

Az USB 3.1 egy új USB-szabvány. Az USB 3 névleges átviteli sebessége 5 Gb/s, ami megegyezik az USB 3.1 Gen 1 értékévével, míg a második generációs USB 3.1 már 10 Gb/s sebességet kínál. Ez kétszer akkora átviteli sebességet jelent, ami már eléri az első generációs Thunderbolt-csatlakozók teljesítményét. Az USB Type-C nem azonos az USB 3.1 csatlakozóval. Az USB Type-C csak egy forma, amely mögött az USB 2 és az USB 3.0 technológia egyaránt állhat. A Nokia N1 Android táblagépe például szintén USB Type-C csatlakozót használ, azonban az csak az USB 2.0 szabványt támogatja – még csak nem is az USB 3.0-t. Ezek a technológiák azonban közel állnak egymáshoz.

## A DisplayPort előnyei az USB Type-C-vel szemben

- A DisplayPort audio-/video- (A/V) teljesítményének teljes kihasználása (akár 4K 60 Hz mellett)
- Tetszőlegesen csatlakoztatható dugasz és kábelirány
- Kompatibilitás a korábbi VGA- és DVI-adapterekkel
- SuperSpeed USB (USB 3.1) adatátvitel
- HDMI 2.0a támogatása, kompatibilitás a korábbi verziókkal

## HDMI 2.0

Ez a témakör a HDMI 2.0 technológiát, annak jellemzőit, valamint előnyeit ismerteti.

A HDMI (High-Definition Multimedia Interface) egy széles iparági támogatást élvező, tömörítetlen, tisztán digitális hang- és videojel-átvitelt biztosító csatolófelület. A HDMI csatolófelületen keresztül bármilyen kompatibilis digitális hang- és videojelforrás (például DVD-lejátszó, A/V vevő) összeköthető kompatibilis digitális hang- és/vagy videojelvevőkkel, például digitális TV-vel. A szabvány eredetileg HDMI TV-khez és DVD-lejátszókhoz készült. A egyik fő előnye, hogy csökkenti a kábeligényt, és lehetővé teszi a digitális tartalom védelmét. A HDMI lehetővé teszi normál, javított és HD minőségű videojel, valamint többcsatornás digitális hang átvitelét egyetlen kábelen keresztül.

### A HDMI 2.0 jellemzői

- HDMI Ethernet-csatorna Nagy sebességű hálózati adattovábbítást kölcsönöz a HDMI-kapcsolatnak, így a felhasználók teljes mértékben kihasználhatják IP-kompatibilis eszközeiket anélkül, hogy külön Ethernet-kábelre lenne szükségük.
- Audio Return Channel (ARC) Lehetővé teszi, hogy egy HDMI-vel csatlakoztatott, beépített tunerrel rendelkező TV továbbküldje az adatokat egy surround hangrendszernek, így nincs szükség külön audiokábelre.
- **3D** Meghatározza az input/output protokollokat a főbb 3D videoformátumokhoz, így készítve elő az utat a valódi 3D-s játékok és a 3D-s házimozi alkalmazásokhoz.
- **Tartalomtípus** A tartalomtípusok valós idejű jelzése a kijelző és a forráseszközök között, lehetővé téve a tévé számára a képbeállítások optimalizálását az adott tartalomtípusnak megfelelően.
- Kiegészítő színterek Támogatást biztosít a kiegészítő színmodellekhez, amelyek a digitális fényképészetben és számítógépes grafikában használatosak.
- 4K támogatás Messze az 1080p-t meghaladó felbontást tesz lehetővé, támogatva a következő generációs kijelzőket; ezek vetekedni fognak a Digital Cinema rendszerekkel, amelyeket számos kereskedelmi moziban használnak.
- HDMI-mikrocsatlakozó Új, kisebb csatlakozó a telefonok és egyéb hordozható eszközök számára, amely maximálisan 1080p videofelbontást támogat.
- Autóipari csatlakozórendszer Új kábelek és csatlakozók az autóipari videórendszerekhez, amelyeket olyan módon terveztek meg, hogy megfeleljenek az autós környezet sajátos igényeinek, HD-minőséget biztosítva.

### A HDMI előnyei

- A minőségi HDMI tömörítetlen digitális audio és videóátvitelt biztosít a legmagasabb, legélesebb képminőséggel
- Az alacsony költségű HDMI a digitális interfészek minőségét és funkcióit nyújtja, miközben egyszerű, költséghatékony módon támogatja a tömörítés nélküli videóformátumokat is
- Az audio HDMI több audioformátumot támogat a normál sztereó formátumtól a többcsatornás térhatású hangig
- A HDMI a videót és a többcsatornás hangot egyetlen kábelben egyesíti, így kiküszöbölve a költségeket, bonyolultságot és a sok kábel által okozott zűrzavart, amely a jelenleg használt A/V-rendszerekre jellemző
- A HDMI támogatja a videóforrás (pl. egy DVD-lejátszó és a DTV közötti kommunikációt, így új funkciókat tesz lehetővé)

## Intel Optane memória

Az Intel Optane memória a tárolóeszközök gyorsítására szolgál. Nem helyettesíti és nem is növeli a számítógépbe helyezett memóriát (RAM-ot).

() MEGJEGYZÉS: Az Intel Optane memória támogatásához a számítógépnek a következő feltételeket kell teljesítenie:

- 7. generációs vagy újabb Intel Core i3/i5/i7 processzor
- Windows 10 64 bites verzió, 1607-es vagy magasabb build
- Intel Rapid Storage technológia 15.9.1.1018 vagy magasabb verziószámú illesztőprogram

#### 2. táblázat: Intel Optane memória műszaki adatai

| Funkció                  | Műszaki adatok                                                                                                    |  |
|--------------------------|----------------------------------------------------------------------------------------------------|--|
| Interfész                | PCle 3x2 NVMe 1.1                                                                                                    |  |
| Csatlakozó               | M.2 kártyafoglalat (2230/2280)                                                                                                    |  |
| Támogatott konfigurációk | <ul> <li>7. generációs vagy újabb Intel Core i3/i5/i7 processzor</li> <li>Windows 10 64 bites verzió, 1607-es vagy magasabb build</li> <li>Intel Rapid Storage technológia – 15.9.1.1018 vagy magasabb verziószámú illesztőprogram</li> </ul> |  |
| Kapacitás                | 32 GB                                                                                                    |  |

#### Az Intel Optane memória engedélyezése

- 1. Kattintson a tálcán található keresőmezőbe, majd írja be: "Intel Rapid Storage Technology".
- 2. Kattintson az Intel Rapid Storage Technology lehetőségre.
- 3. A Status (Állapot) lapon kattintson az Enable (Engedélyezés) lehetőségre az Intel Optane memória letiltásához.
- 4. A figyelmeztető képernyőn válasszon egy kompatibilis gyors meghajtót, majd az Intel Optane memória engedélyezéséhez kattintson a **Yes** (Igen) lehetőségre.
- 5. Az Intel Optane memória engedélyezésének befejezéséhez kattintson az Intel Optane memory> Reboot (Intel Optane memória > Újraindítás) elemre.
  - (i) MEGJEGYZÉS: A teljesítményre gyakorolt pozitív hatás teljes körű eléréséhez egyes alkalmazások esetében három újraindítás is szükséges.

### Az Intel Optane memória letiltása

FIGYELMEZTETÉS: Az Intel Optane memória letiltása után ne távolítása el az Intel Rapid Storage technológia illesztőprogramját. Ez kék képernyős összeomláshoz vezet. Az Intel Rapid Storage technológia felhasználói felületének eltávolításához nem szükséges törölnie az illesztőprogramot.

() MEGJEGYZÉS: Mielőtt eltávolítaná az Intel Optane memóriamodul által gyorsított SATA-tárolóeszközt a számítógépből, tiltsa le az Intel Optane memóriát.

- 1. Kattintson a tálcán található keresőmezőbe, majd írja be: "Intel Rapid Storage Technology".
- 2. Kattintson az Intel Rapid Storage Technology lehetőségre. Megnyílik az Intel Rapid Storage Technology ablak.
- 3. Az Intel Optane memory (Intel Optane memória) lapon kattintson a **Disable** (Letiltás) lehetőségre az Intel Optane memória letiltásához.
- **4.** Kattintson a **Yes** (Igen) lehetőségre a figyelmeztetés elfogadásához. Megjelenik a letiltási művelet előrehaladása.
- 5. Az Intel Optane memória letiltásához, és a számítógép újraindításához kattintson a Reboot (Újraindítás) gombra.

## 3

## Szétszerelés és újbóli összeszerelés

#### Témák:

- Oldalpanel
- Merevlemezmeghajtó-egység- 2,5 hüvelyk
- Hűtőborda-ventilátor
- Hangszóró
- Memóriamodulok
- Hűtőborda-szerkezetszerkezet
- Processzor
- WLAN-kártya
- M.2 PCle SSD
- Opcionális modul
- Gombelem
- Alaplap

## Oldalpanel

### Az oldalpanel eltávolítása

1. Kövesse a Mielőtt elkezdene dolgozni a számítógép belsejében című fejezet utasításait.

- 2. Az oldalpanel eltávolítása:
  - a. Lazítsa meg el az oldalpanelt a számítógépházhoz rögzítő szárnyas csavart.

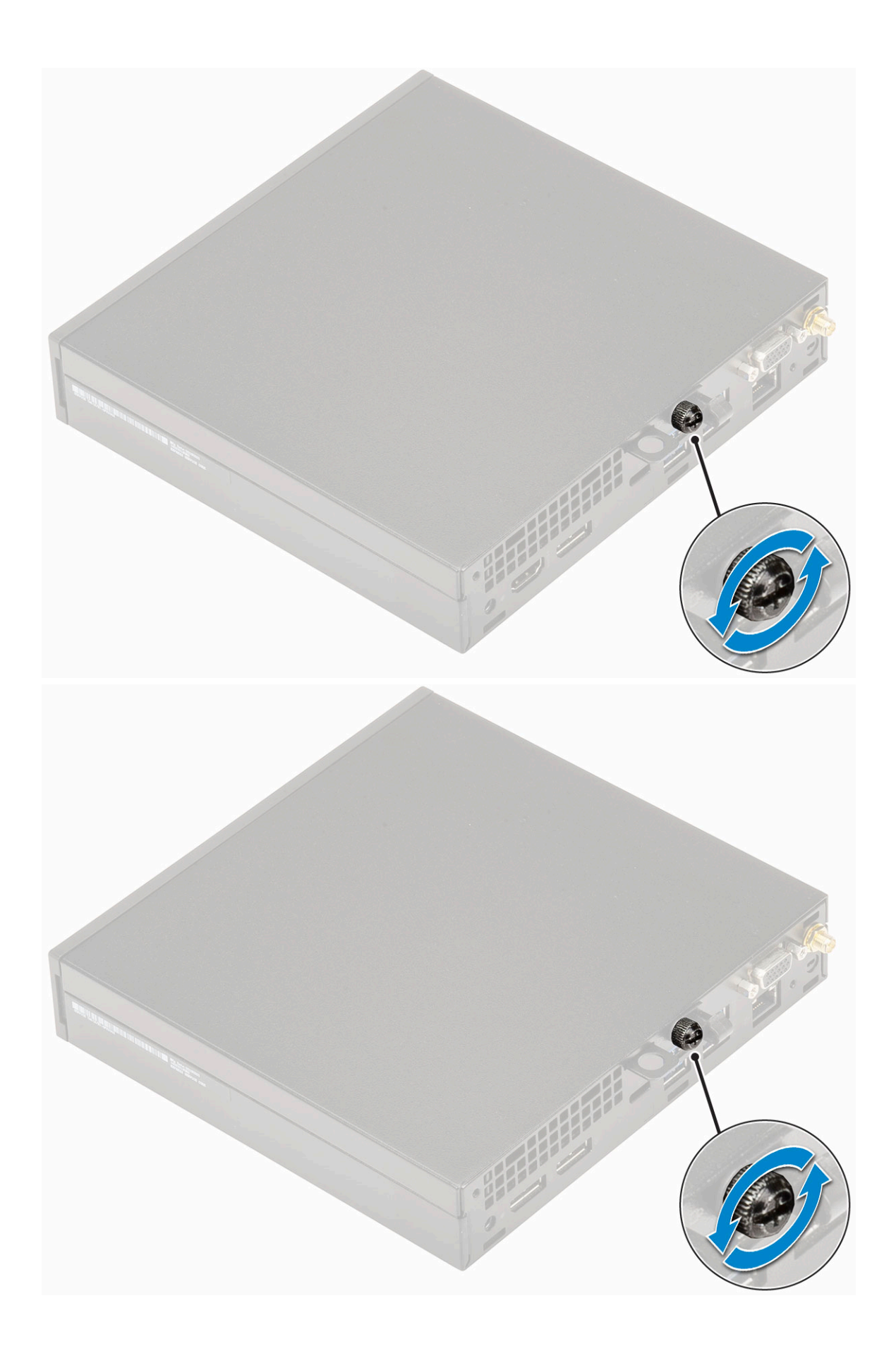

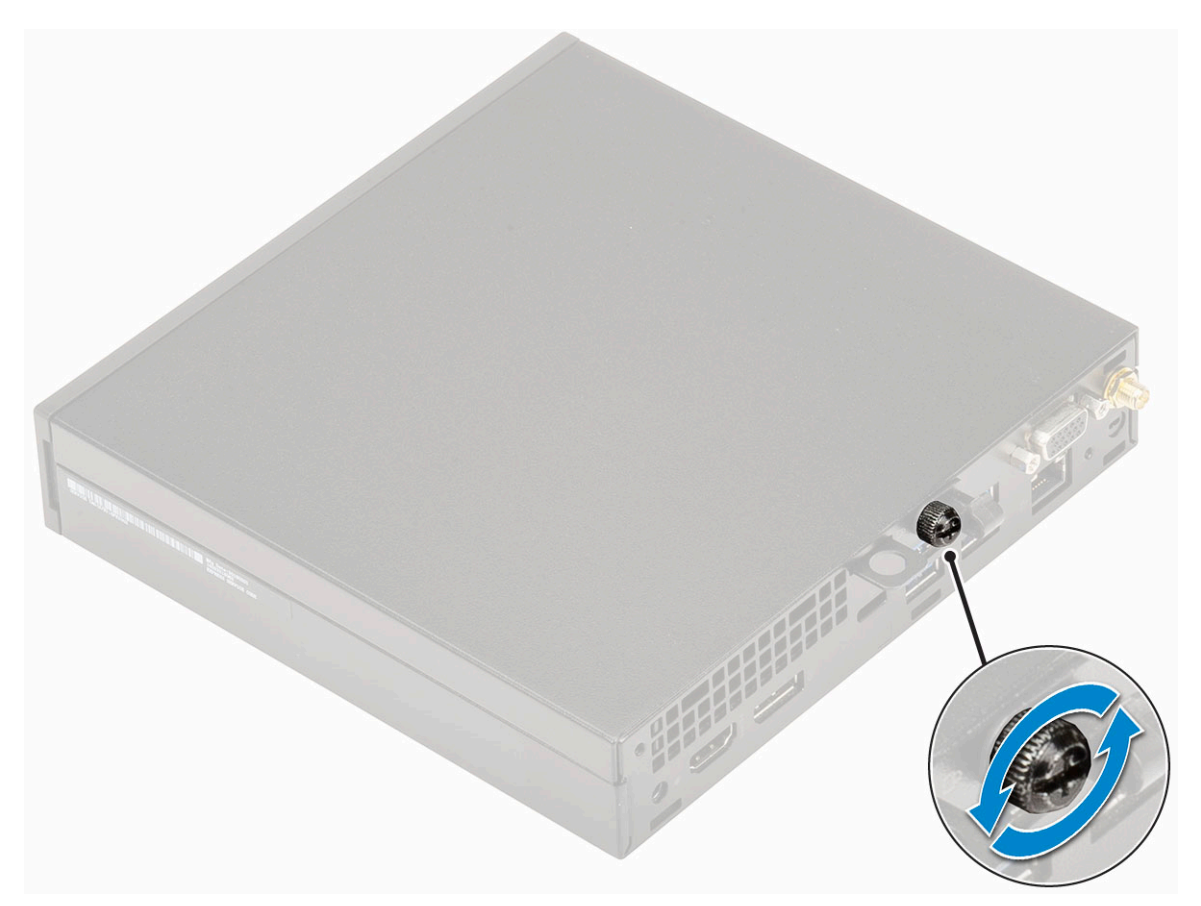

b. Az eltávolítás érdekében csúsztassa az oldalpanelt a számítógép eleje felé, majd emelje le.

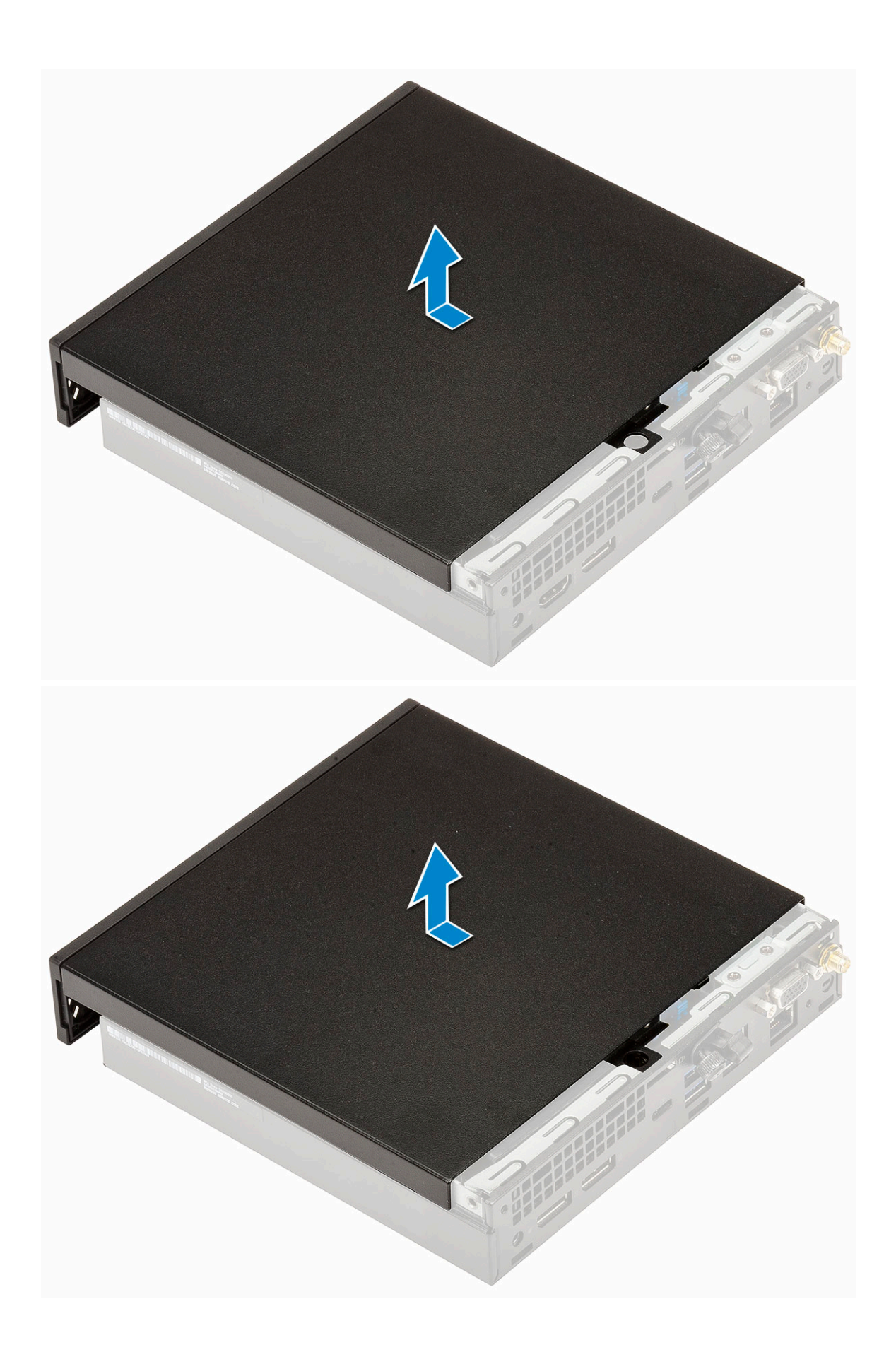

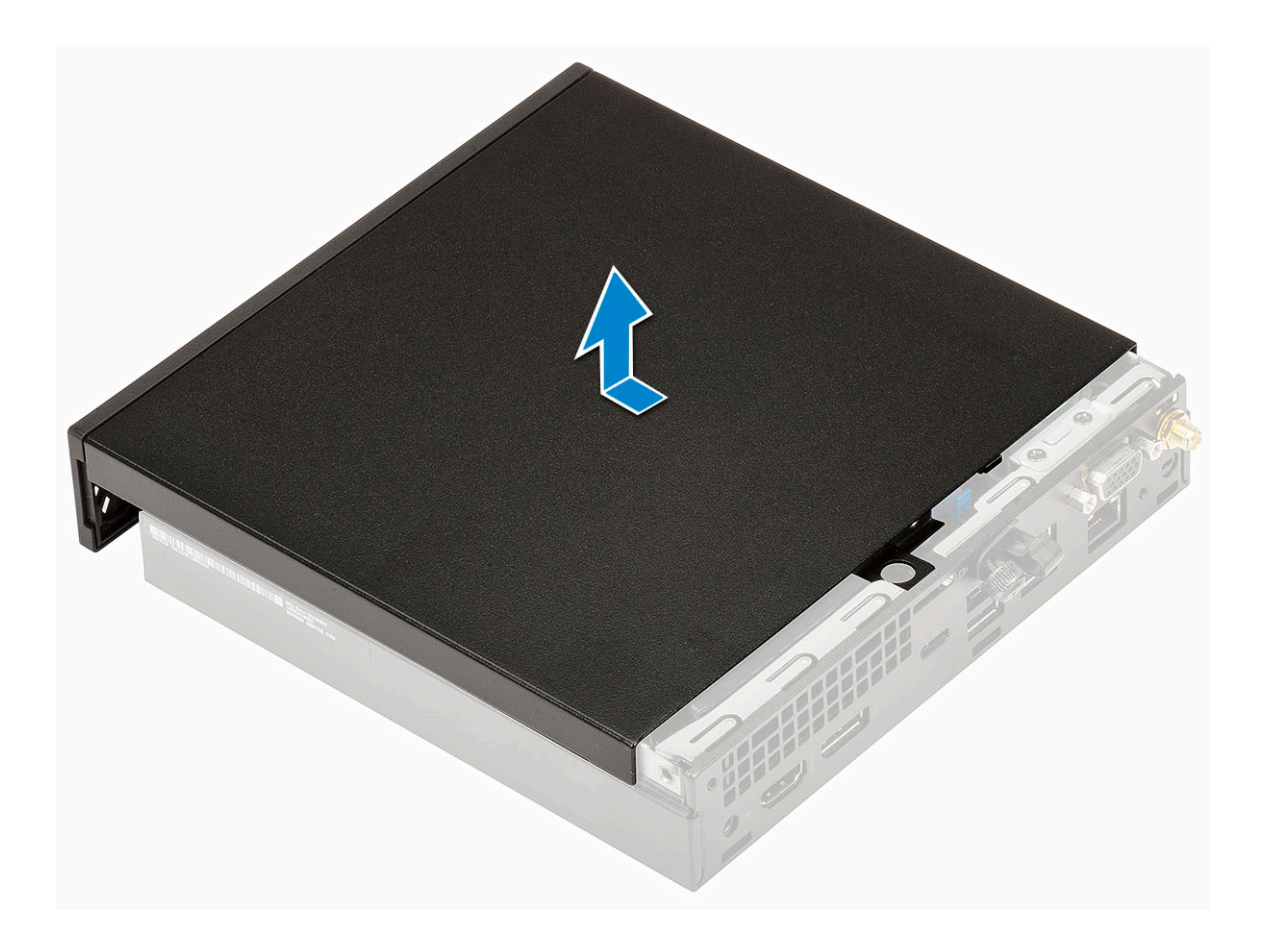

### Az oldalpanel felszerelése

- 1. Az oldalpanel felszerelése:
  - **a.** Az oldalpanelt helyezze a rendszerre.
  - b. A felszereléshez csúsztassa a panelt a számítógép hátulja felé.

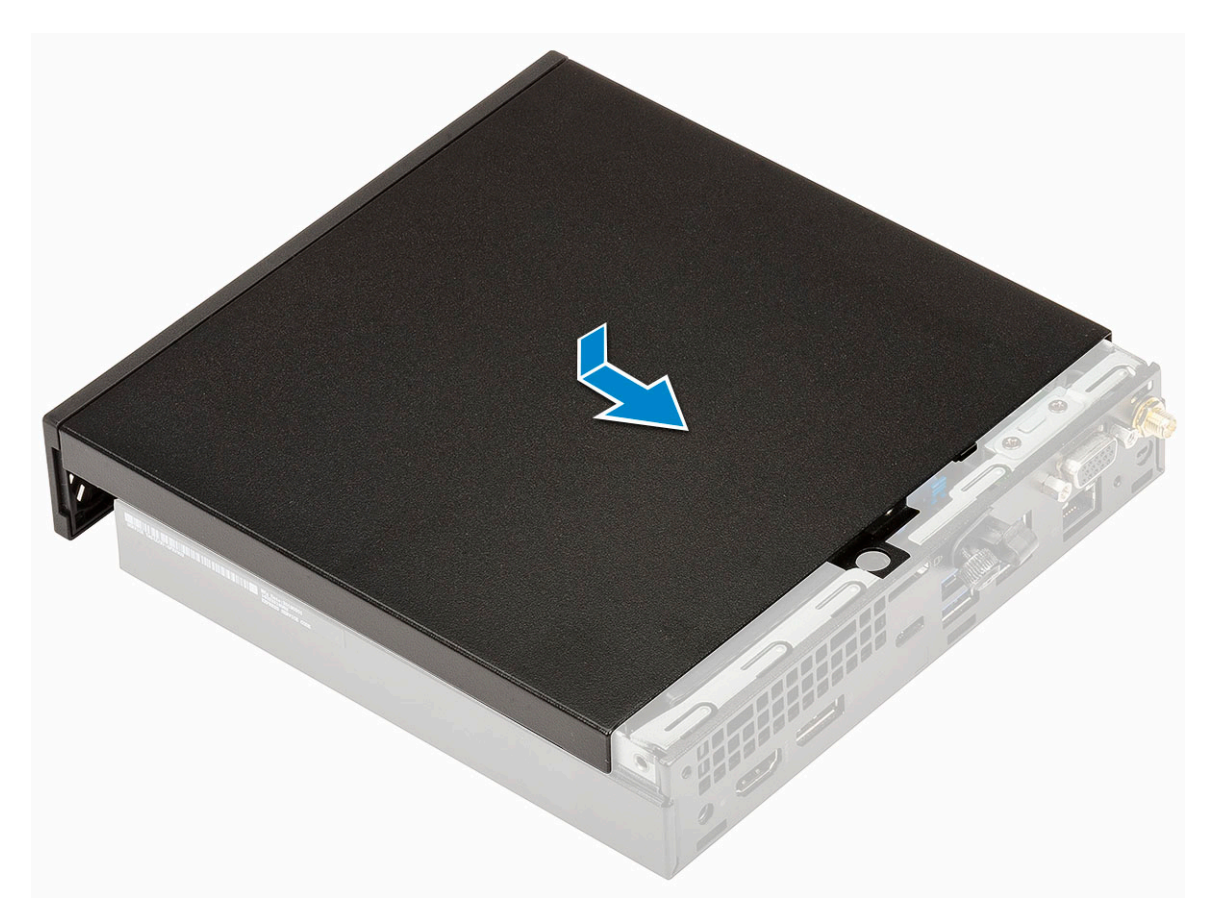

c. Húzza meg a burkolatot a számítógéphez rögzítő szárnyas csavart.

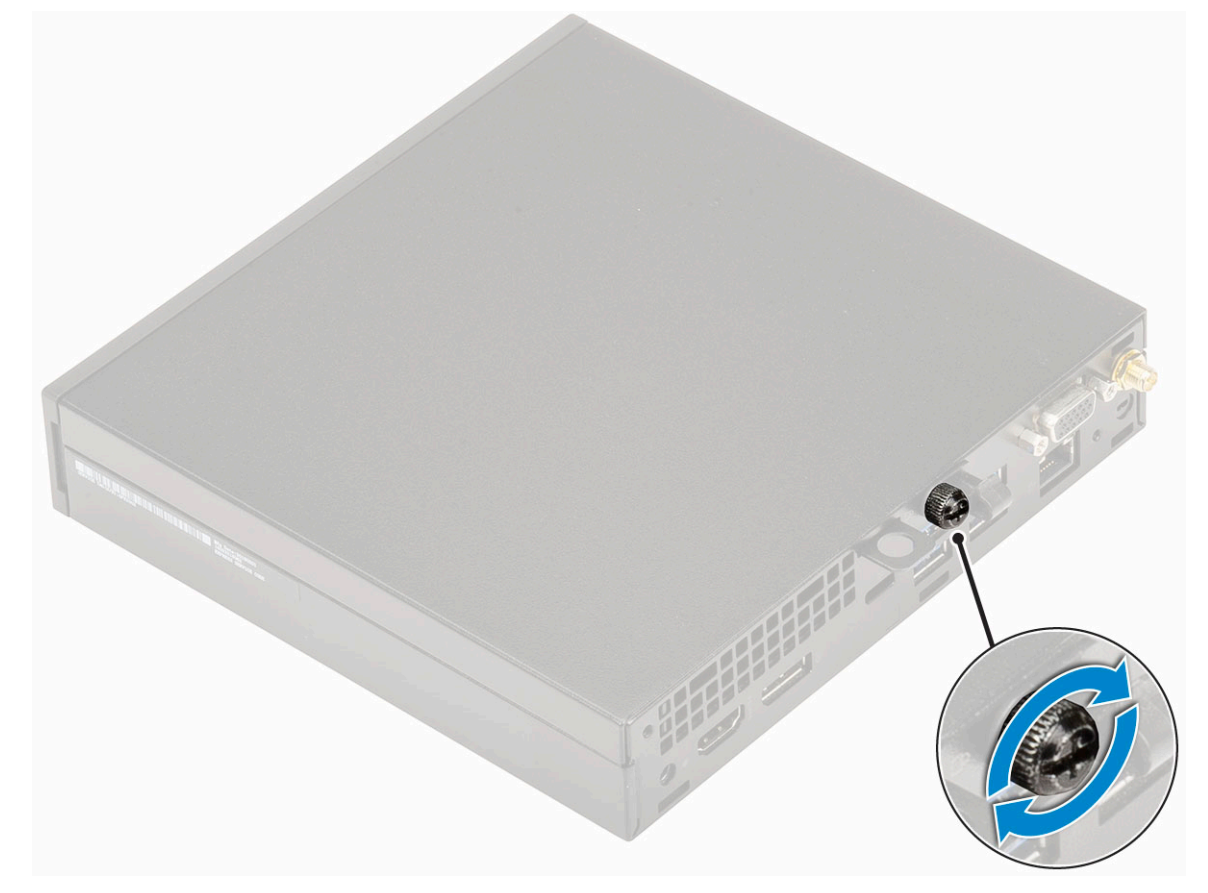

2. Kövesse a Miután befejezte a munkát a számítógép belsejében című fejezet utasításait.

## Merevlemezmeghajtó-egység- 2,5 hüvelyk

### A 2,5 hüvelykes merevlemezmeghajtó-egység eltávolítása

- 1. Kövesse a Mielőtt elkezdene dolgozni a számítógép belsejében című fejezet utasításait.
- 2. Távolítsa el az oldalpanelt.
- **3.** A merevlemezegység eltávolítása:
  - a. Nyomja meg a merevlemez-meghajtó szerkezet két oldalán található kék színű füleket [1].
  - b. A számítógépből történő kioldás érdekében nyomja meg a merevlemezegységet [2], majd távolítsa el az egységet a számítógépből [2].

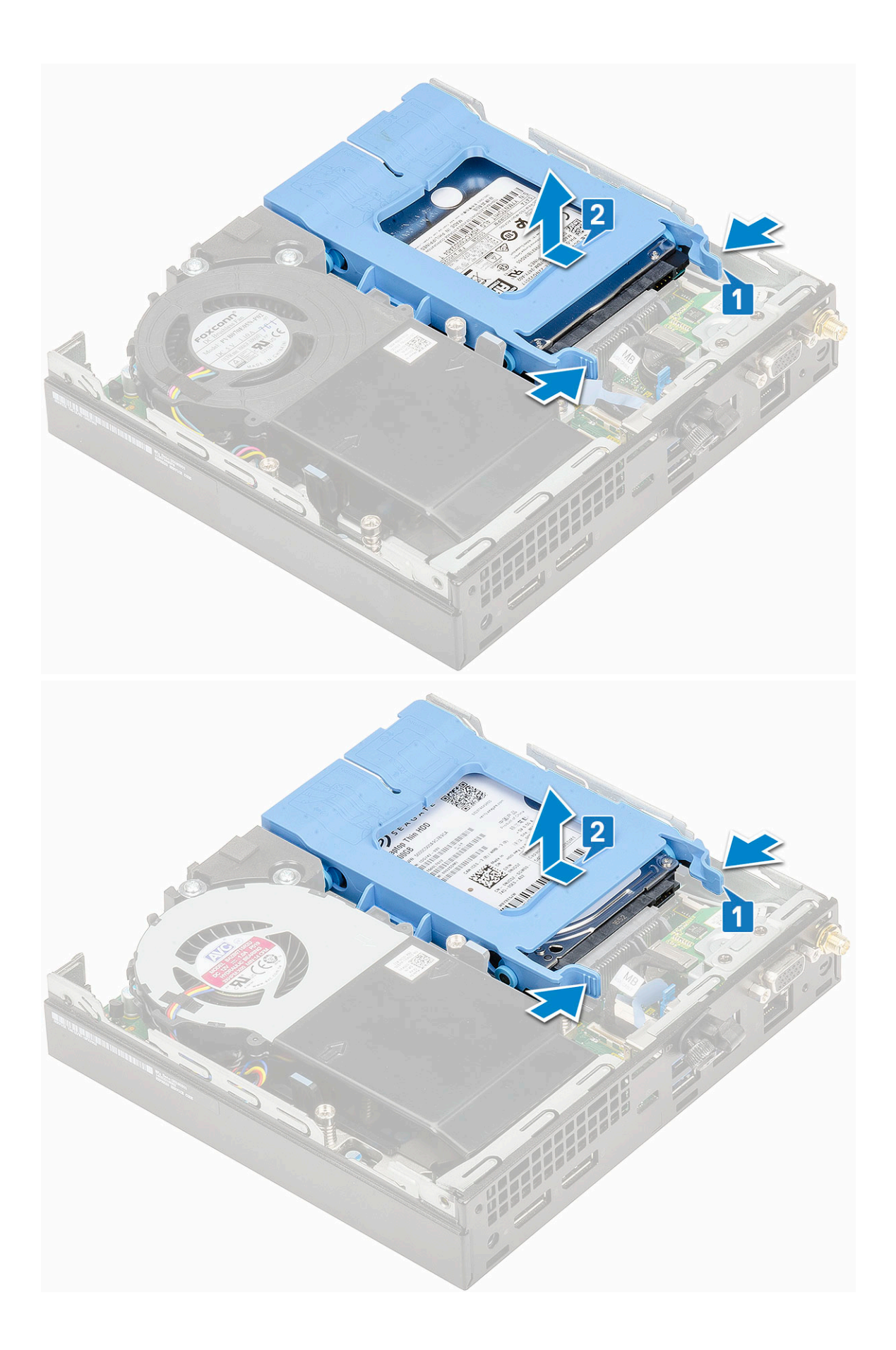

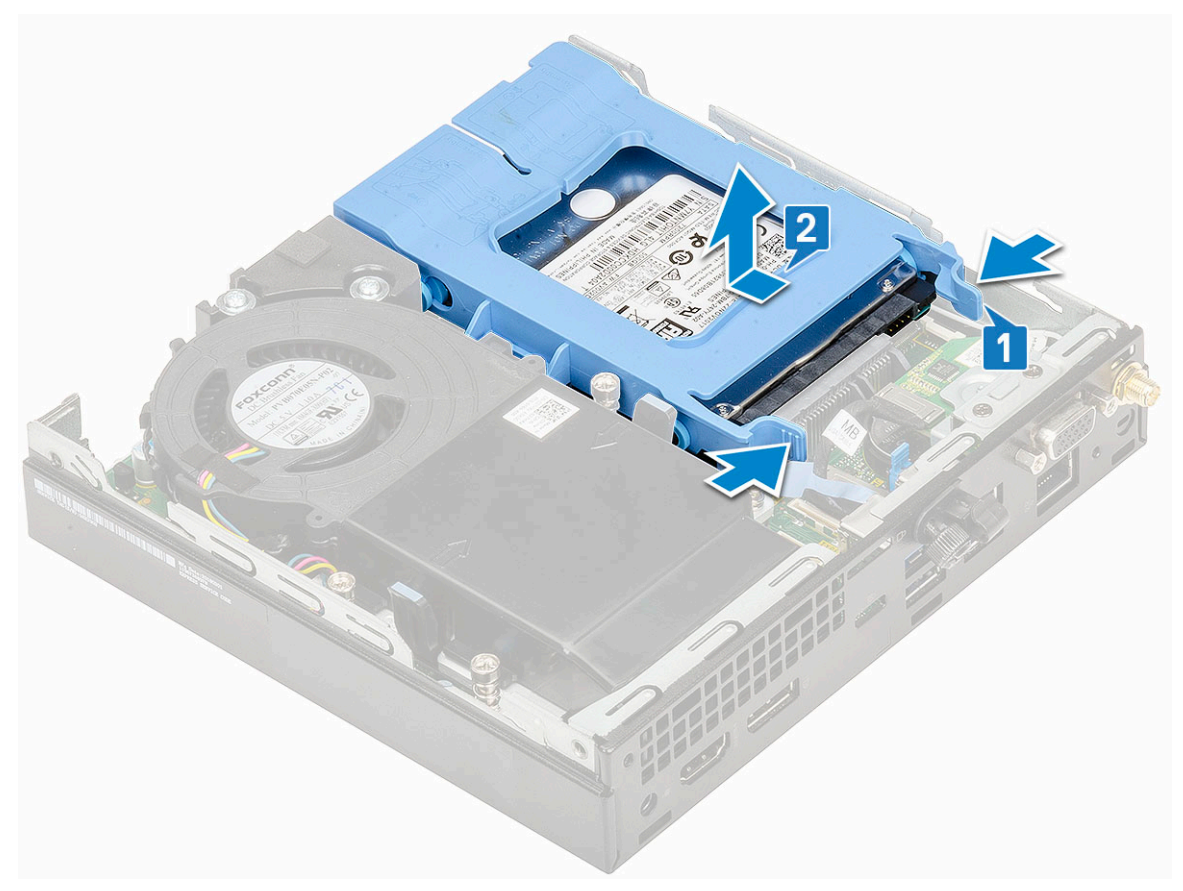

c. Távolítsa el a meghajtórekeszt a számítógépből.

### A 2,5 hüvelykes meghajtó eltávolítása a meghajtókeretből

- 1. Kövesse a Mielőtt elkezdene dolgozni a számítógép belsejében című fejezet utasításait.
- **2.** Távolítsa el a következőt:
  - a. Oldalpanel
  - b. 2,5 hüvelykes merevlemezmeghajtó-egység
- 3. A meghajtókeret csavarjainak eltávolítása:
  - a. Húzza meg a meghajtó egyik oldalát, és oldja ki a kereten lévő tűket a meghajtón lévő foglalatokból [1], majd emelje ki a meghajtót a helyéről [2].

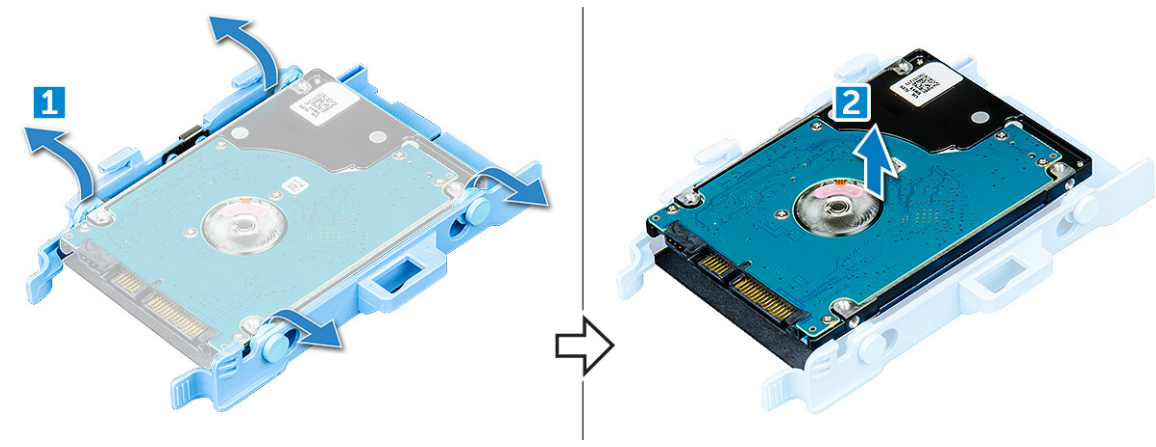

# A 2,5 hüvelykes merevlemez-meghajtó beszerelése a meghajtó tartókeretébe

- 1. A meghajtókereten lévő érintkezőket illessze a meghajtó oldalán lévő foglalatokba.
- 2. Hajlítsa meg a meghajtókeret másik felét, és helyezze a kereten lévő érintkezőket a meghajtóba.
- 3. Szerelje be a következőt:
  - a. 2,5 hüvelykes merevlemezmeghajtó-egység
  - b. Oldalpanel
- 4. Kövesse a Miután befejezte a munkát a számítógép belsejében című fejezet utasításait.

### A 2,5 hüvelykes meghajtóegység beszerelése

- 1. A merevlemez-meghajtó szerkezet beszerelése:
  - a. Helyezze a merevlemez-meghajtó szerkezetét a rendszerben lévő foglalatba.
  - b. Csúsztassa be a merevlemez-meghajtó szerkezetét az alaplapon lévő csatlakozó irányába, amíg az a helyére nem kattan.

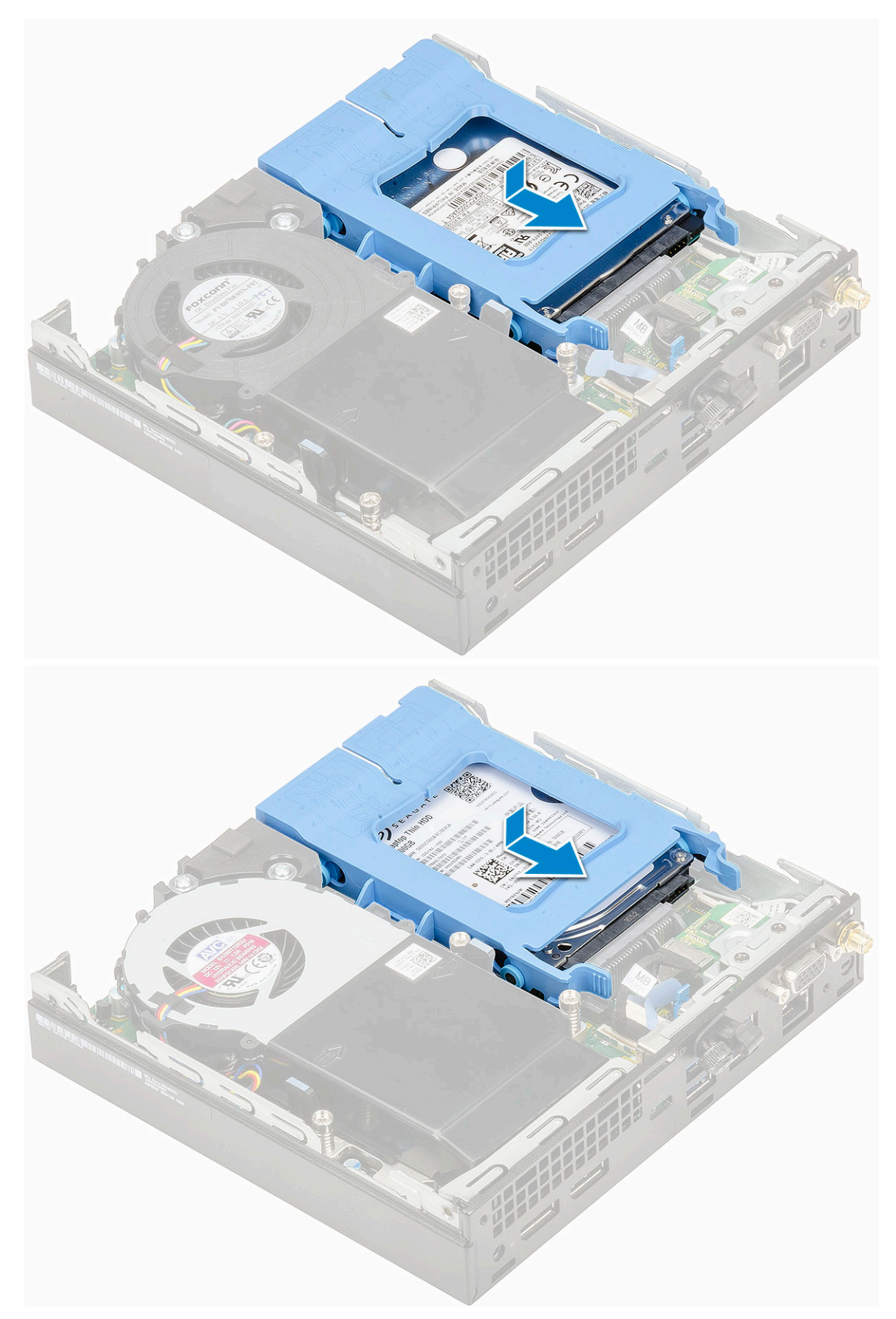

- 2. Szerelje fel a oldalpanelt.
- 3. Kövesse a Miután befejezte a munkát a számítógép belsejében című fejezet utasításait.

## Hűtőborda-ventilátor

### A hűtőborda-ventilátor eltávolítása

- 1. Kövesse a Mielőtt elkezdene dolgozni a számítógép belsejében című fejezet utasításait.
- 2. Távolítsa el az oldalpanelt.
- 3. A hűtőborda-ventilátor eltávolítása:
  - a. Nyomja meg a hűtőborda-ventilátor két oldalán található kék színű füleket [1].
  - b. A hűtőborda-ventilátort elcsúsztatva, majd felemelve oldja ki azt a számítógépből [2].
  - c. Fordítsa meg a hűtőborda-ventilátort, és távolítsa el a számítógépből [2][3].

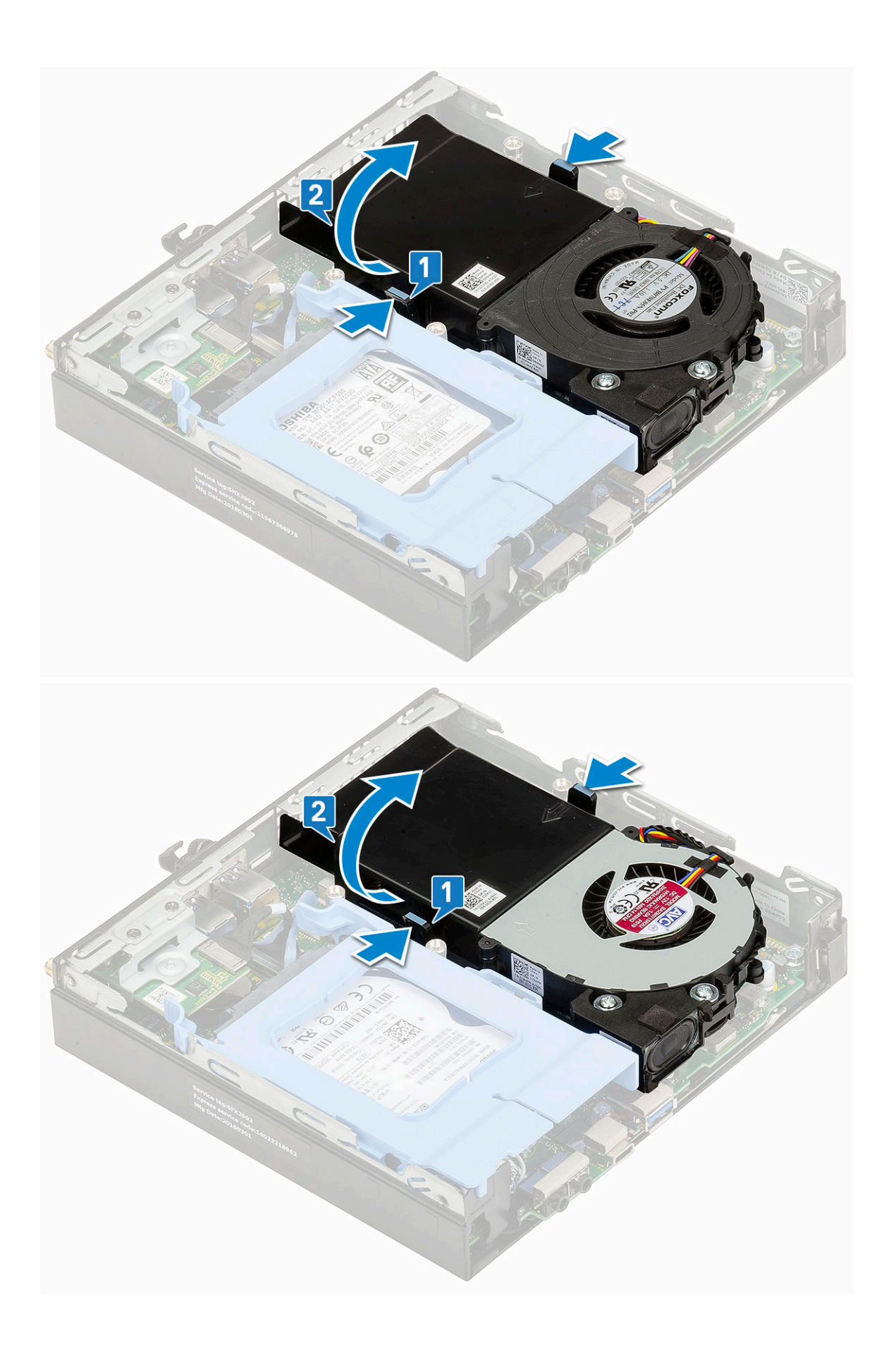

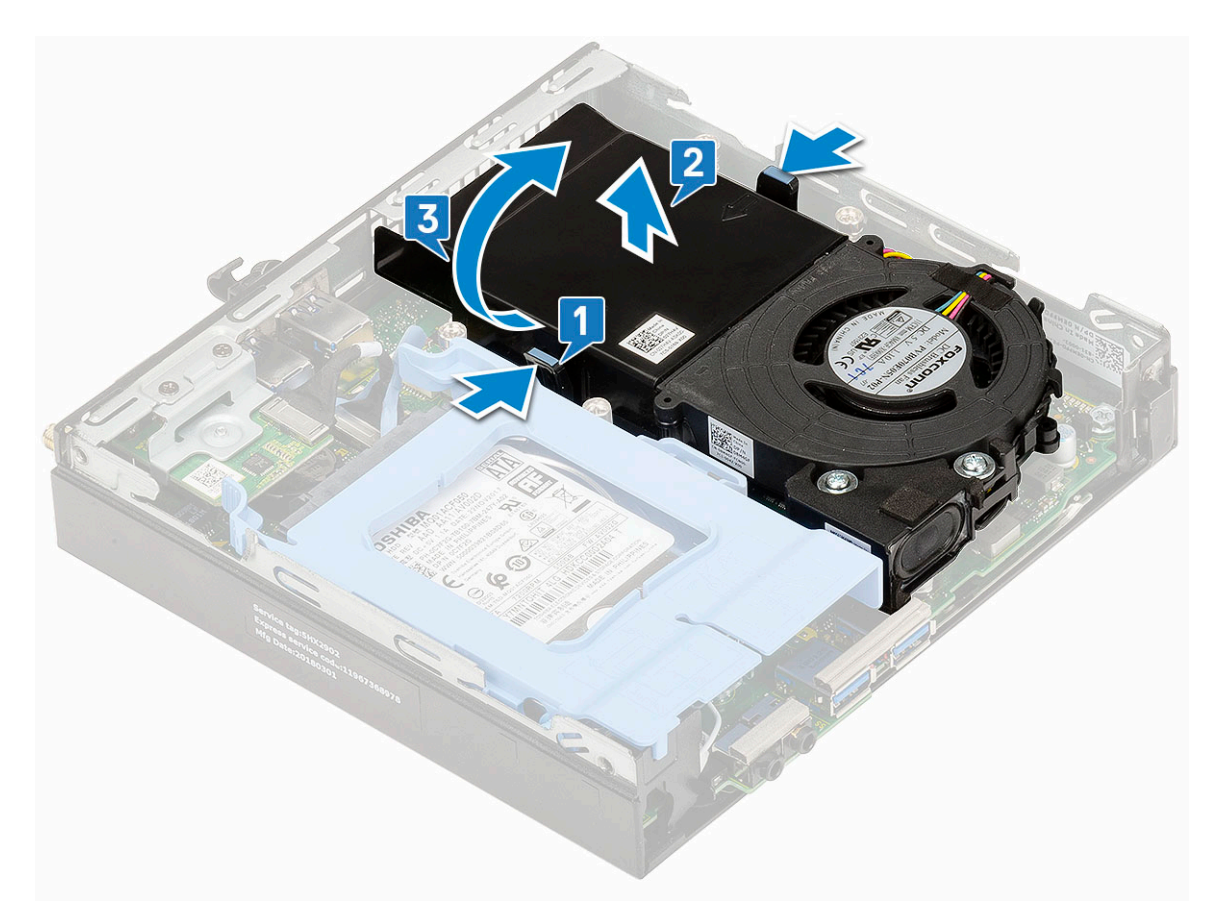

4. Válassza le a hangszórókábelt [1] és a hűtőborda-ventilátor kábelét [2] az alaplapi csatlakozókról.

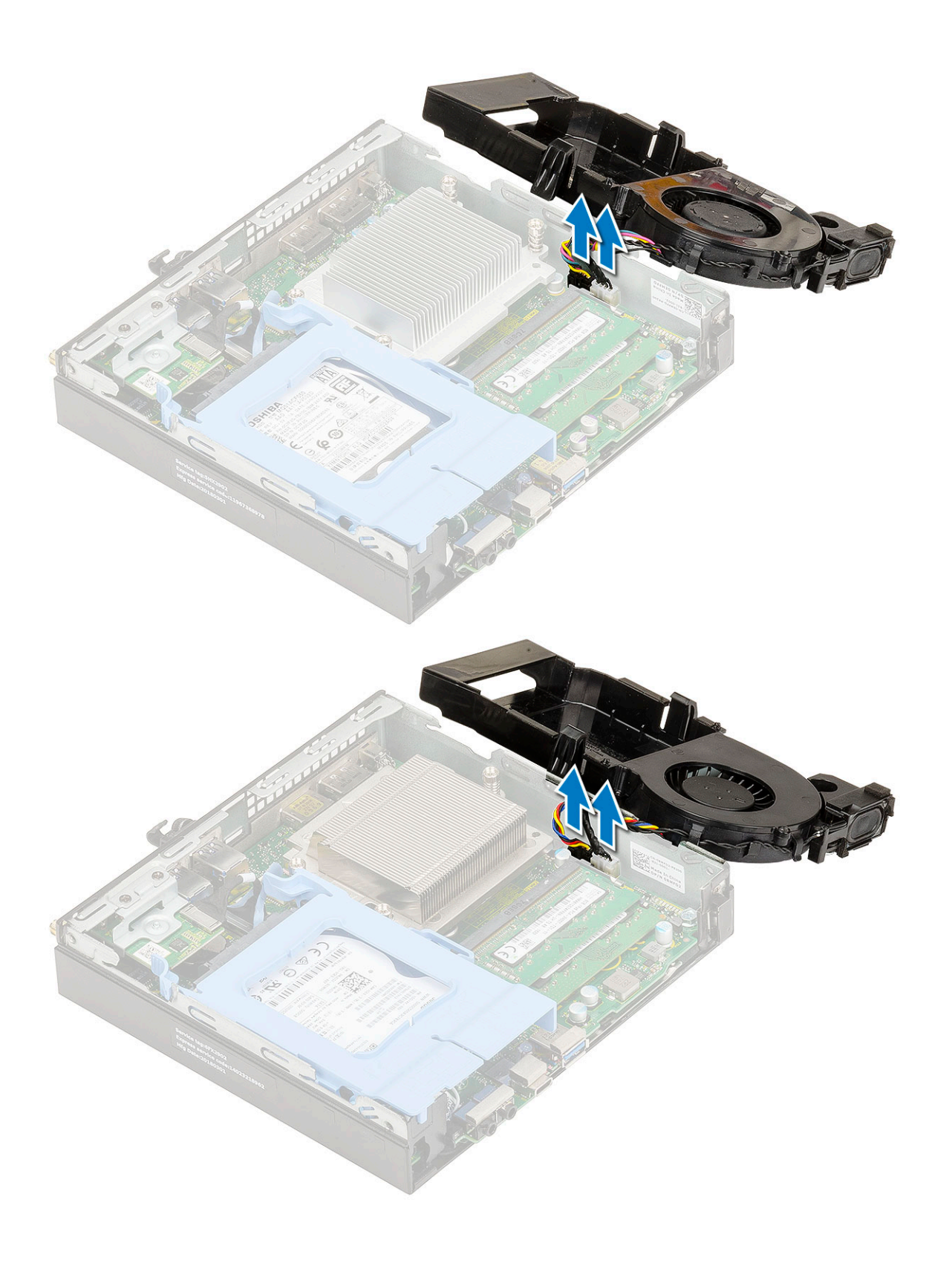

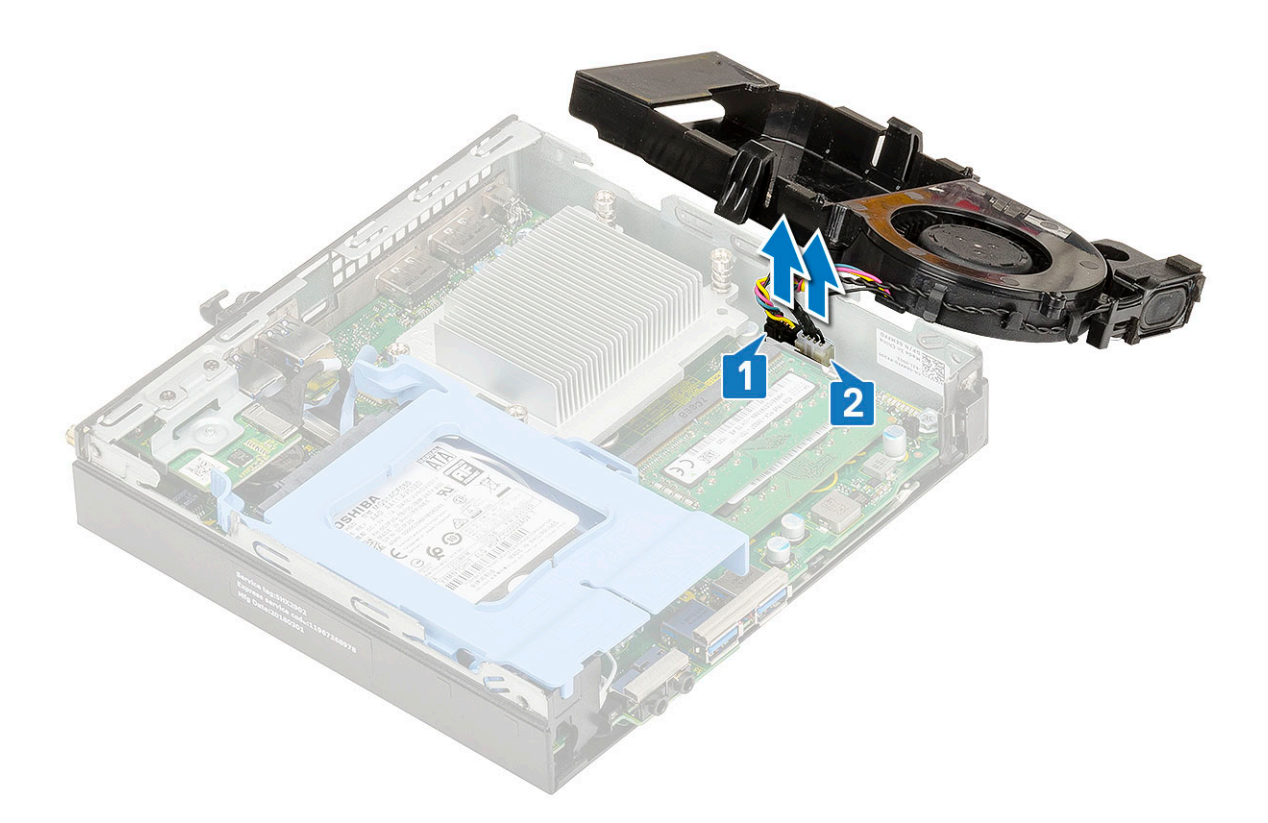

### A hűtőborda-ventilátor beszerelése

- 1. A hűtőborda-ventilátor beszerelése:
  - a. Csatlakoztassa a hűtőborda-ventilátor kábelét [1] és a hangszórókábelt [2] a megfelelő alaplapi csatlakozóra.

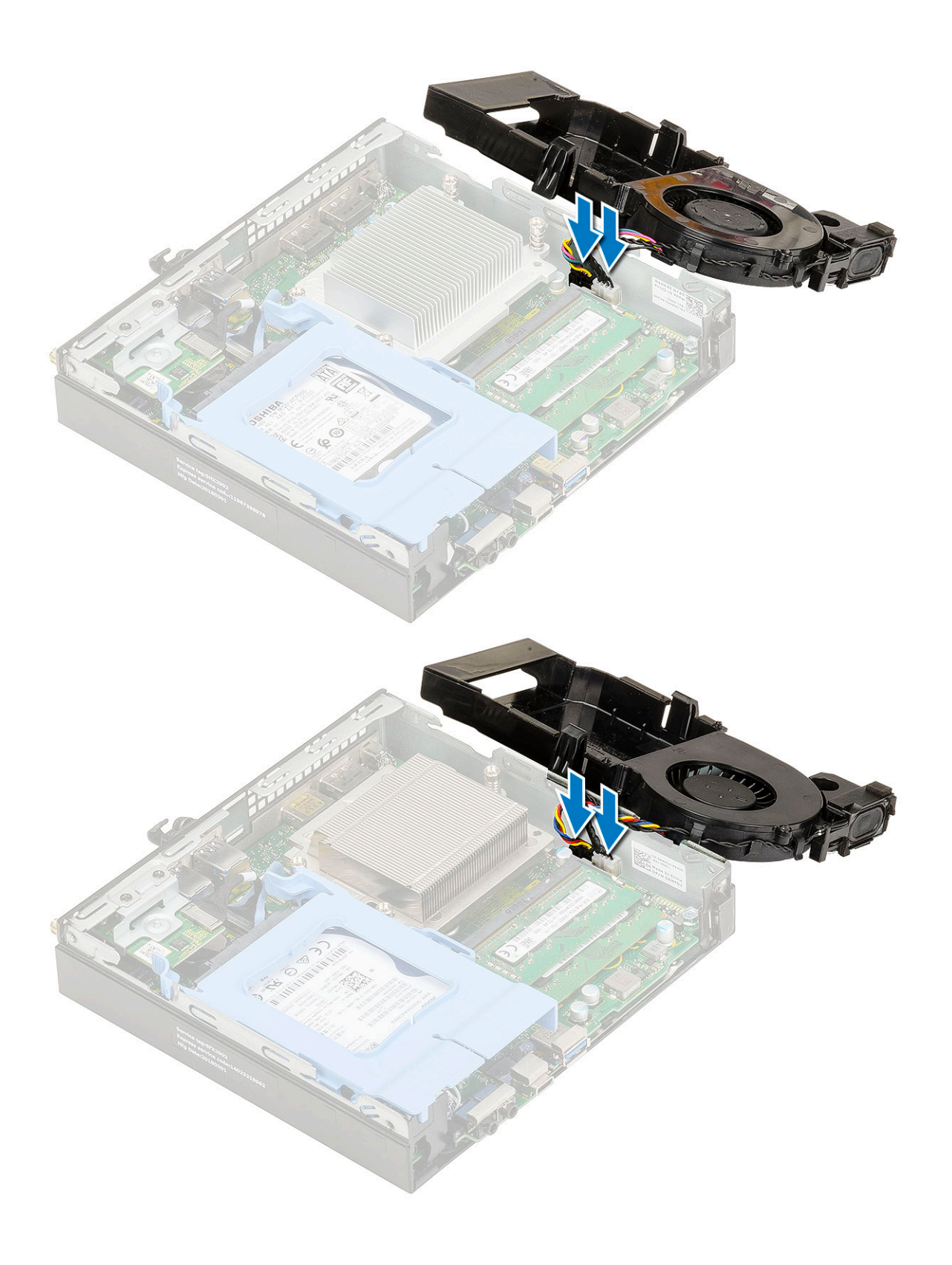

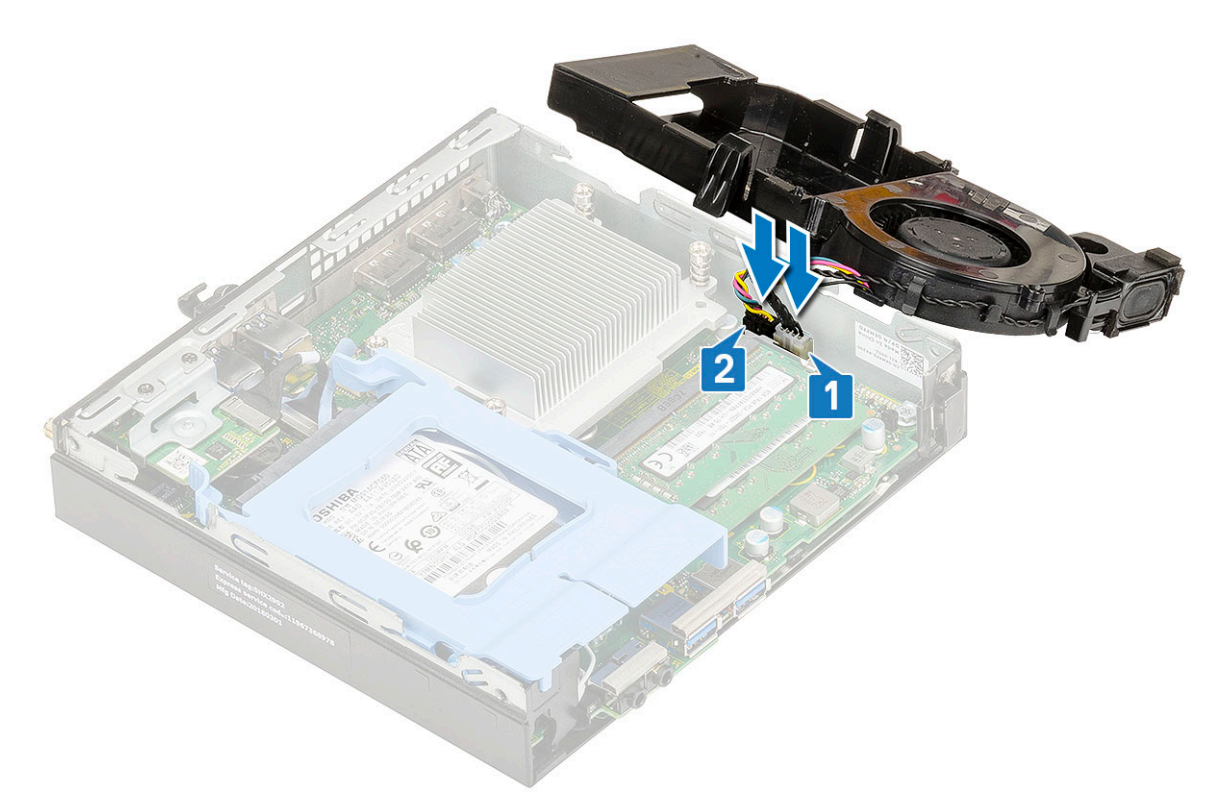

b. Helyezze a hűtőborda-ventilátort az alaplapra, majd csúsztassa befelé, amíg a helyére nem kattan.

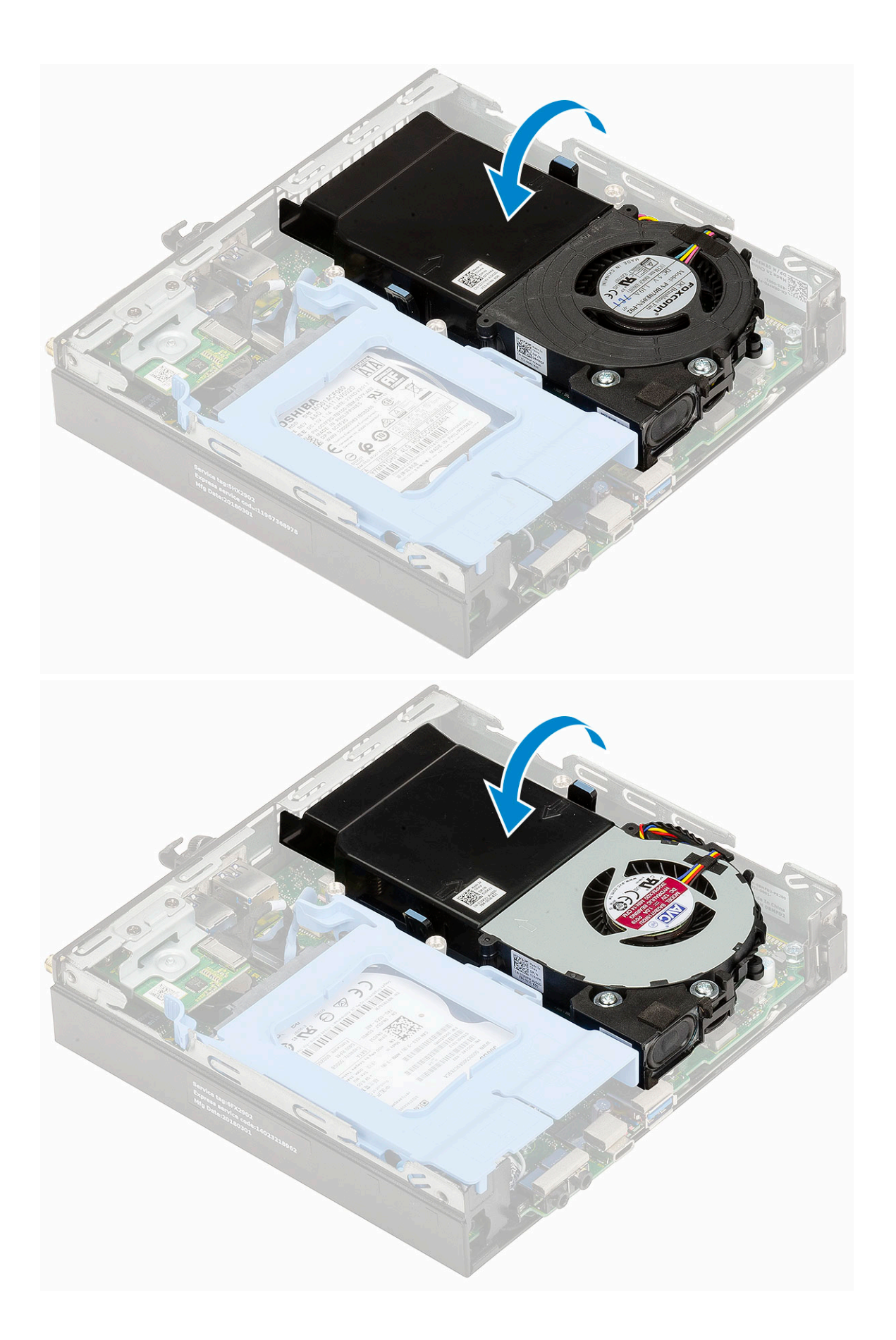

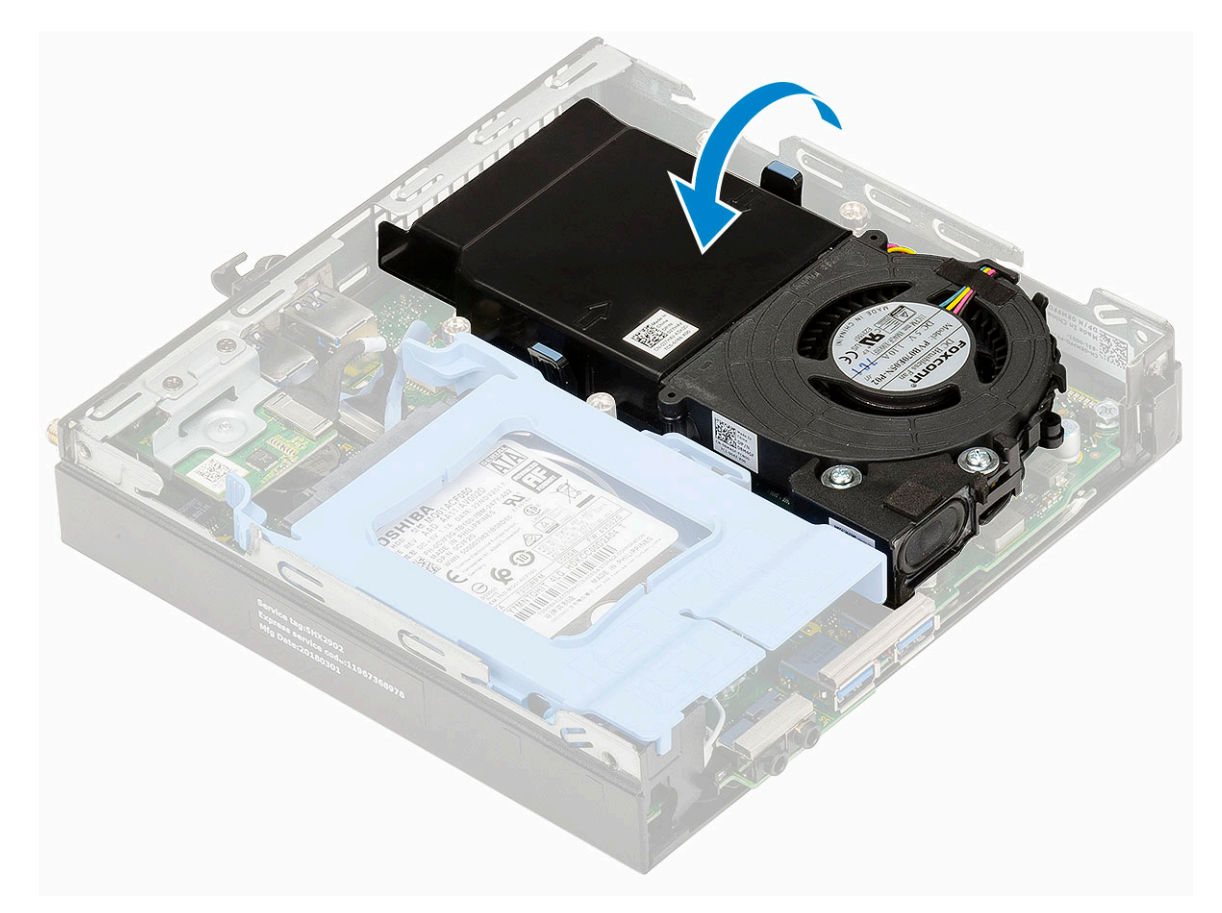

- 2. Szerelje fel a oldalpanelt.
- 3. Kövesse a Miután befejezte a munkát a számítógép belsejében című fejezet utasításait.

## Hangszóró

#### A hangszóró eltávolítása

- 1. Kövesse a Mielőtt elkezdene dolgozni a számítógép belsejében című fejezet utasításait.
- 2. Távolítsa el a következőt:
  - a. Oldalpanel
  - b. Hűtőborda-ventilátor
- 3. A hangszóró eltávolítása:
  - a. Oldja ki a hangszóró kábelét a hűtőborda-ventilátoron lévő kábeltartókból [1].
  - b. Távolítsa el a hangszórót a hűtőborda-ventilátorhoz rögzítő két (M2.5x4) csavart [2].
  - c. Távolítsa el a hangszórót a hűtőborda-ventilátorról [3].

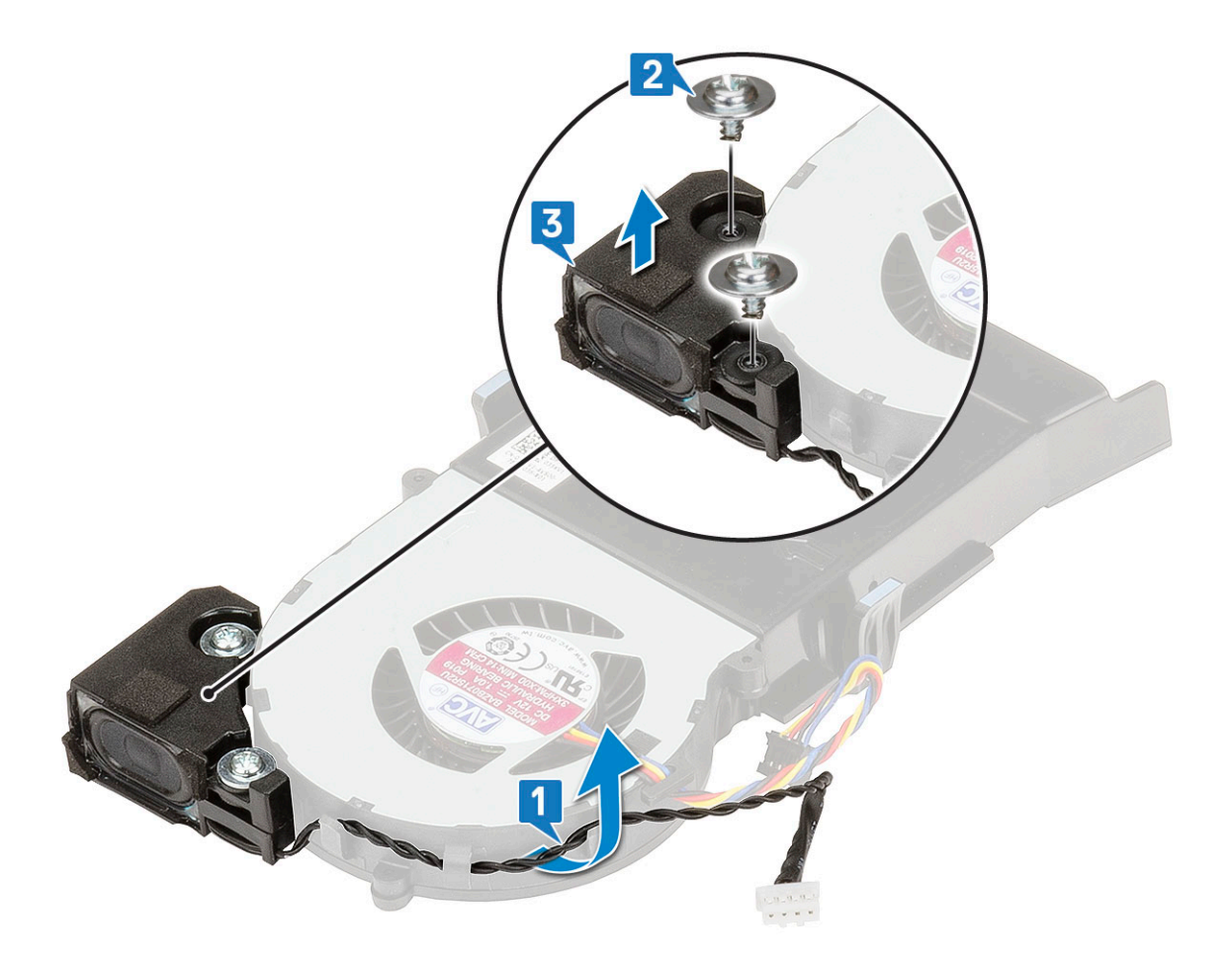

### A hangszóró beszerelése

- 1. A hangszóró beszerelése:
  - a. A hangszórón lévő nyílásokat illessze a hűtőborda-ventilátoron lévő nyílásokhoz [1].
  - b. Szerelje vissza a hangszórót a hűtőborda-ventilátorhoz rögzítő két (M2,5X4) csavart [2].
  - c. Vezesse el a hangszóró kábelét a hűtőborda-ventilátoron lévő kábeltartókban [3].

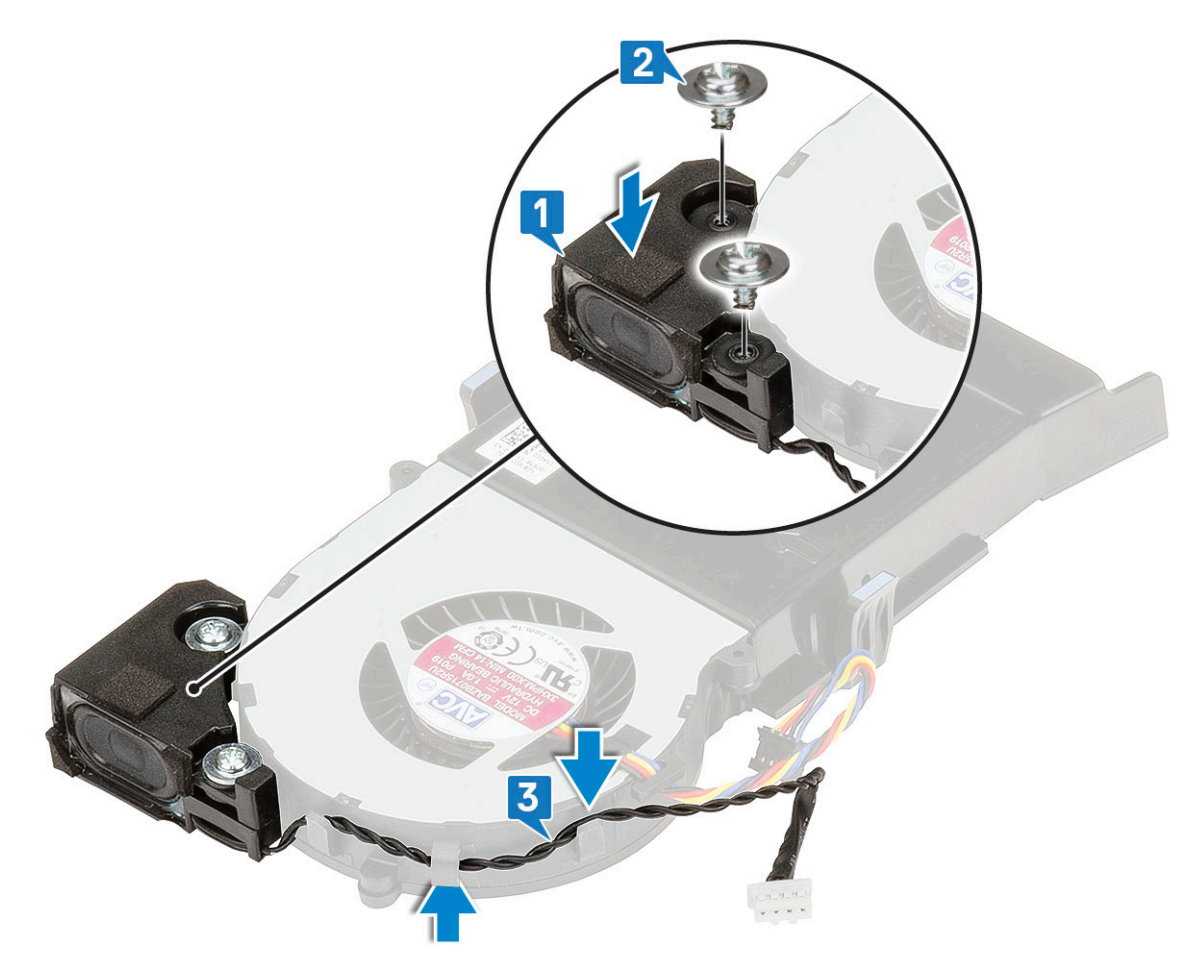

- 2. Szerelje be a következőt:
  - a. Hűtőborda-ventilátor
  - b. Oldalpanel
- 3. Kövesse a Miután befejezte a munkát a számítógép belsejében című fejezet utasításait.

## Memóriamodulok

#### A memóriamodul eltávolítása

- 1. Kövesse a Mielőtt elkezdene dolgozni a számítógép belsejében című fejezet utasításait.
- 2. Távolítsa el a következőt:
  - a. Oldalpanel
  - b. Hűtőborda-ventilátor
- 3. A memóriamodul eltávolítása:
  - a. A rögzítőkapcsokat húzza le a memóriamodulról, amíg a memóriamodul ki nem ugrik a helyéről [1].
  - b. Távolítsa el a memóriamodult az alaplapon lévő foglalatából [2].
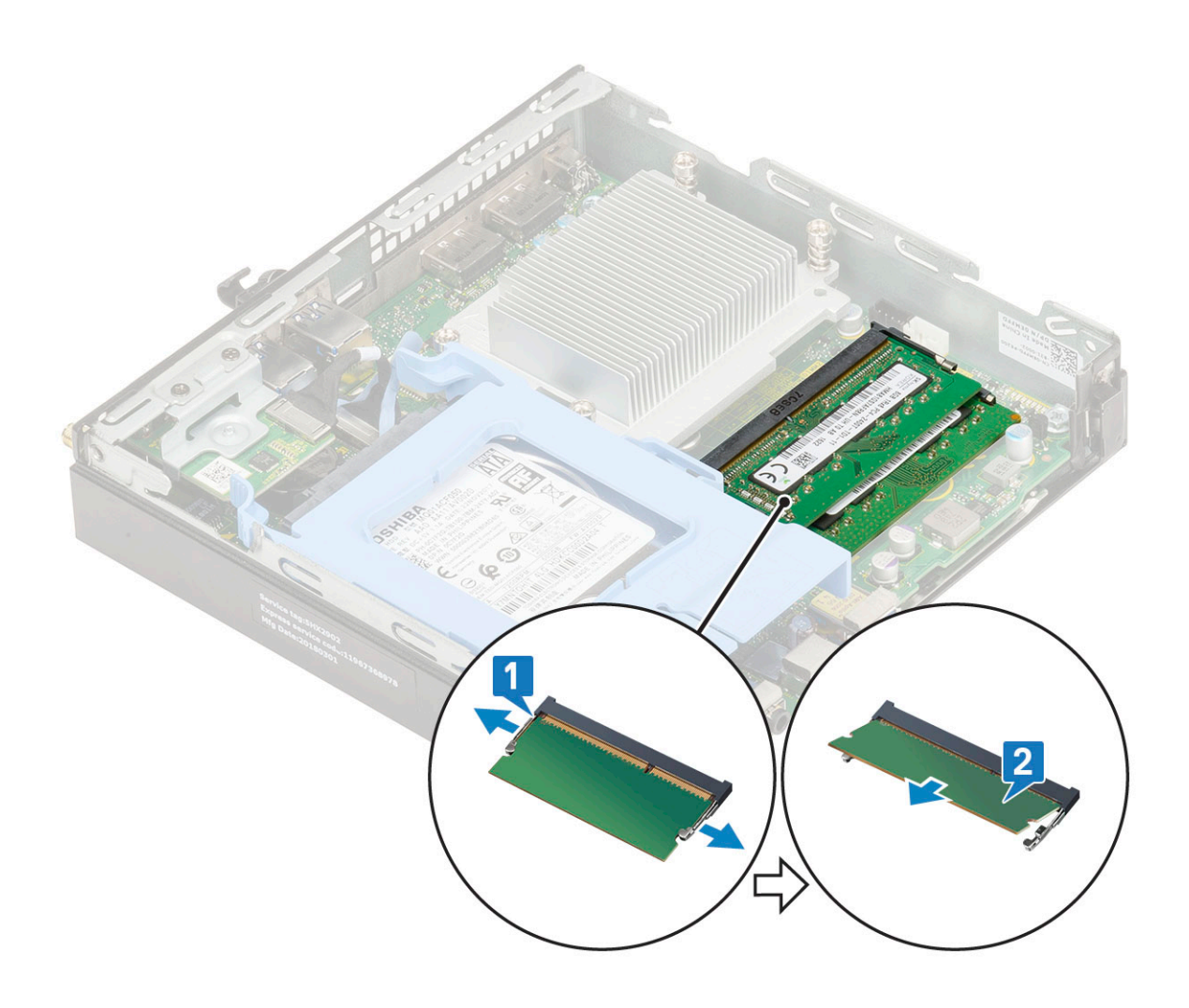

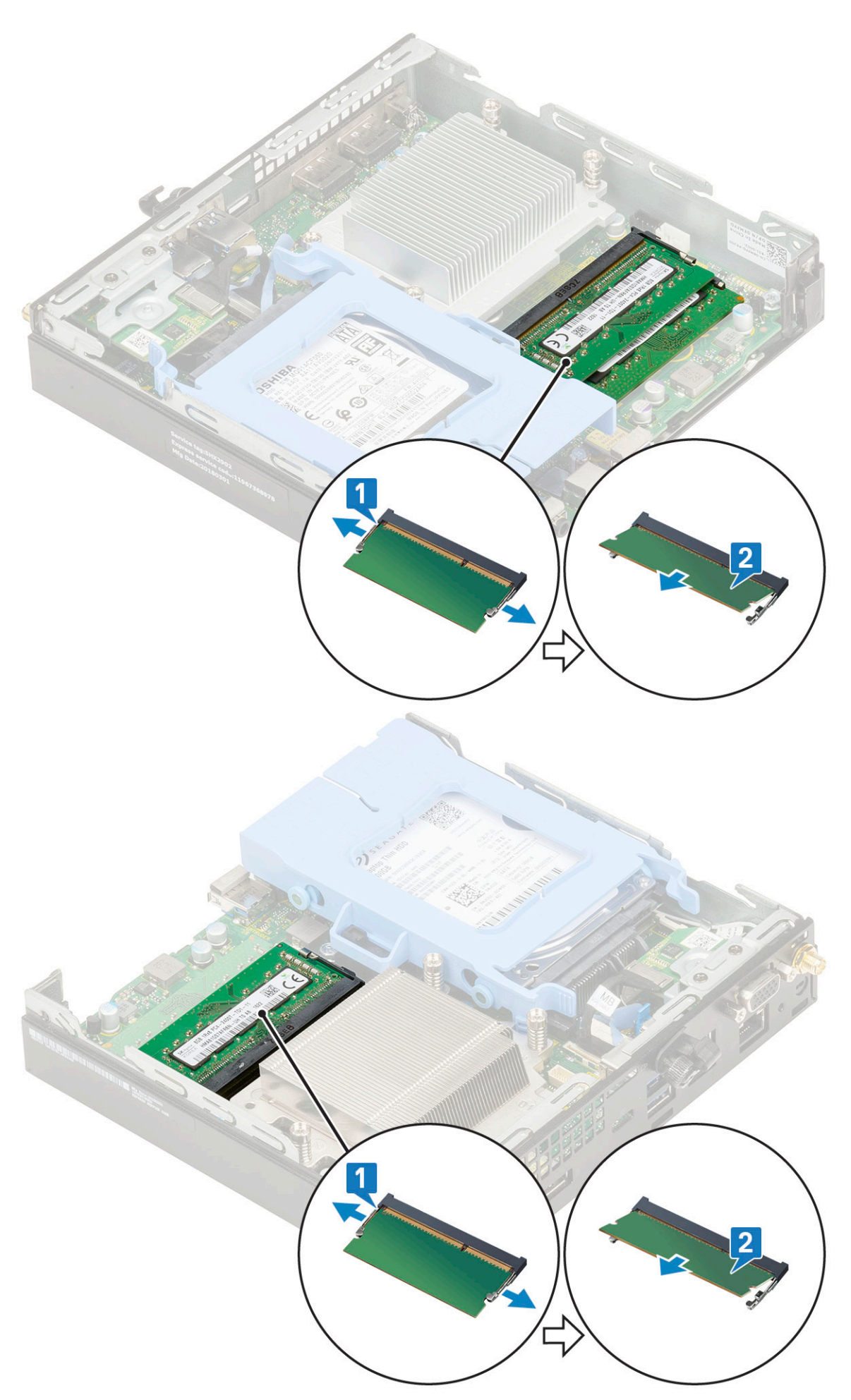

### Memóriamodul beszerelése

- 1. A memóriamodul beszerelése:
  - a. Illessze a memóriamodulon lévő bemetszést a memóriamodul foglalatában található fülhöz.
  - b. A memóriamodult helyezze a memóriamodul foglalatba [1], és nyomja meg, amíg a helyére nem pattan [2].

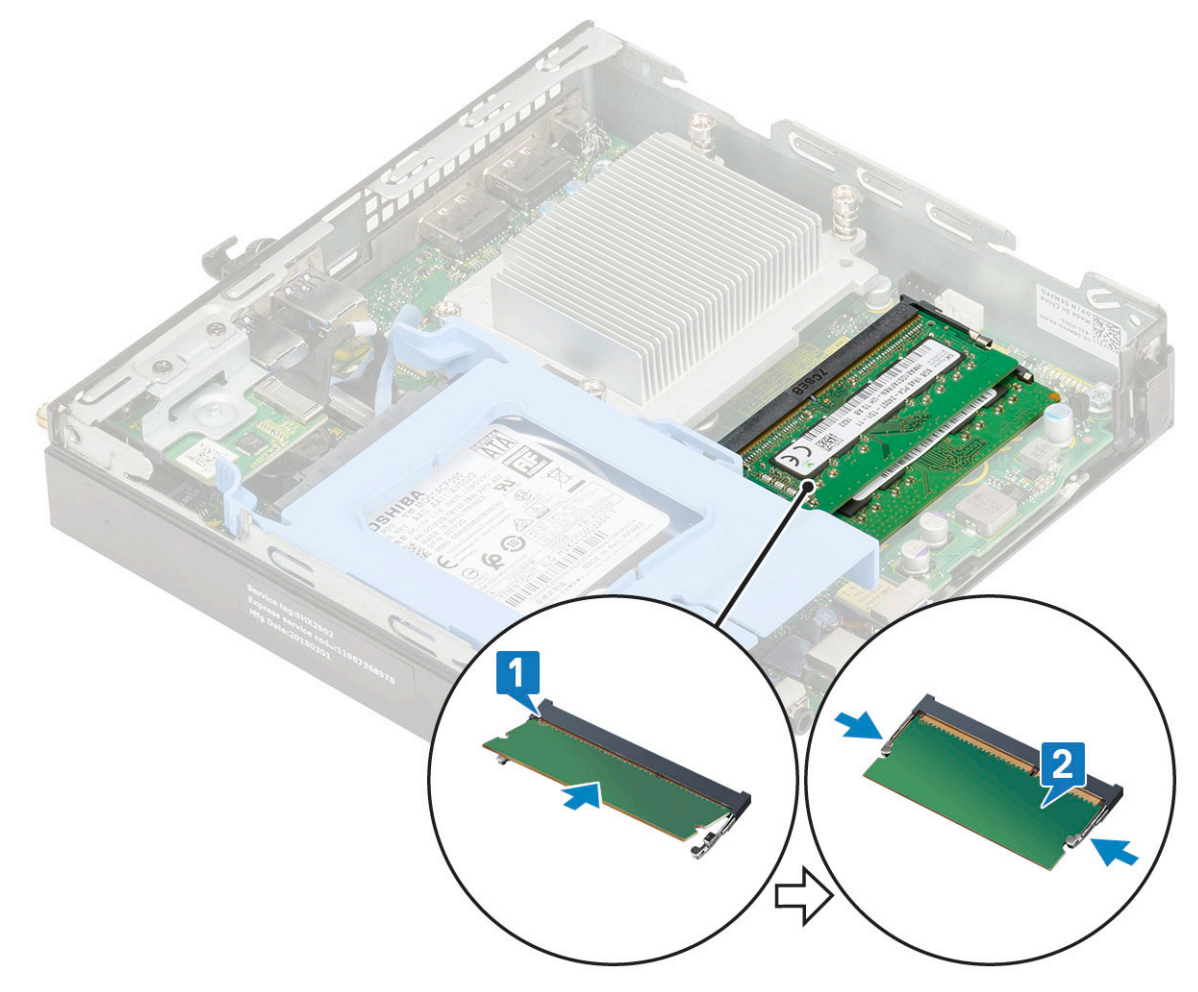

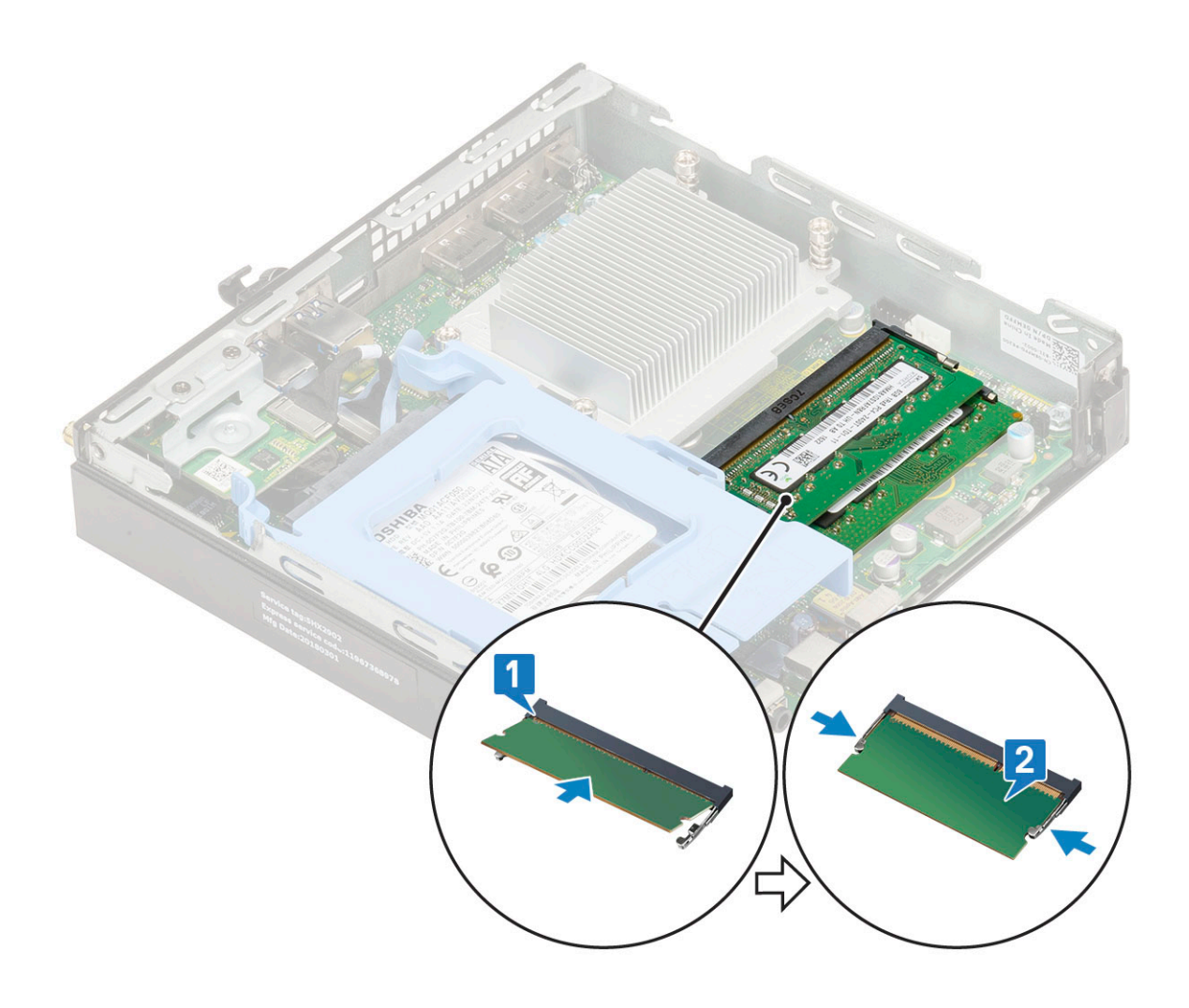

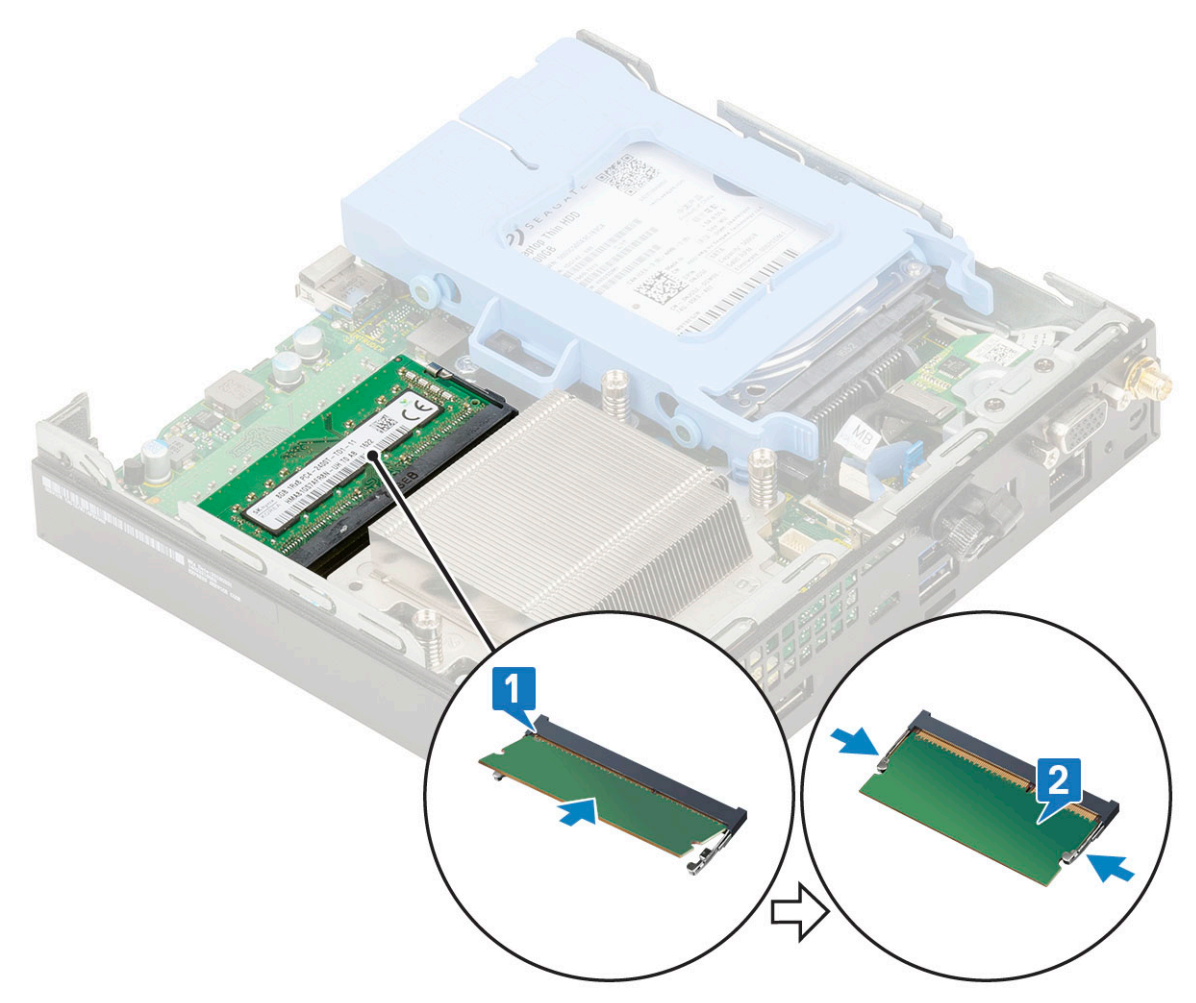

- 2. Szerelje be a következőt:
  - a. Hűtőborda-ventilátor
  - b. Oldalpanel
- 3. Kövesse a Miután befejezte a munkát a számítógép belsejében című fejezet utasításait.

# Hűtőborda-szerkezetszerkezet

### A hűtőborda eltávolítása

- 1. Kövesse a Mielőtt elkezdene dolgozni a számítógép belsejében című fejezet utasításait.
- 2. Távolítsa el a következőt:
  - a. Oldalpanel
  - b. 2,5 hüvelykes merevlemezmeghajtó-egység
- c. Hűtőborda-ventilátor
- **3.** A hűtőborda eltávolítása:
  - a. Lazítsa meg a hűtőbordát a számítógéphez rögzítő négy három (M3) elveszíthetetlen csavart [1].

(i) MEGJEGYZÉS: A hűtőbordát a 35 W-os processzor esetén 4, a 65 W-os processzor esetén pedig 3 csavar rögzíti az alaplaphoz.

b. Emelje le a processzor hűtőbordáját a rendszerről [2].

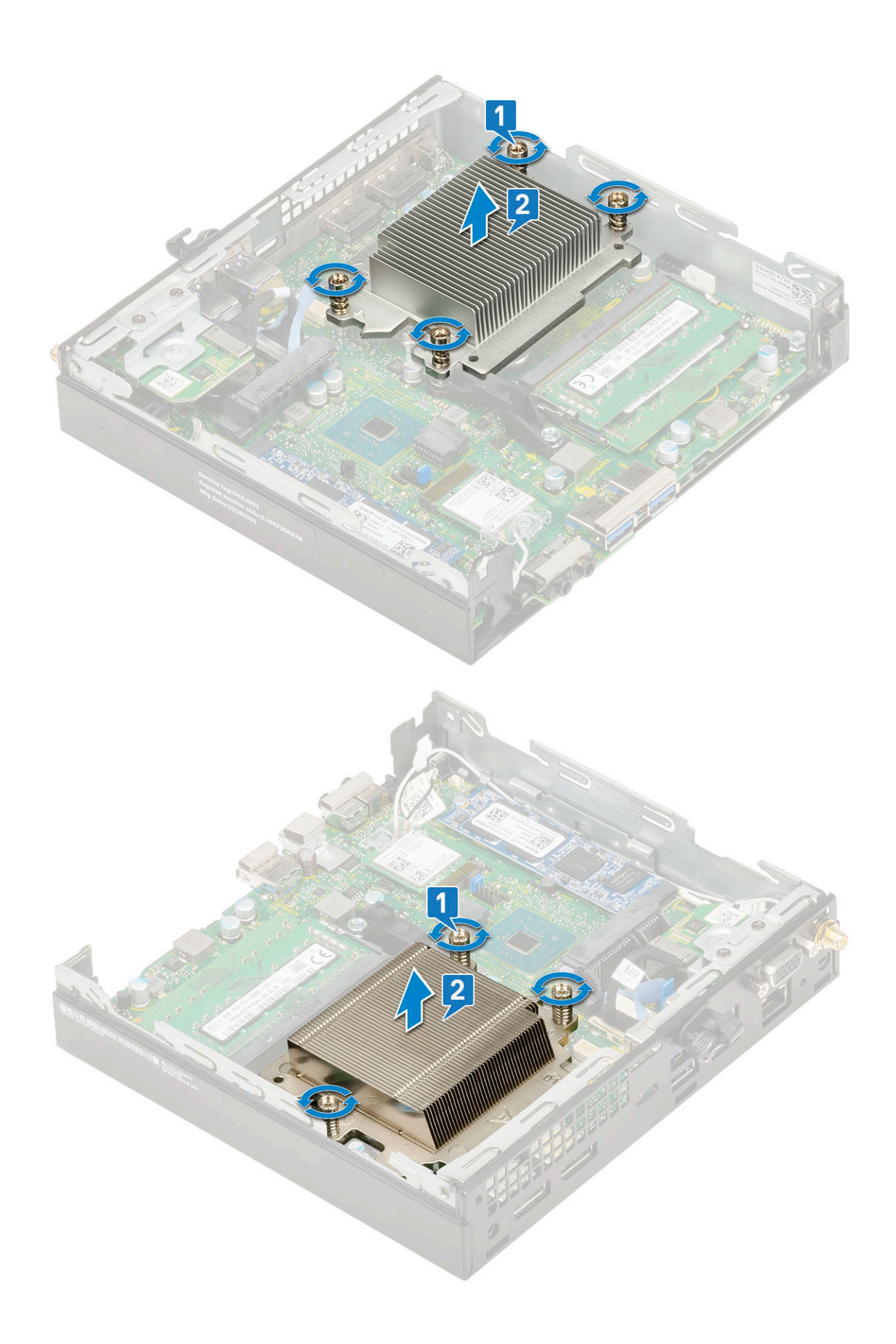

### A hűtőborda beszerelése

- 1. A hűtőborda beszereléséhez:
  - a. Helyezze a hűtőbordát a processzorra [1].
  - b. Húzza meg a hűtőbordát az alaplaphoz rögzítő négy három (M3) rögzített csavart [2].

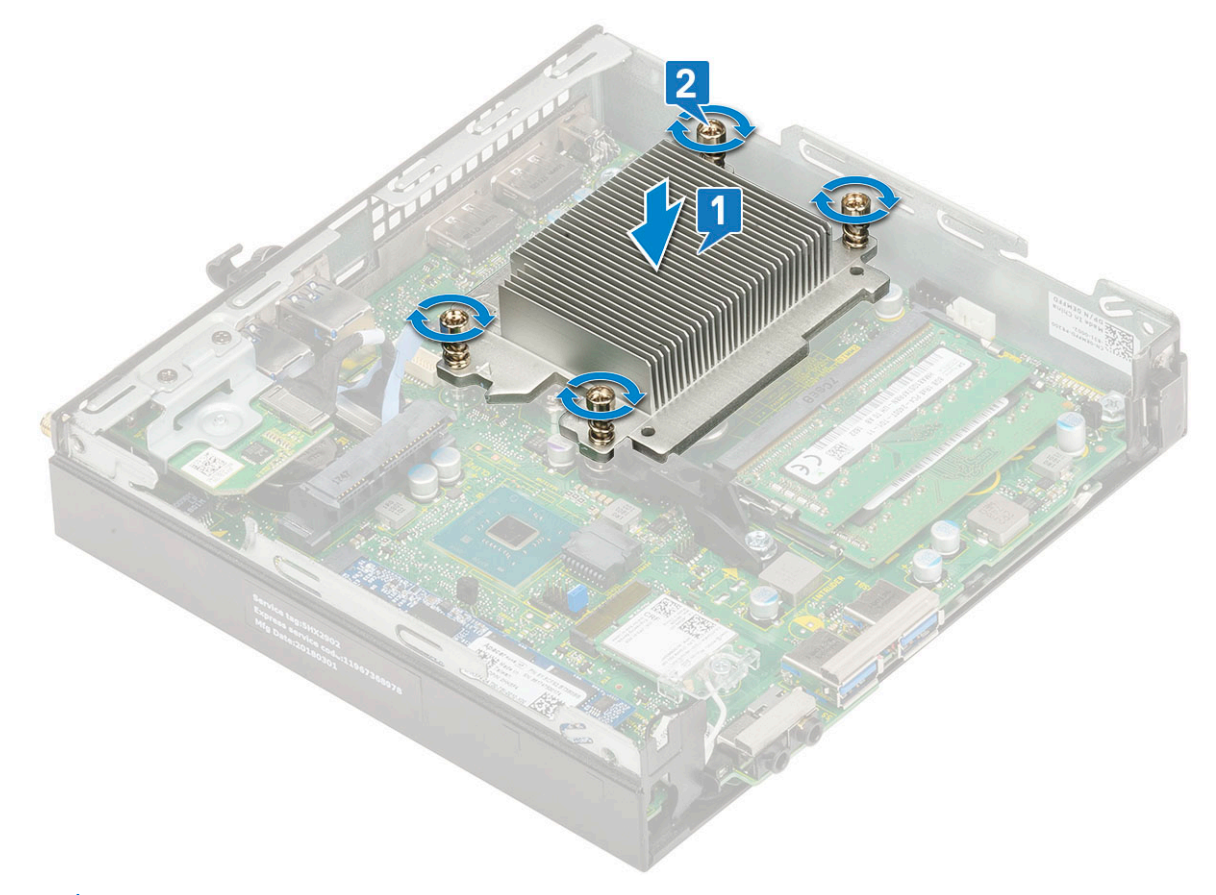

(i) MEGJEGYZÉS: A hűtőborda-szerkezetet a 35 W-os processzor esetén 4, a 65 W-os processzor esetén pedig 3 csavar rögzíti az alaplaphoz.

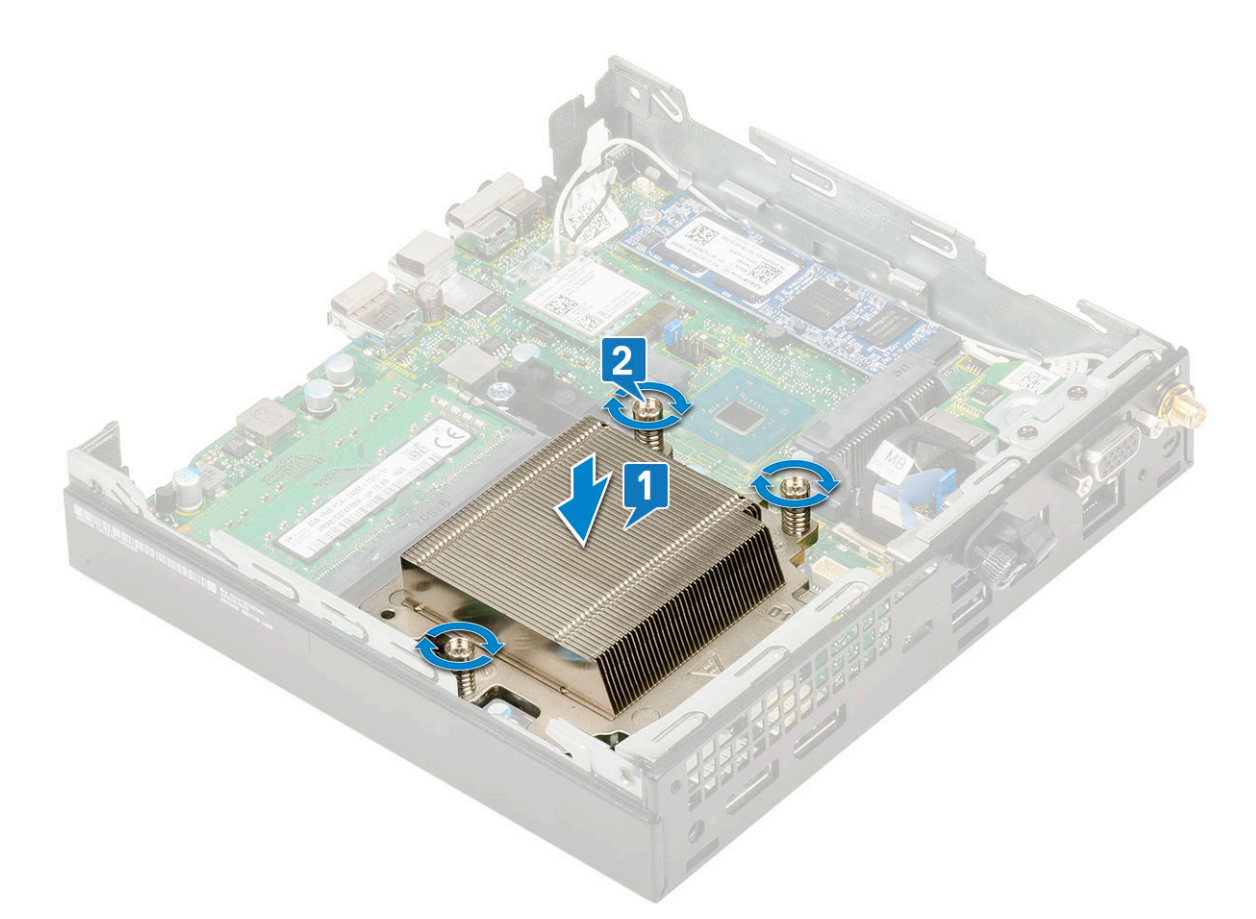

#### 2. Szerelje be a következőt:

- a. Hűtőborda-ventilátor
- b. 2,5 hüvelykes merevlemezmeghajtó-egység
- c. Oldalpanel
- 3. Kövesse a Miután befejezte a munkát a számítógép belsejében című fejezet utasításait.

### Processzor

#### A processzor eltávolítása

- 1. Kövesse a Mielőtt elkezdene dolgozni a számítógép belsejében című fejezet utasításait.
- 2. Távolítsa el a következőt:
  - a. Oldalpanel
  - b. 2,5 hüvelykes merevlemezmeghajtó-egység
  - c. Hűtőborda-ventilátor
  - d. Hűtőborda
- 3. A processzor eltávolítása:
  - a. Oldja ki az aljzat kart úgy, hogy a kart megnyomja lefelé és kifelé a processzor védőelemén lévő fül alól [1].
  - b. Emelje felfelé a kart, és emelje fel a processzor árnyékolást [2].

FIGYELMEZTETÉS: A processzorfoglalat érintkezői törékenyek, és akár maradandó károkat is szenvedhetnek. Ügyeljen rá, hogy ne hajlítsa meg a processzorfoglalat tűit, amikor eltávolítja a processzort a foglalatból.

c. Óvatosan emelje ki a processzort az aljzatból [3].

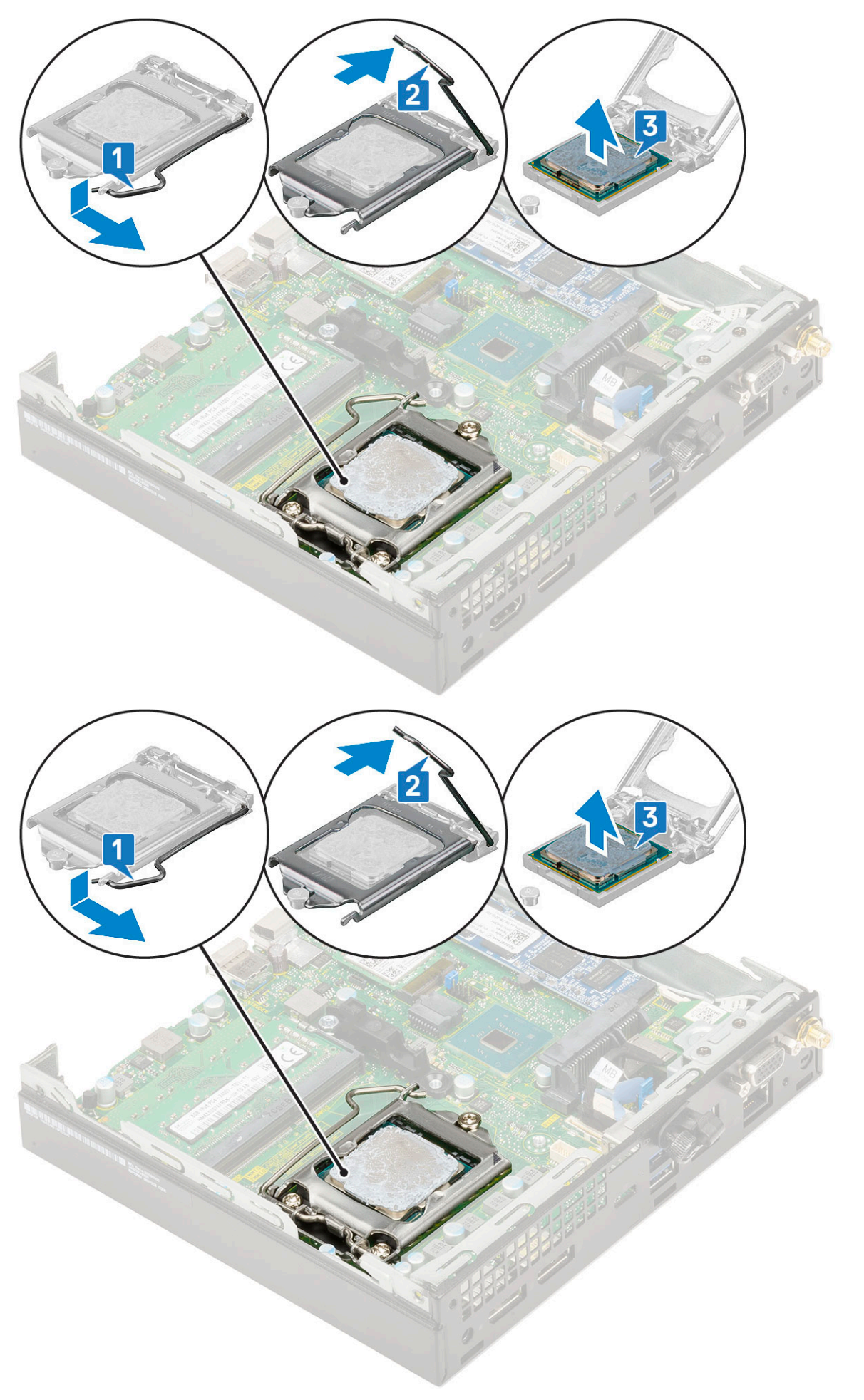

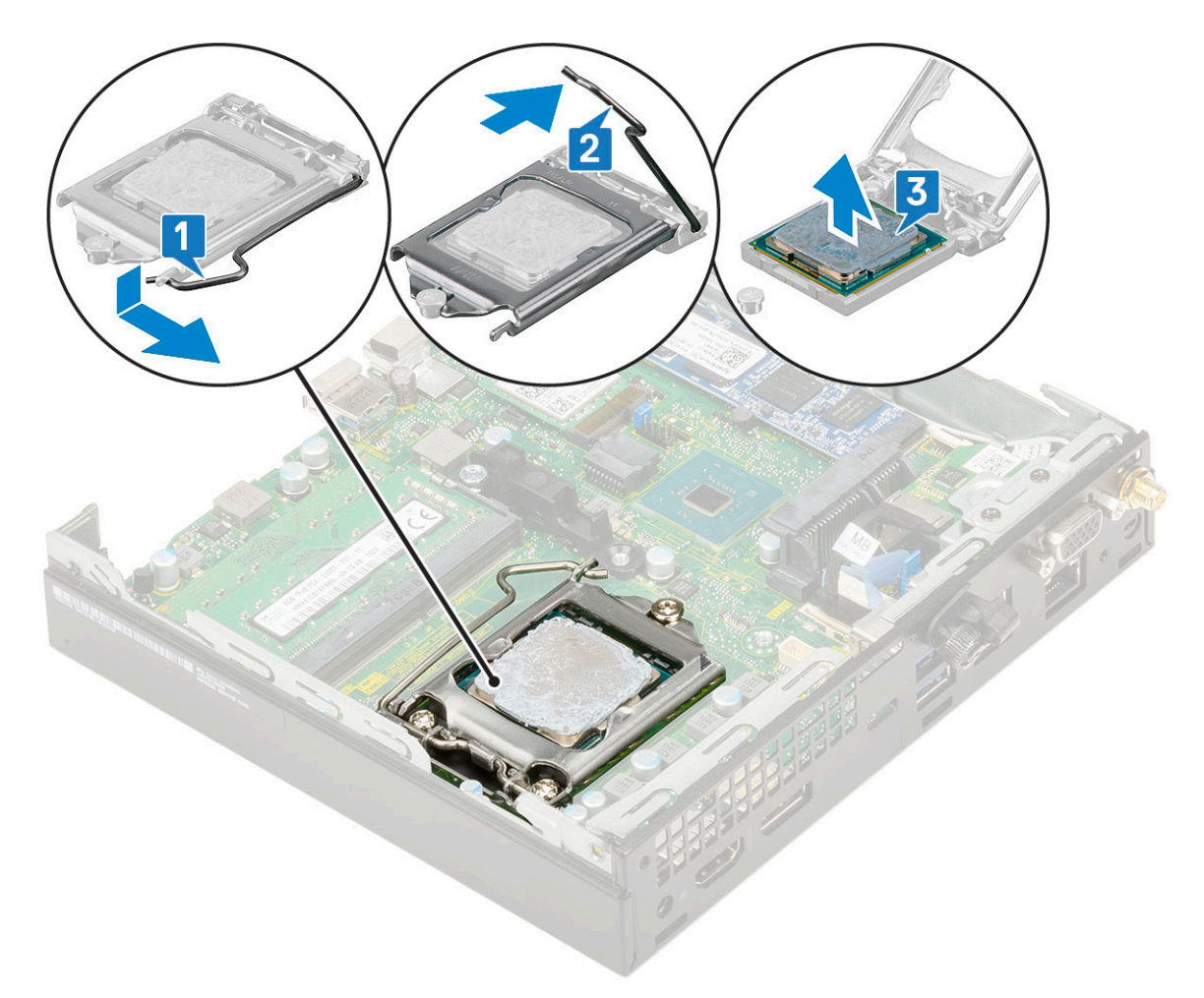

MEGJEGYZÉS: A processzor eltávolítása után helyezze a processzort egy antisztatikus tasakba a későbbi használat, visszaküldés vagy ideiglenes tárolás céljából. Ne érjen a processzor aljához, mivel ezzel kárt okozhat az érintkezőkben. Csak a széleinél fogja meg a processzort.

#### A processzor beszerelése

- 1. A processzor beszerelése:
  - a. A processzort illessze a foglalat illesztékekre.

FIGYELMEZTETÉS: A processzort ne erővel tegye a helyére. Ha megfelelő a processzor helyzete, könnyűszerrel a helyére "kattan" a foglalatban.

- b. A processzoron lévő 1. tű jelzést illessze az alaplapon lévő háromszöghöz [1, 2].
- c. Helyezze be a processzort a foglalatba úgy, hogy a processzoron lévő nyílások a foglalat illesztékeihez illeszkedjenek [1][3].
- d. Zárja le a processzor árnyékolását úgy, hogy becsúsztatja a rögzítőcsavar alá [2][4].
- e. Engedje le a foglalat karját, és a rögzítéshez nyomja be a fül alá [3][5].

(i) MEGJEGYZÉS: A hűtőborda felszerelése előtt vigyen fel tiszta hőpasztát a processzorra

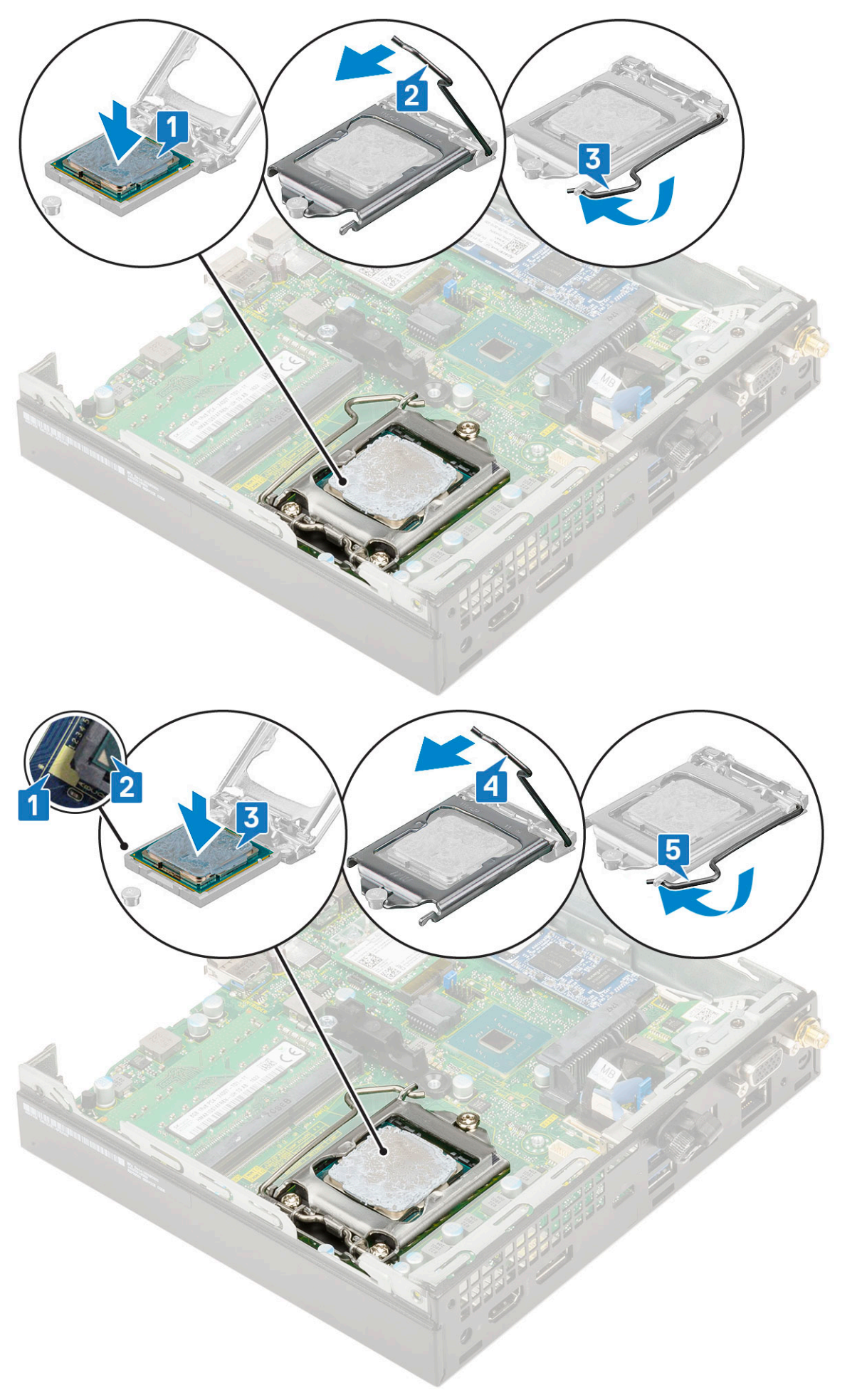

#### 2. Szerelje be a következőt:

- a. Hűtőborda
- b. Hűtőborda-ventilátor
- c. 2,5 hüvelykes merevlemezmeghajtó-egység
- d. Oldalpanel
- 3. Kövesse a Miután befejezte a munkát a számítógép belsejében című fejezet utasításait.

## WLAN-kártya

### A WLAN-kártya eltávolítása

- 1. Kövesse a Mielőtt elkezdene dolgozni a számítógép belsejében című fejezet utasításait.
- 2. A külső antenna eltávolításához:
  - a. Lazítsa meg az antenna csavarját, és távolítsa el az antennát a számítógépből.

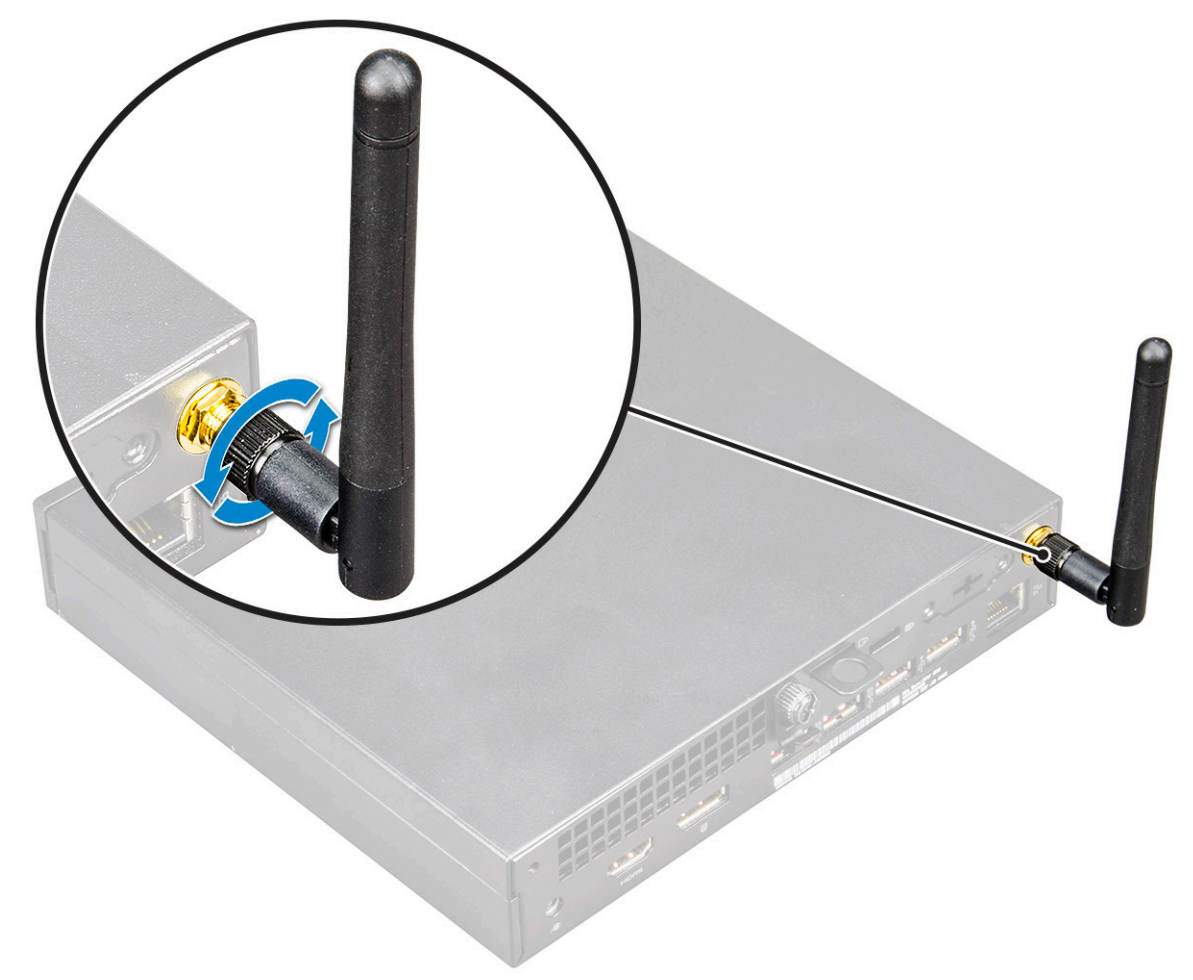

- 3. Távolítsa el a következőt:
  - a. Oldalpanel
  - b. 2,5 hüvelykes merevlemezmeghajtó-egység
- 4. A WLAN-kártya eltávolítása:
  - a. Távolítsa el a műanyag fület a WLAN-kártyához rögzítő M2X3,5 csavart [1].
  - b. A WLAN-antenna kábeleihez való hozzáférés érdekében távolítsa el a műanyag fület [2].
  - c. Válassza le a WLAN-antenna kábeleit a WLAN-kártyán lévő csatlakozókról [3].
  - d. Emelje ki a WLAN-kártyát az alaplapon lévő csatlakozóból [4].

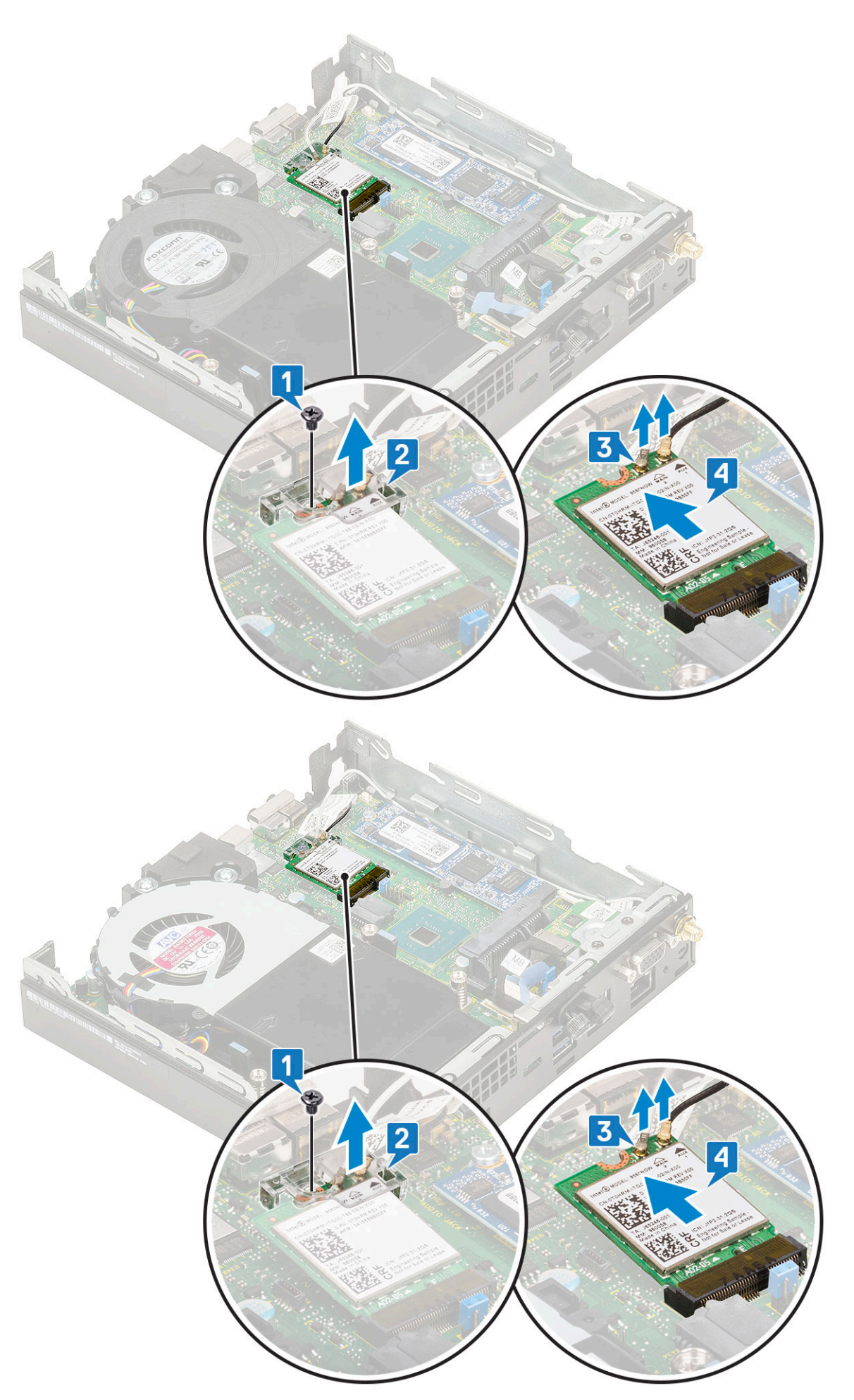

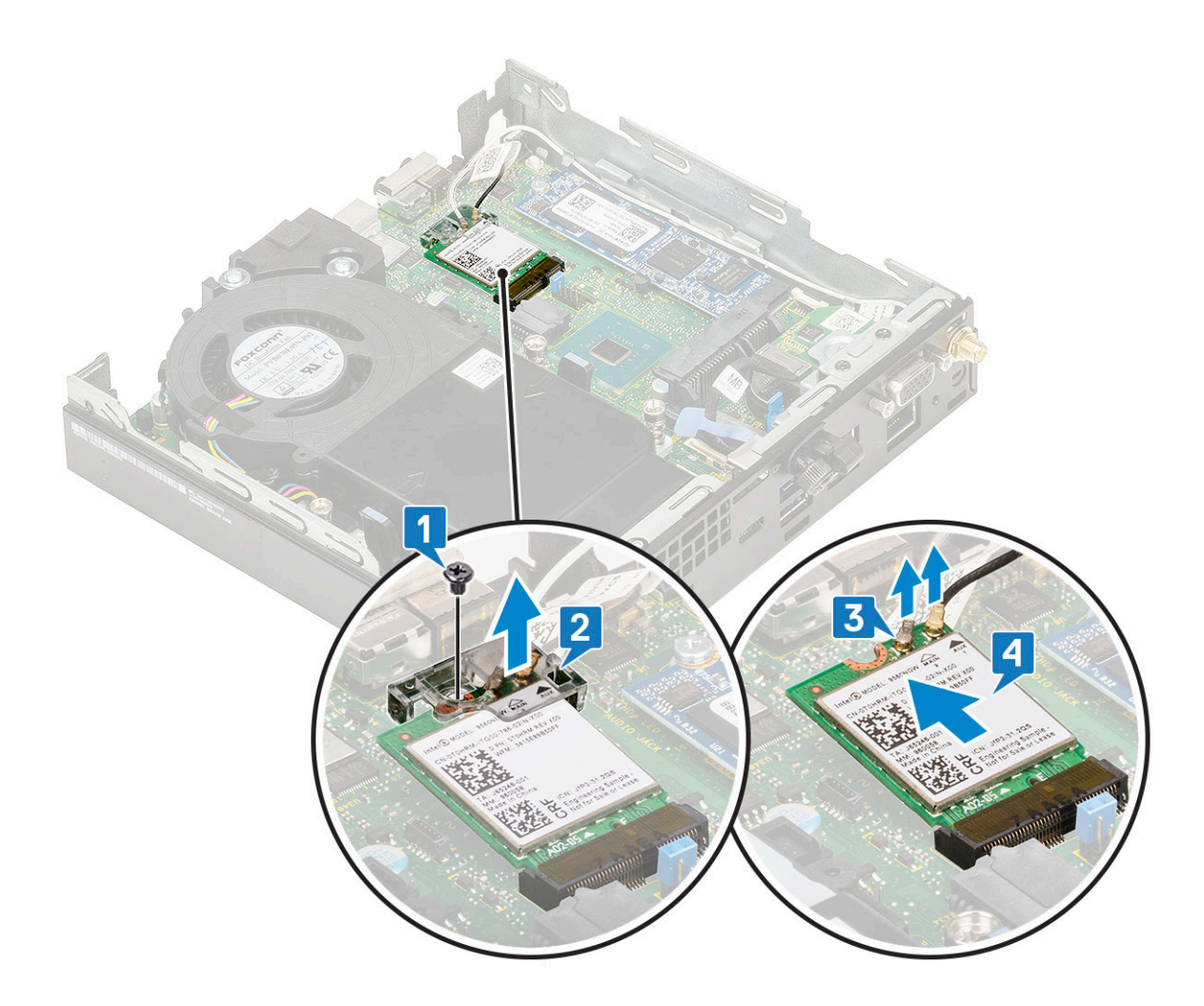

### A WLAN-kártya beszerelése

- 1. A WLAN-kártya beszerelése:
  - a. A WLAN-kártyát helyezze az alaplapon lévő csatlakozóba [1].
  - b. Csatlakoztassa a WLAN-antenna kábeleit a WLAN-kártyán lévő csatlakozókhoz [2].
  - c. Helyezze fel a WLAN-kábeleket rögzítő műanyag fület [3].
  - d. Helyezze vissza azt a csavart (M2X3,5), amely a műanyag fület a WLAN-kártyához rögzíti [4].

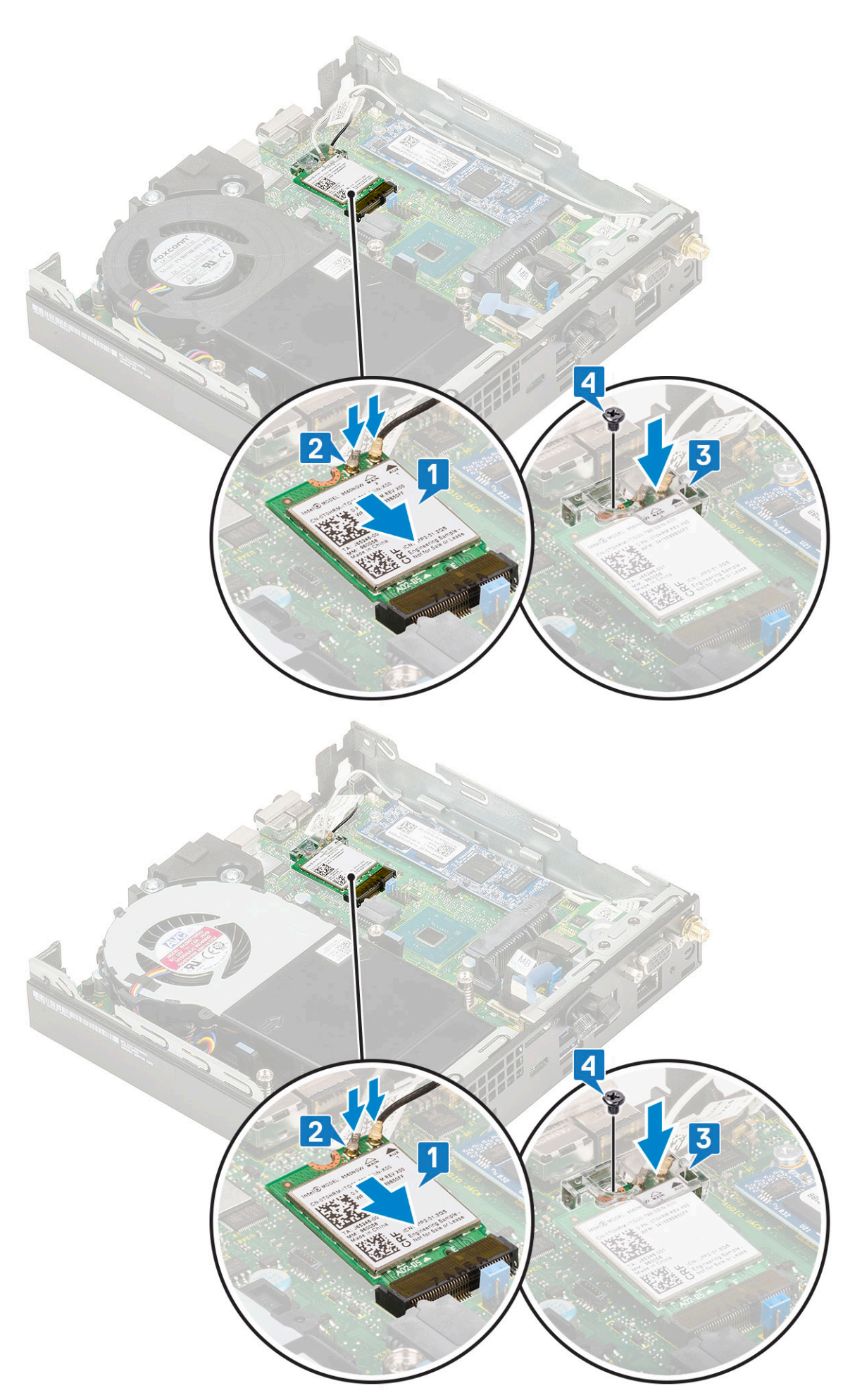

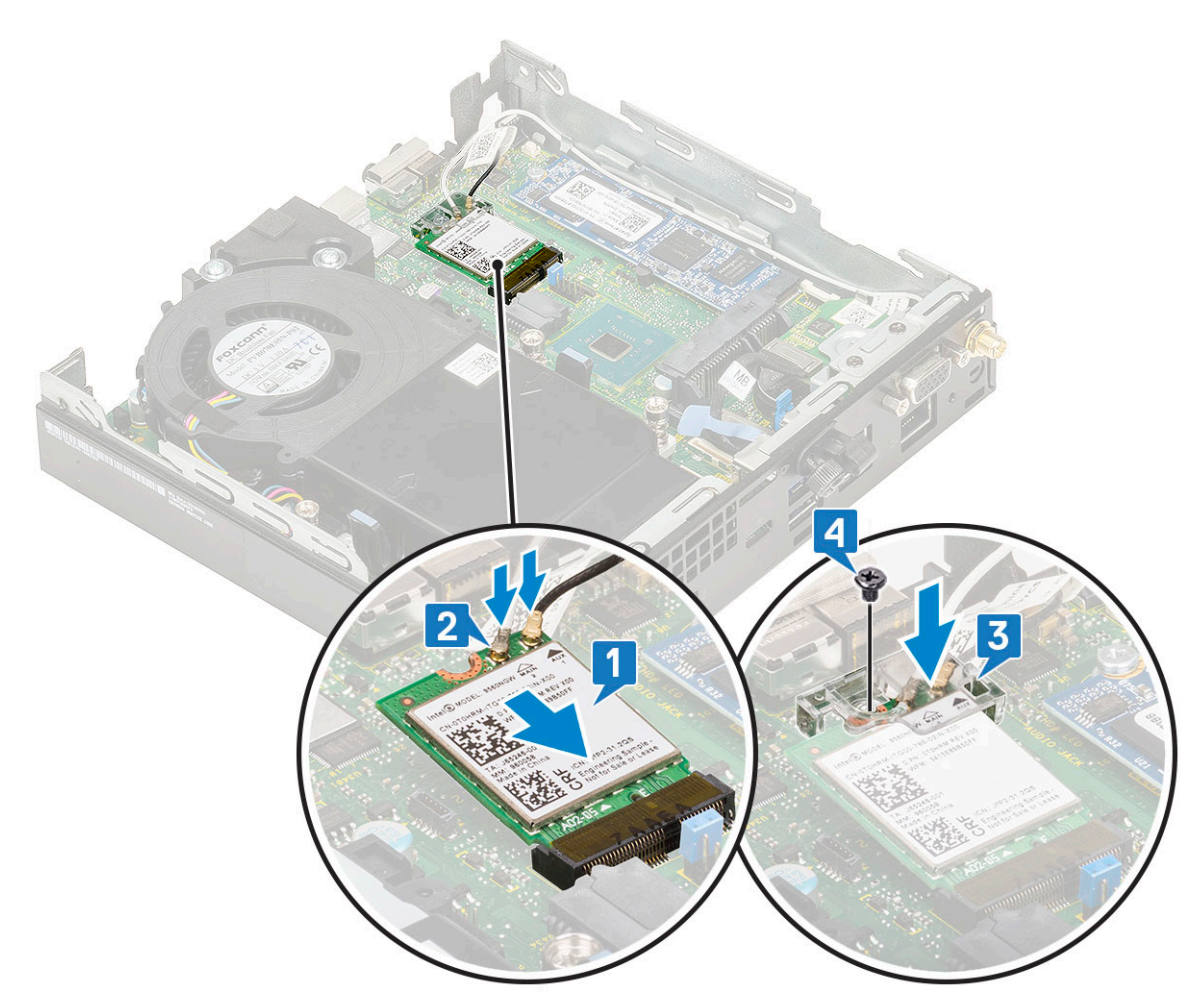

- 2. Szerelje be a következőt:
  - a. 2,5 hüvelykes merevlemezmeghajtó-egység
  - **b.** Oldalpanel
- **3.** A külső antenna beszereléséhez:
  - a. Az antenna csavarjának meghúzásával szerelje be az antennát a számítógépbe.

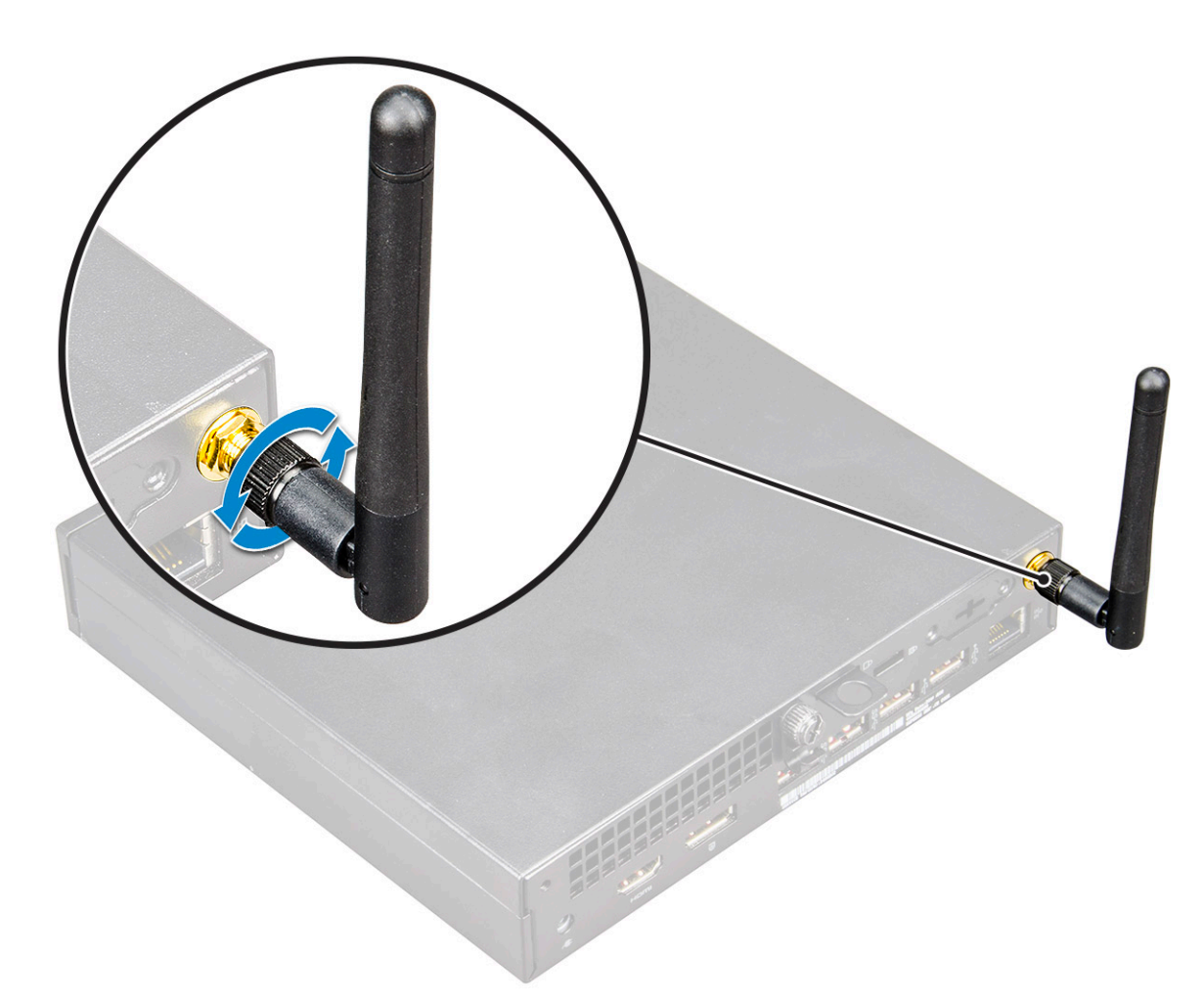

4. Kövesse a Miután befejezte a munkát a számítógép belsejében című fejezet utasításait.

# M.2 PCle SSD

### Az M.2 PCIe SSD eltávolítása

(i) MEGJEGYZÉS: Az utasítások ugyanúgy vonatkoznak az M.2 SATA SSD eltávolítására.

- 1. Kövesse a Mielőtt elkezdene dolgozni a számítógép belsejében című fejezet utasításait.
- 2. Távolítsa el a következőt:
  - a. Oldalpanel
  - b. 2,5 hüvelykes merevlemezmeghajtó-egység
- 3. Az M.2 PCle SSD meghajtó eltávolításához:
  - a. Távolítsa el az M.2 PCle SSD-meghajtót az alaplaphoz rögzítő M2x3,5 csavart [1].
  - b. Emelje fel, majd és húzza ki a PCle SSD-meghajtót az alaplapi csatlakozójából [2].

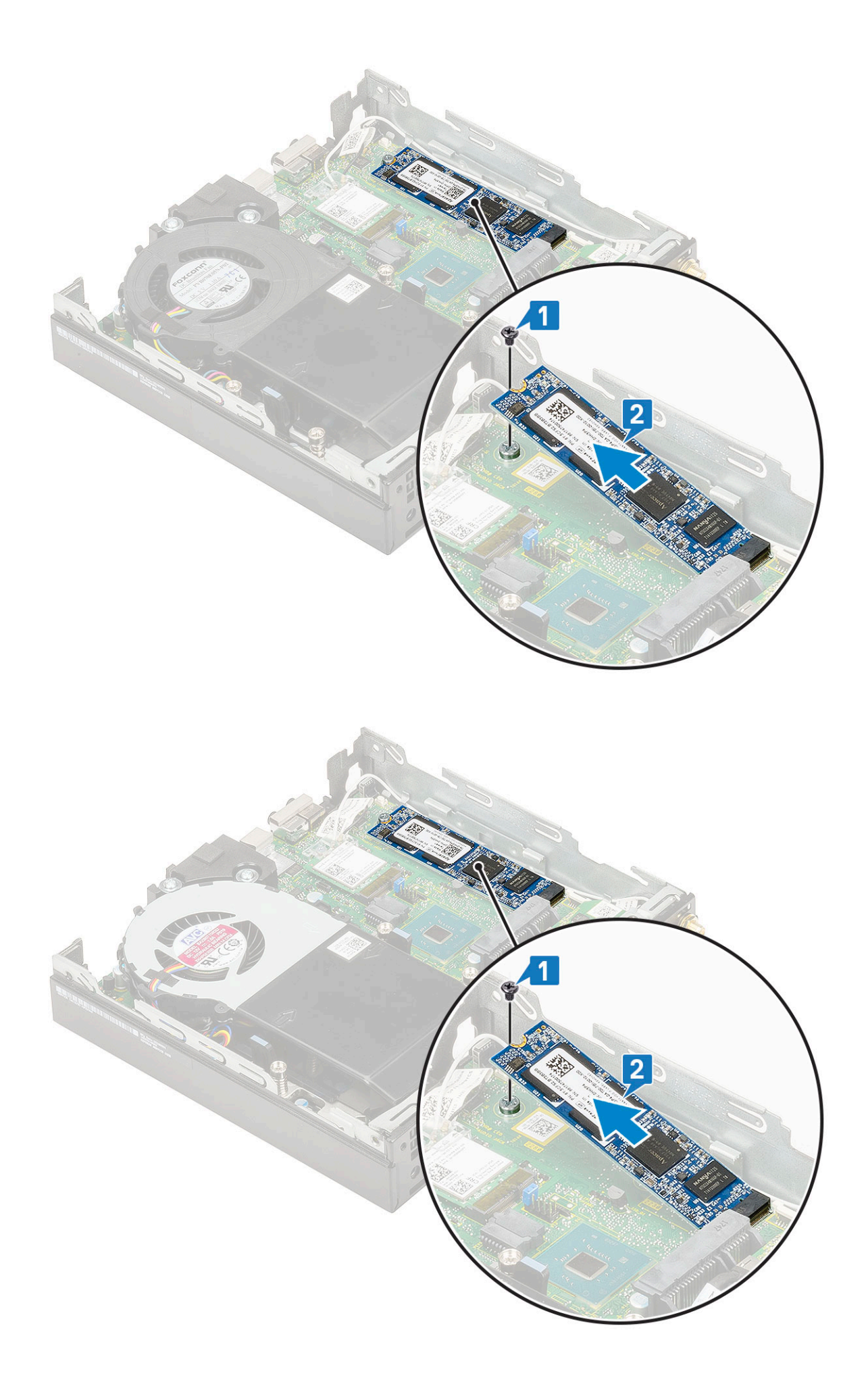

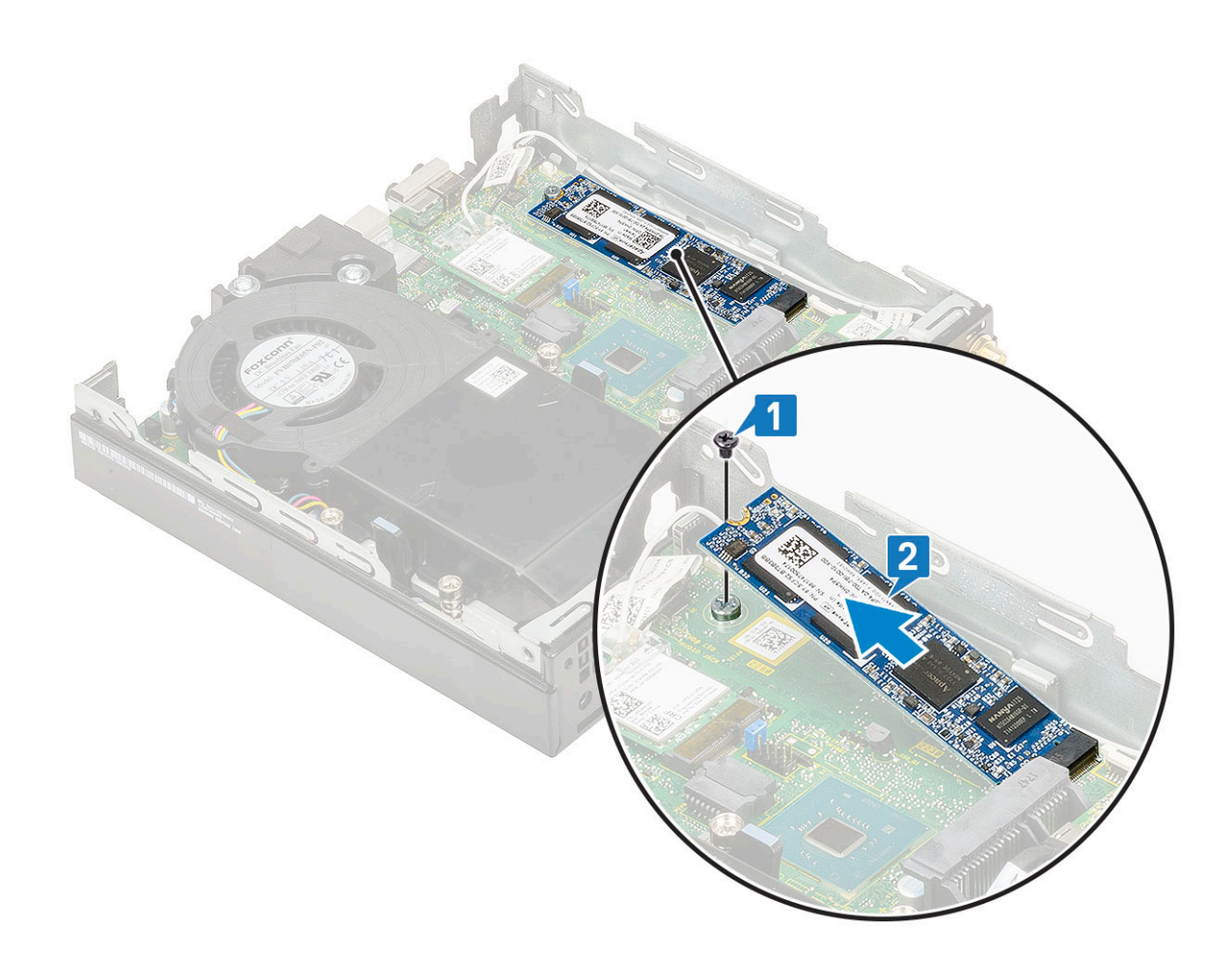

### Az M.2 PCIe SSD-meghajtó beszerelése

(i) MEGJEGYZÉS: Az utasítások ugyanúgy vonatkoznak az M.2 SATA SSD eltávolítására.

- **1.** Az M.2 PCle SSD-meghajtó beszerelése:
  - a. Helyezze be az M.2 PCle SSD-meghajtót az alaplapon található csatlakozóba [1].
  - b. Szerelje be az M.2 PCle SSD-meghajtót az alaplaphoz rögzítő (M2x3,5) csavart [2].

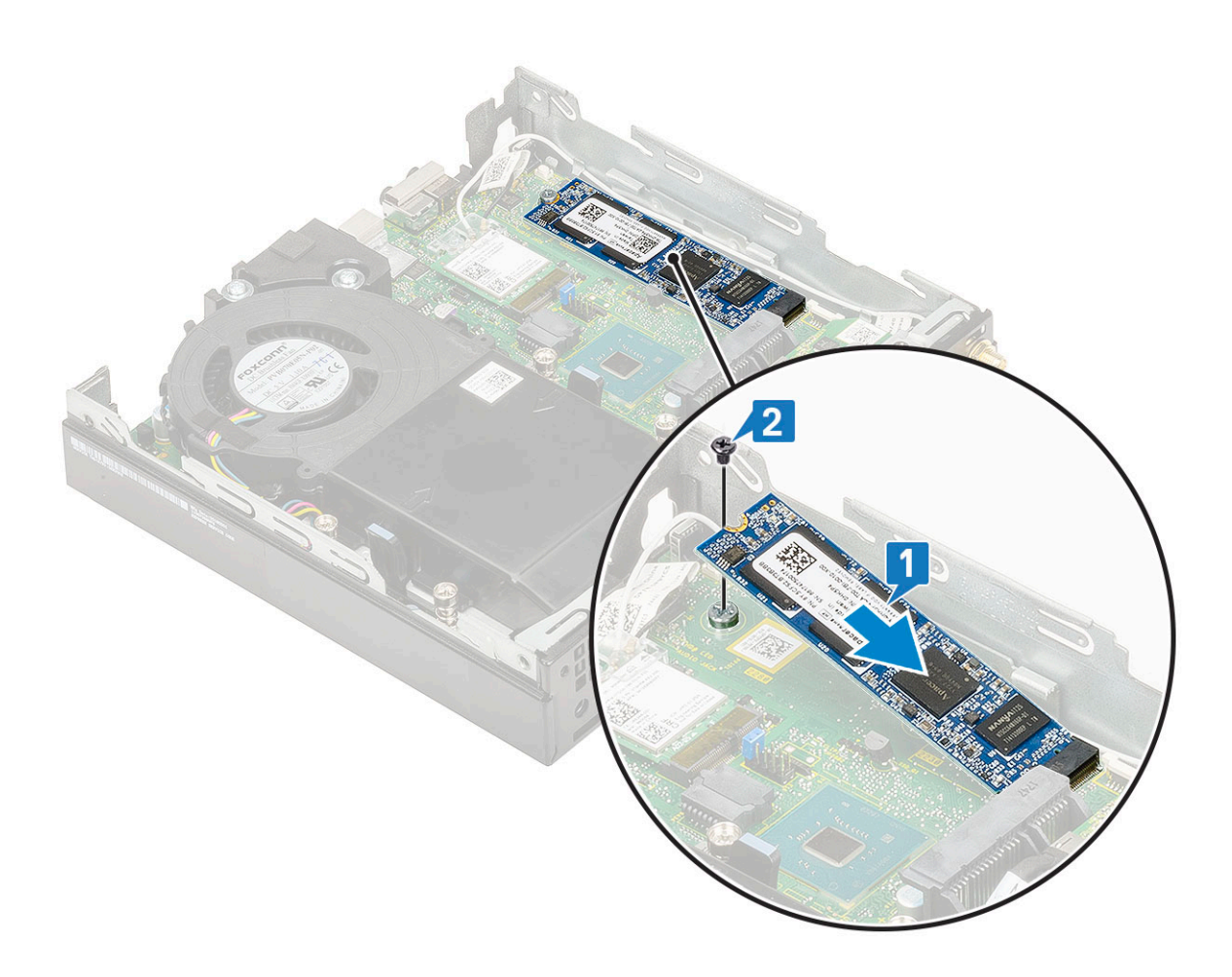

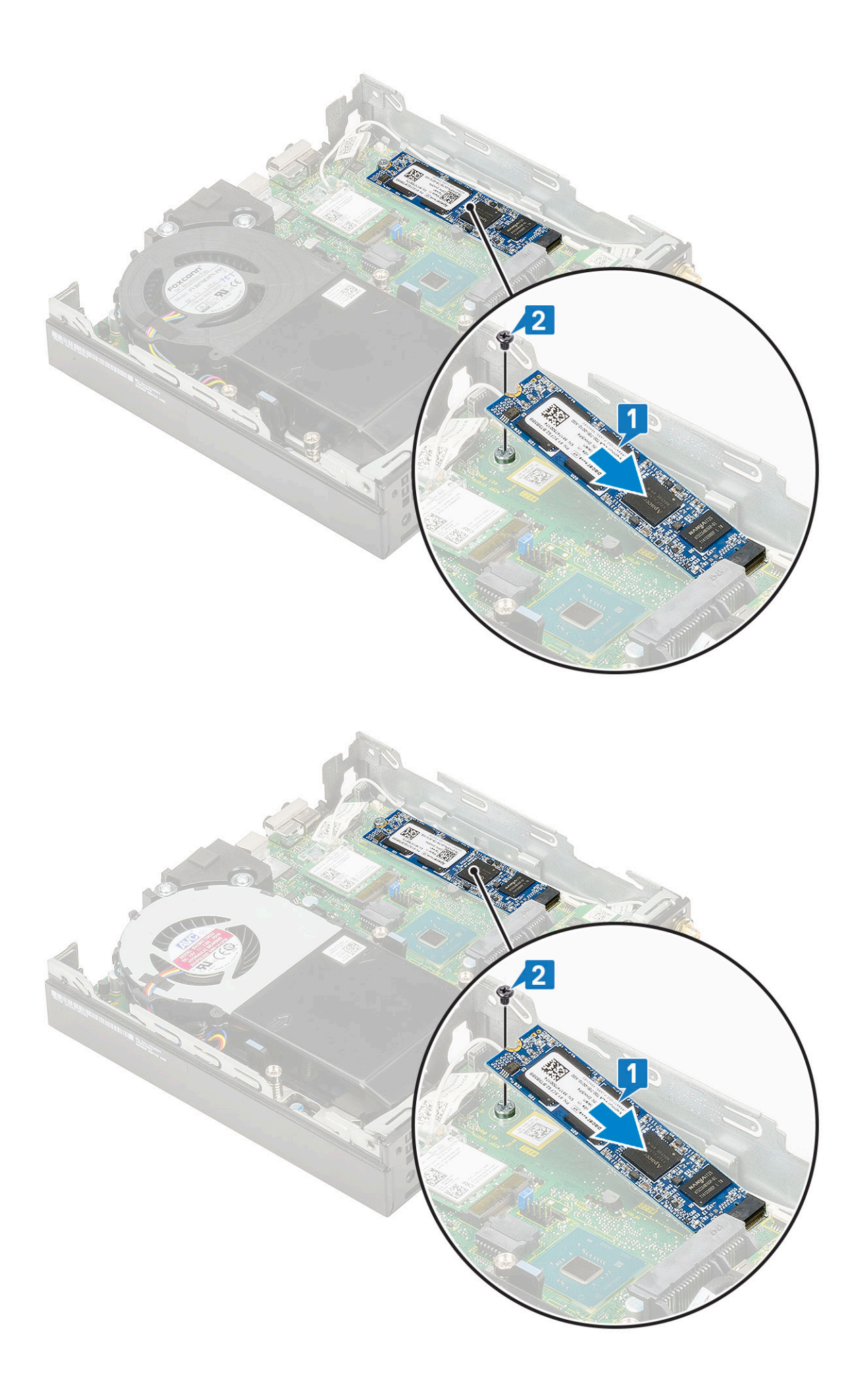

- **2.** Szerelje be a következőt:
  - a. 2,5 hüvelykes merevlemezmeghajtó-egység
  - b. Oldalpanel
- 3. Kövesse a Miután befejezte a munkát a számítógép belsejében című fejezet utasításait.

# **Opcionális modul**

### Az opcionális modul eltávolítása

- 1. Kövesse a Mielőtt elkezdene dolgozni a számítógép belsejében című fejezet utasításait.
- 2. Távolítsa el az alábbiakat:
  - a. Oldalpanel
  - b. 2,5 hüvelykes merevlemezmeghajtó-egység
- 3. Az opcionális kártya eltávolítása:
  - a. Válassza le az opcionális kártya kábelét az alaplapi csatlakozóról [1].
  - b. Távolítsa el a két M2x3,5 csavart és az opcionális kártyát a számítógépházhoz rögzítő két csavart [2, 3].

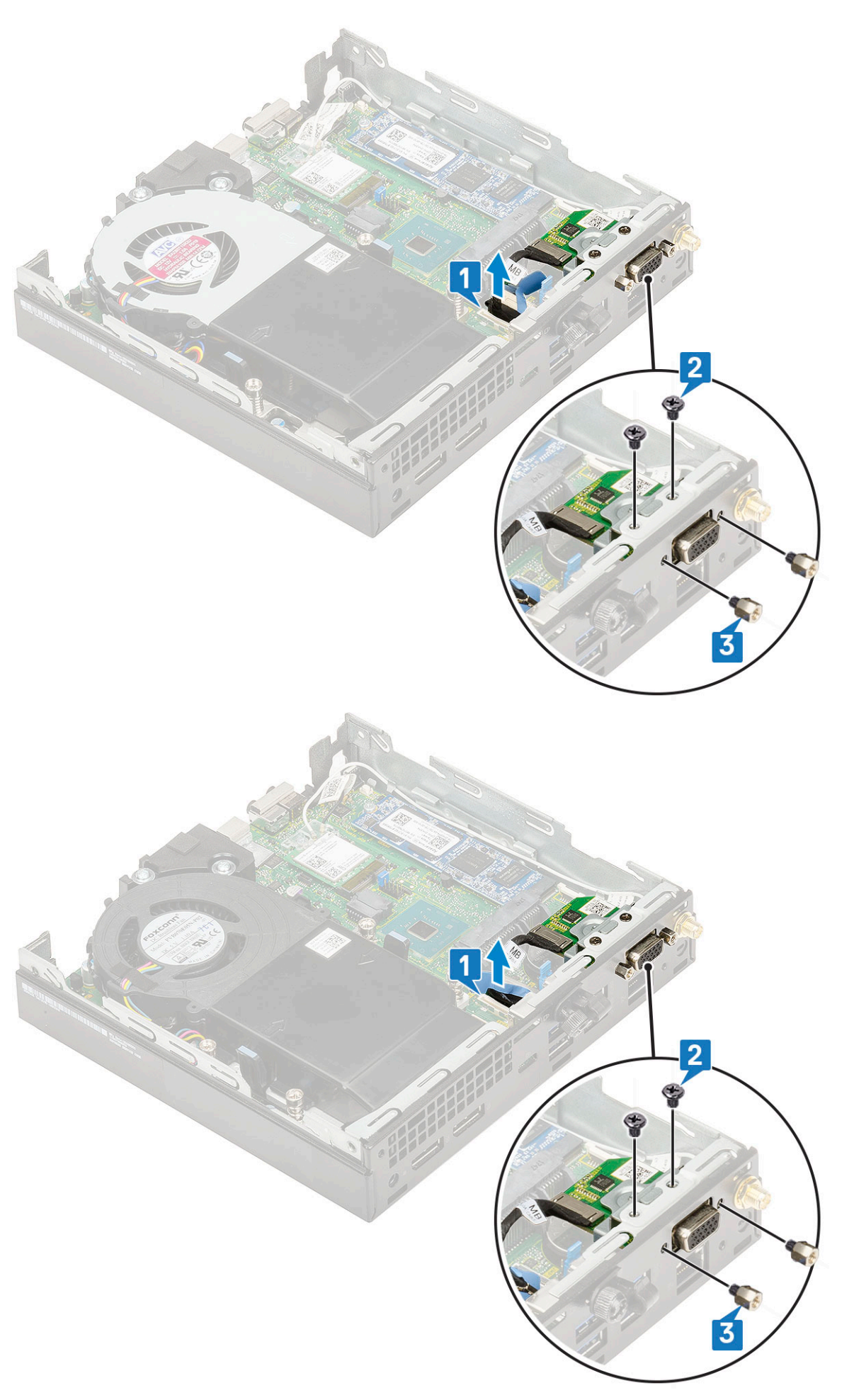

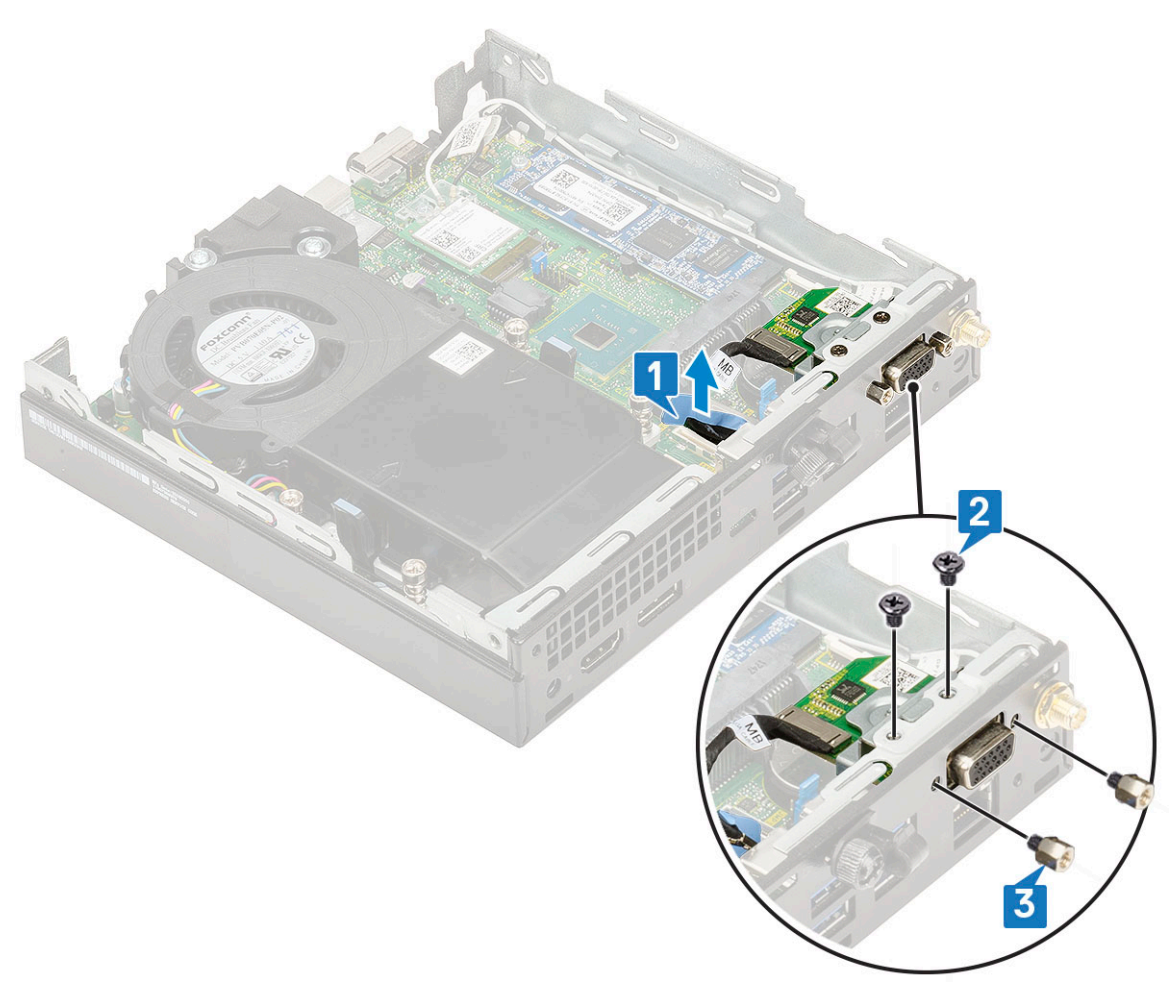

c. Húzza ki, majd emelje ki az opcionális kártyát a rendszerből.

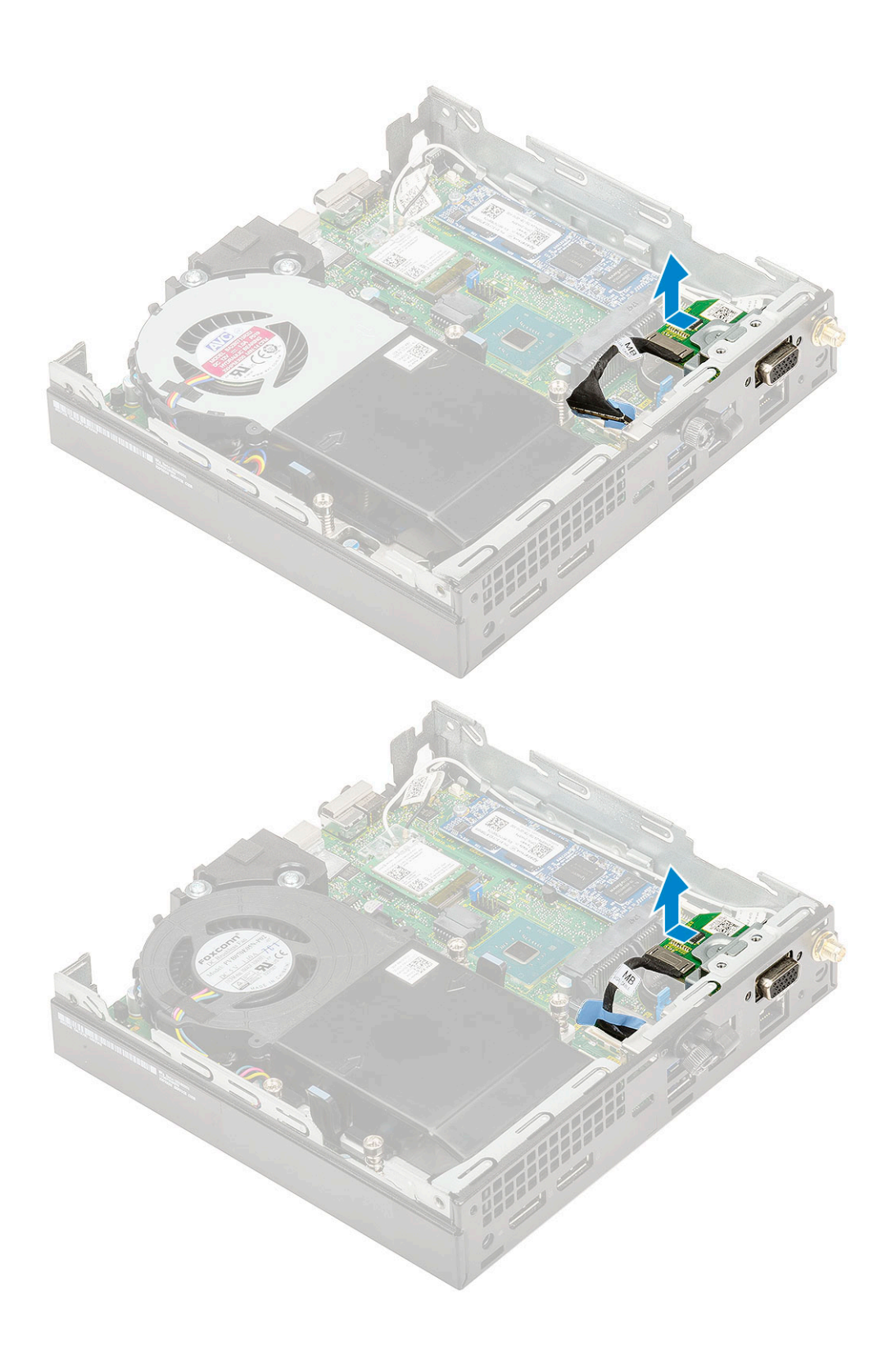

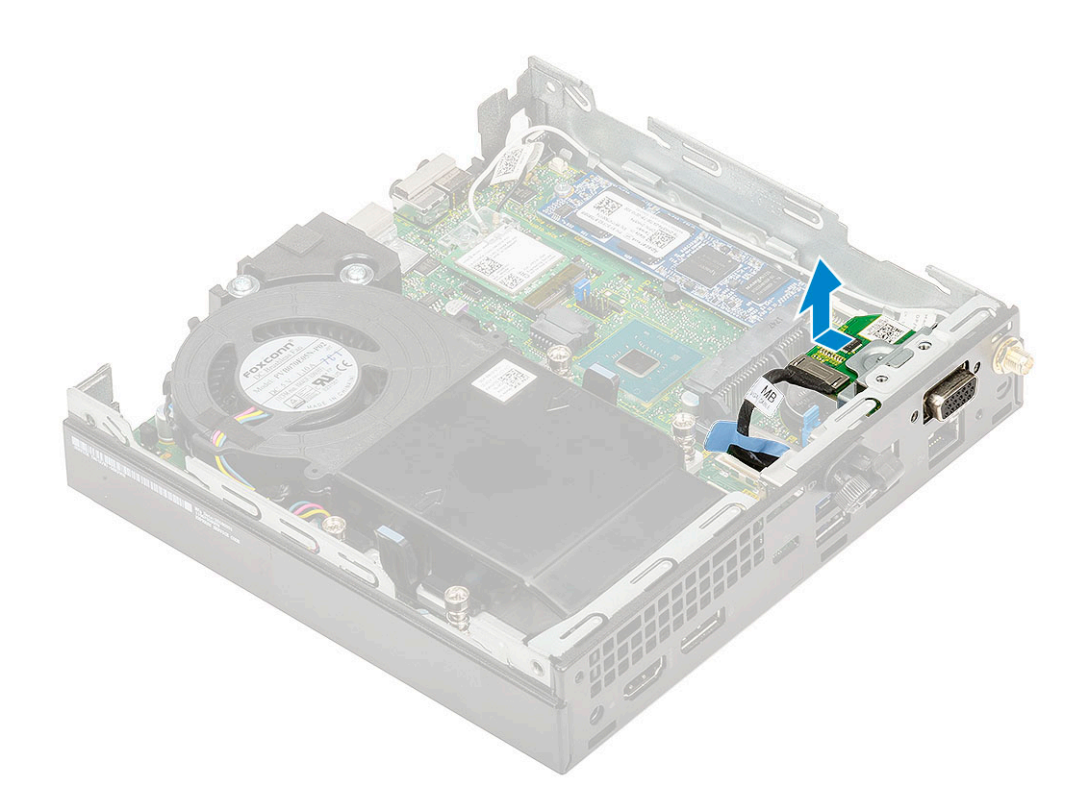

## Opcionális modul beszerelése

- 1. Az opcionális kártya beszerelése:
  - a. Illessze az opcionális kártyát a rendszerben lévő helyére.

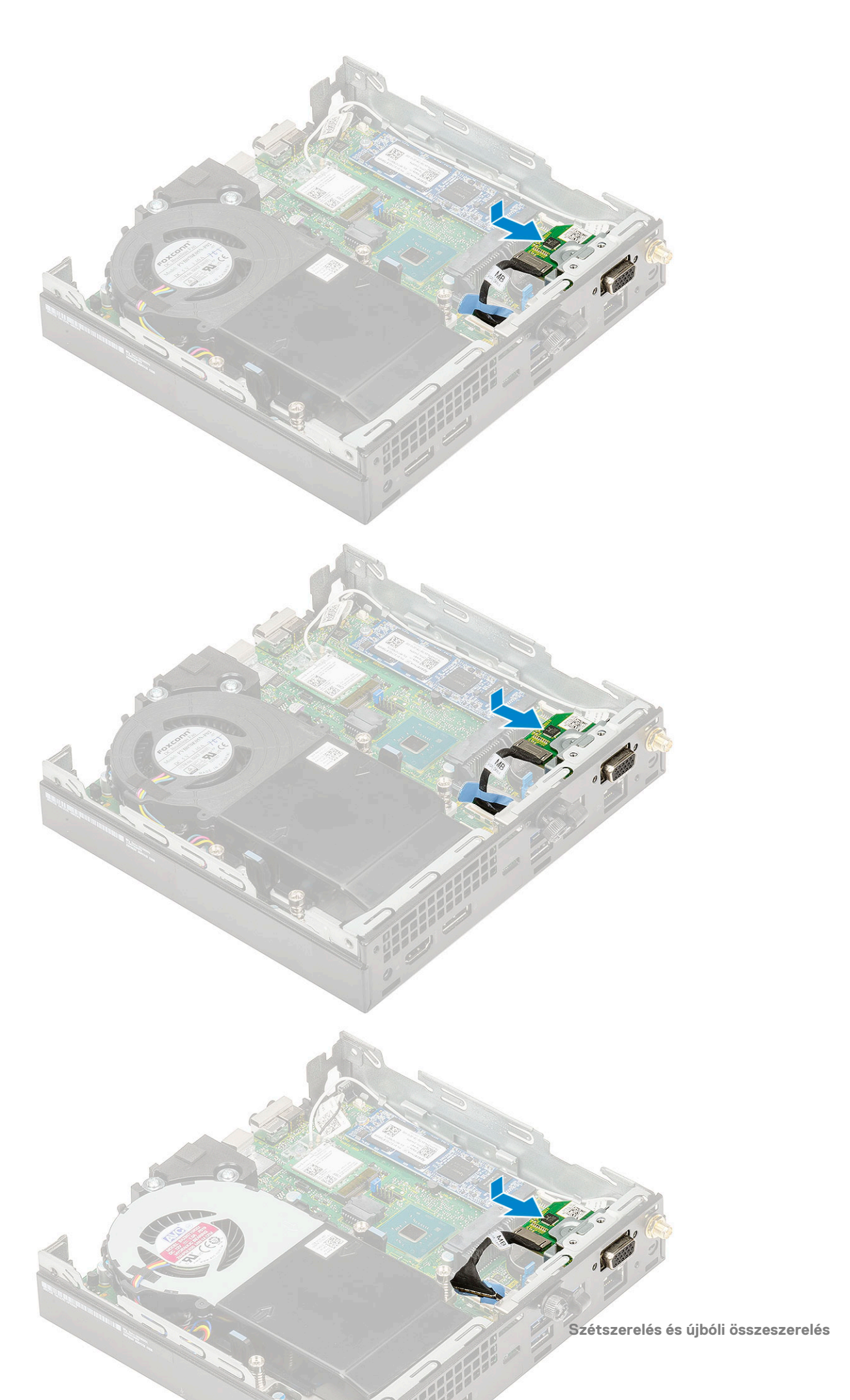

- b. Hajtsa be a két M2x3,5 csavart és az opcionális kártyát a számítógépházhoz rögzítő két csavart [1,2]
- c. Csatlakoztassa az opcionális kártya kábelét az alaplap csatlakozójához [3].

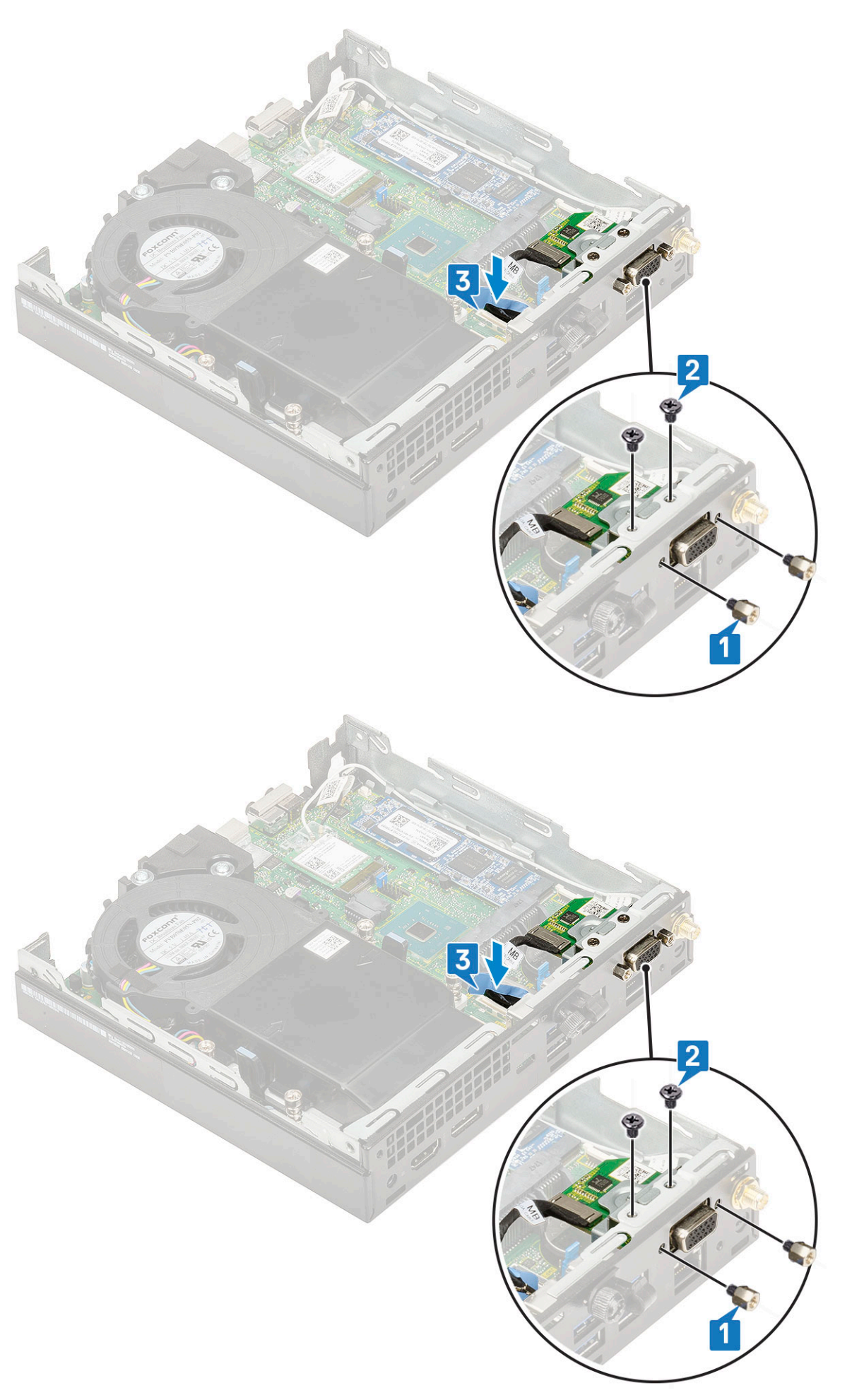

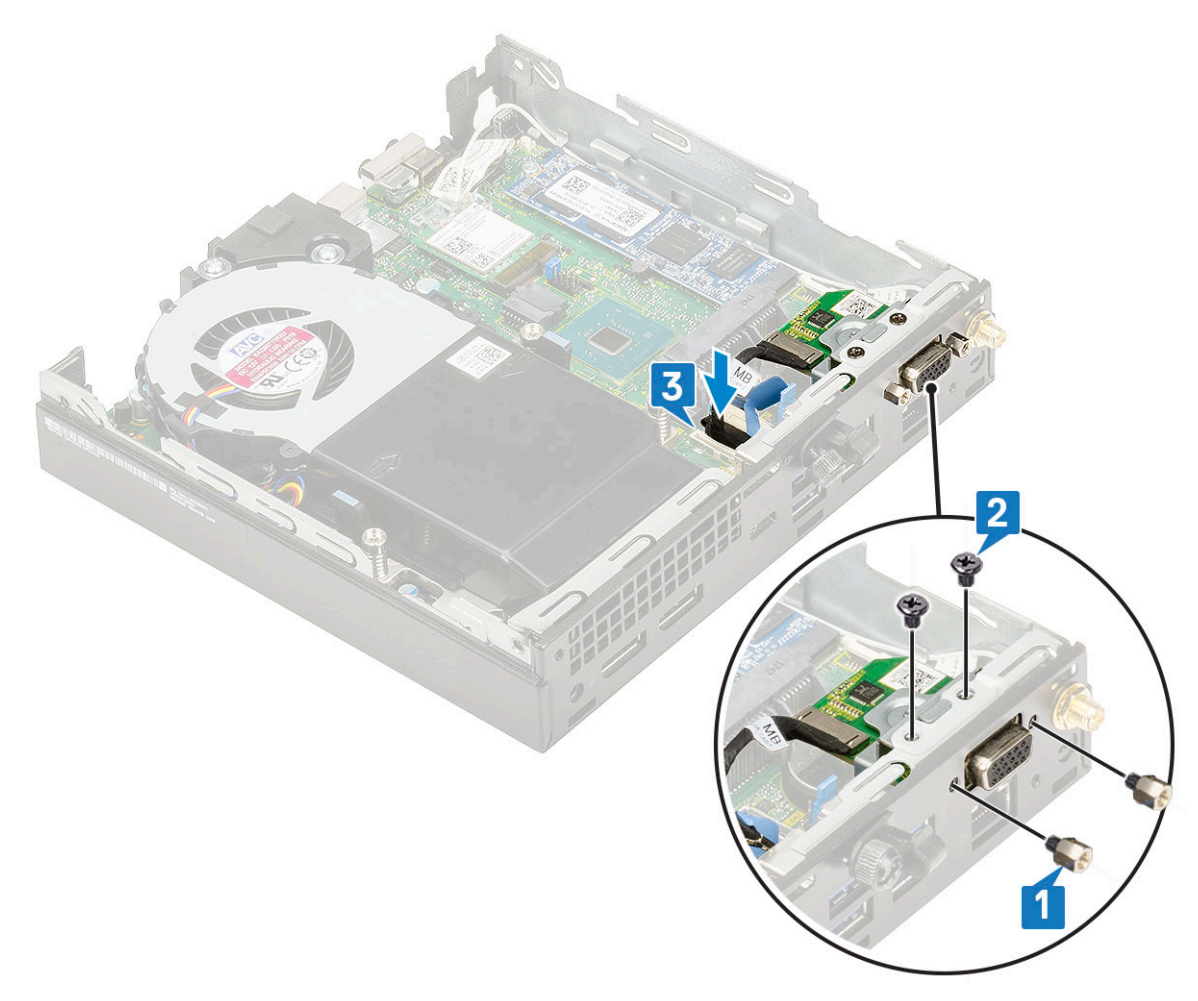

- 2. Szerelje be a következőt:
  - a. Oldalpanel
  - **b.** 2,5 hüvelykes merevlemezmeghajtó-egység
- 3. Kövesse a Miután befejezte a munkát a számítógép belsejében című fejezet utasításait.

# Gombelem

#### A gombelem eltávolítása

- 1. Kövesse a Mielőtt elkezdene dolgozni a számítógép belsejében című fejezet utasításait.
- 2. Távolítsa el a következőt:
  - a. Oldalpanel
- 3. A gombelem eltávolítása:
  - a. Nyomja meg a kioldóreteszt, amíg a gombelem ki nem ugrik [1].
  - b. Távolítsa el a gombelemet az alaplapról [2].

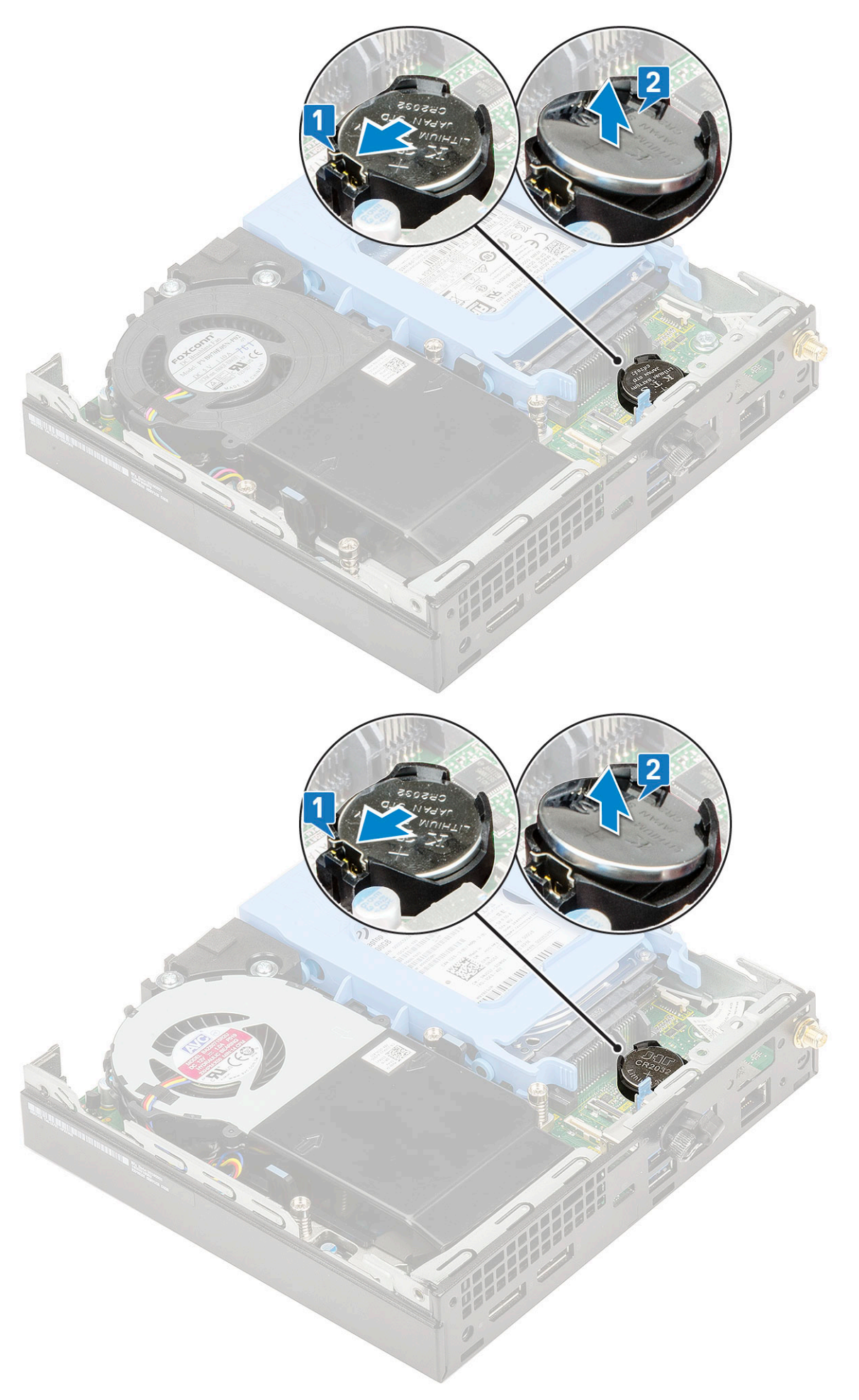

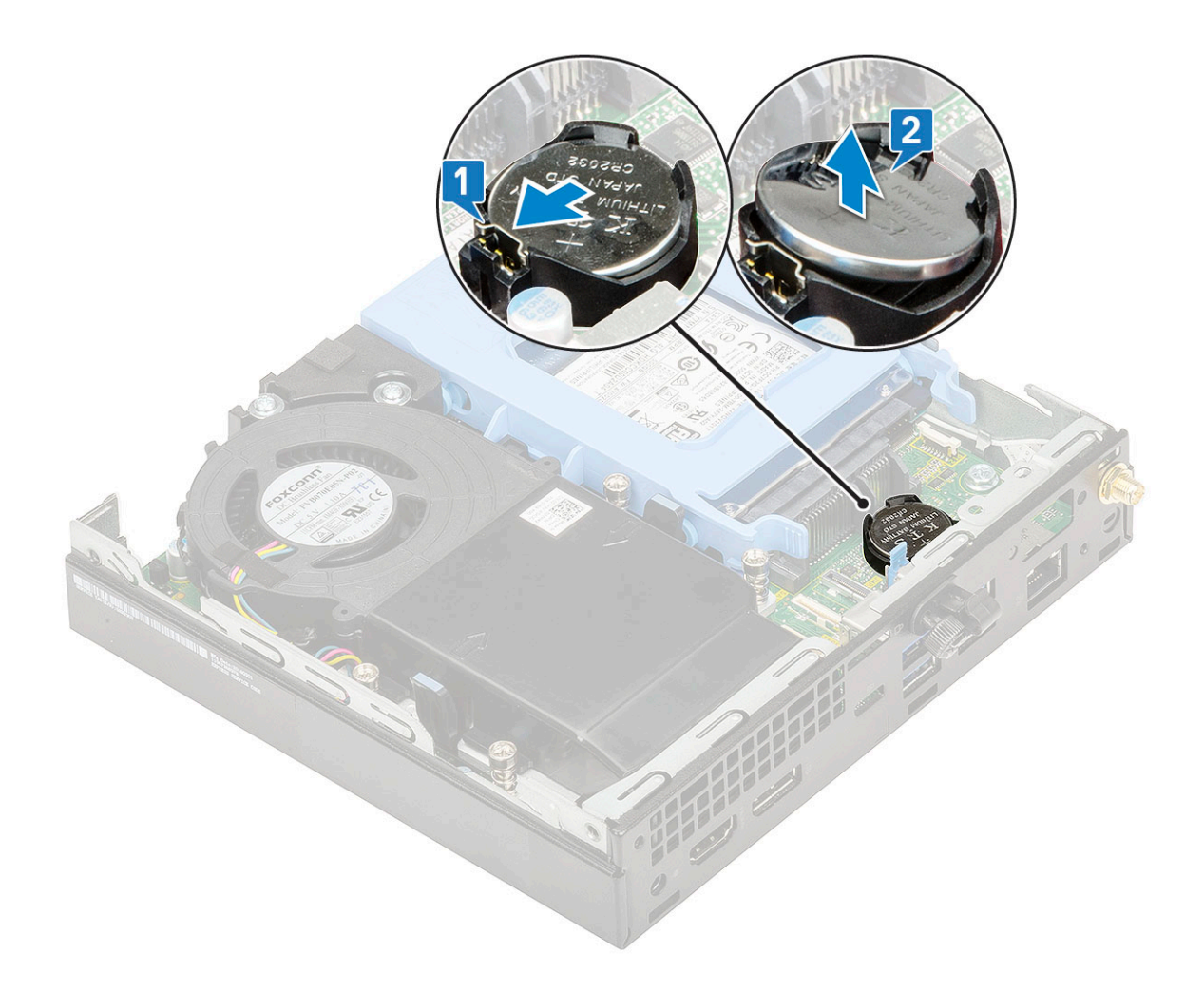

### A gombelem behelyezése

- 1. A gombelem beszerelése:
  - a. Fogja meg a gombelemet úgy, hogy a "+" jelzés felfelé mutasson, majd csúsztassa be az alaplapon lévő csatlakozó pozitív oldalán levő rögzítőfülek alá [1].
  - b. Nyomja be a gombelemet a csatlakozóba, amíg a helyére pattan [2].

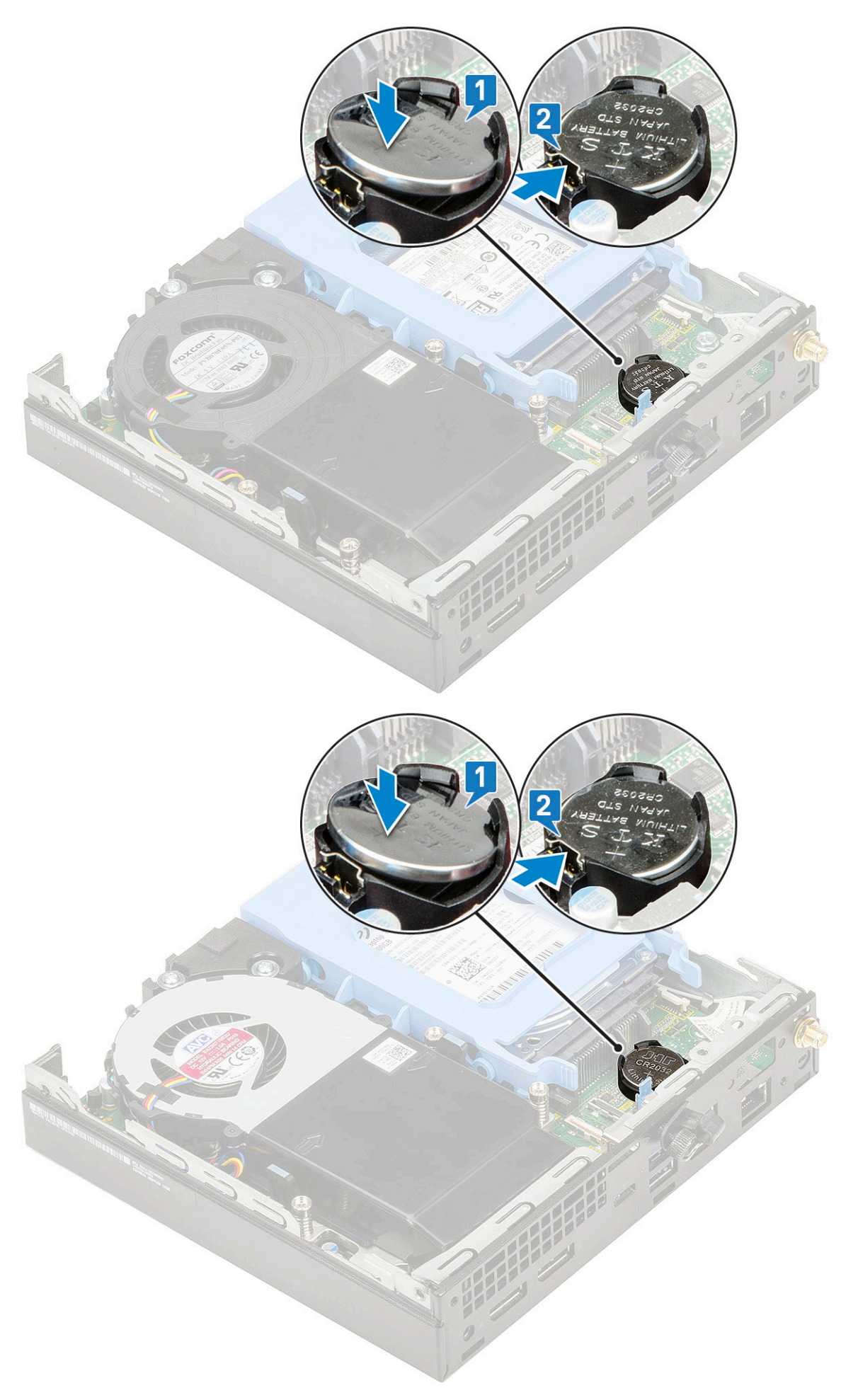

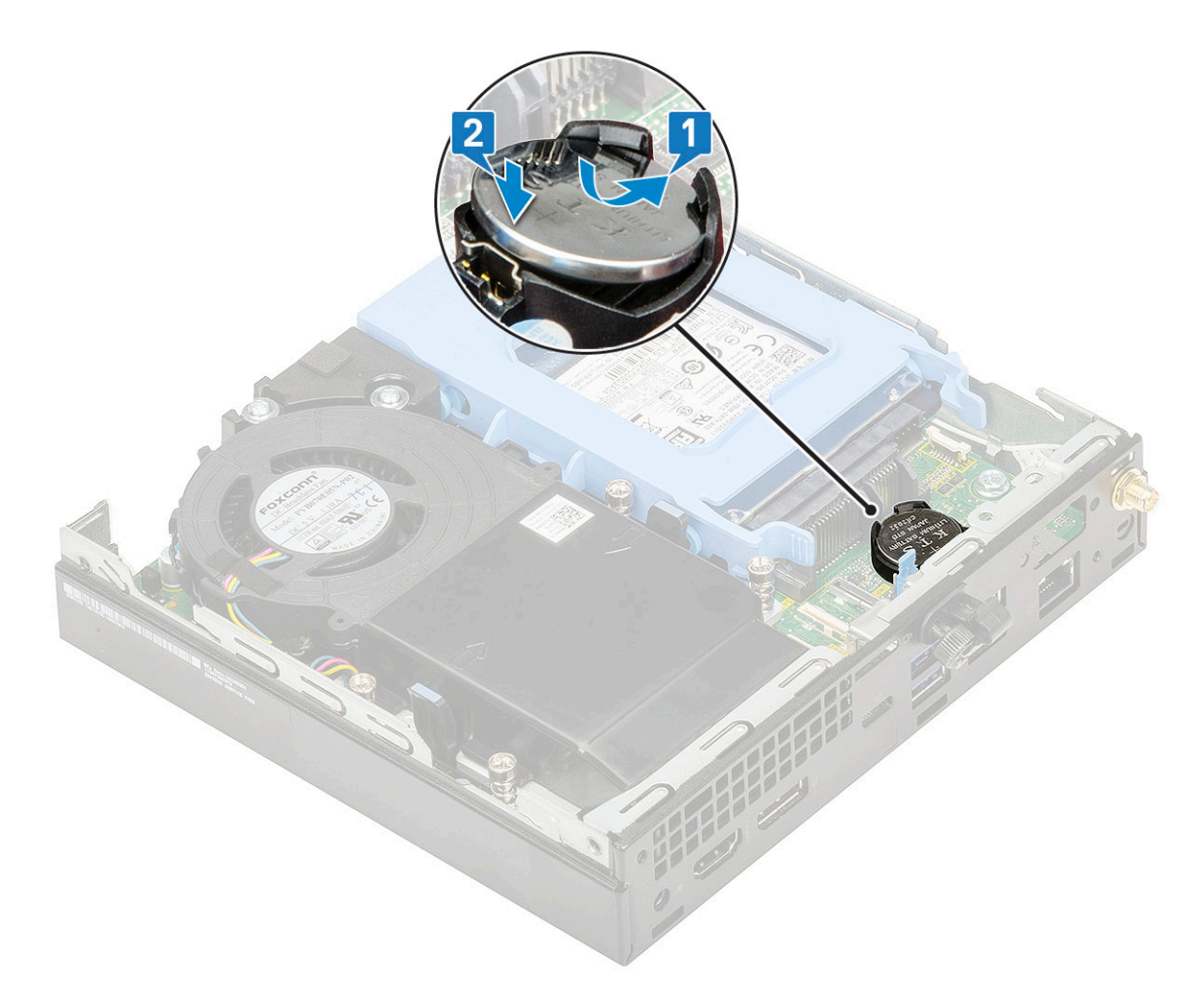

- 2. Szerelje be a következőket:
- a. Oldalpanel
- 3. Kövesse a Miután befejezte a munkát a számítógép belsejében című fejezet utasításait.

# Alaplap

### Az alaplap eltávolítása

- 1. Kövesse a Mielőtt elkezdene dolgozni a számítógép belsejében című fejezet utasításait.
- 2. Távolítsa el a következőt:
  - a. Oldalpanel
  - b. 2,5 hüvelykes merevlemez-egység
  - c. Hűtőborda-ventilátor
  - d. WLAN
  - e. M.2 PCle SSD
  - f. Memória modul
  - g. Opcionális modul
  - h. Hűtőborda
  - i. Processzor
- 3. A merevlemezház eltávolítása:
  - a. Távolítsa el a merevlemezházat az alaplaphoz rögzítő csavart [1].
  - b. Emelje le a merevlemezházat az alaplapról [2].

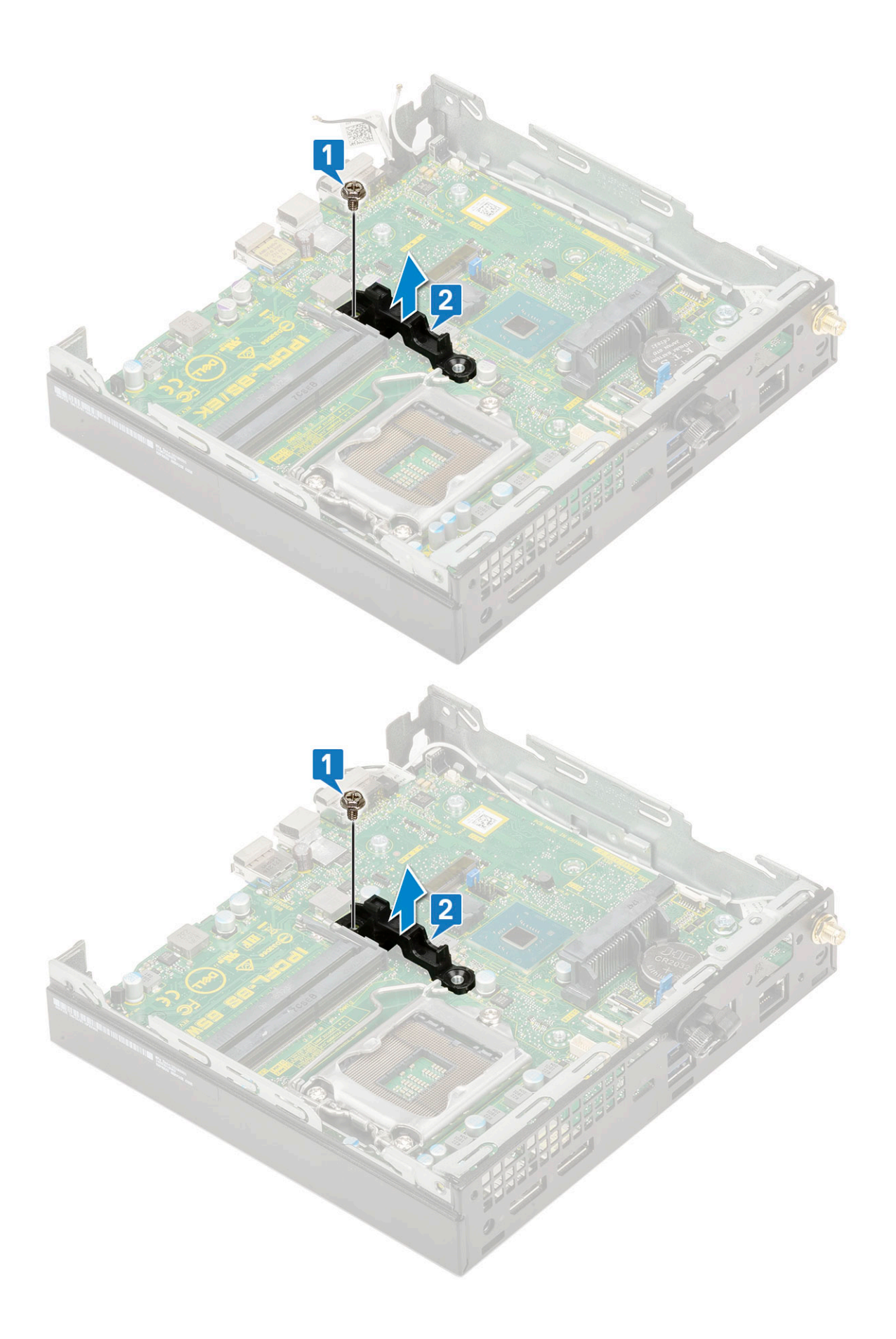

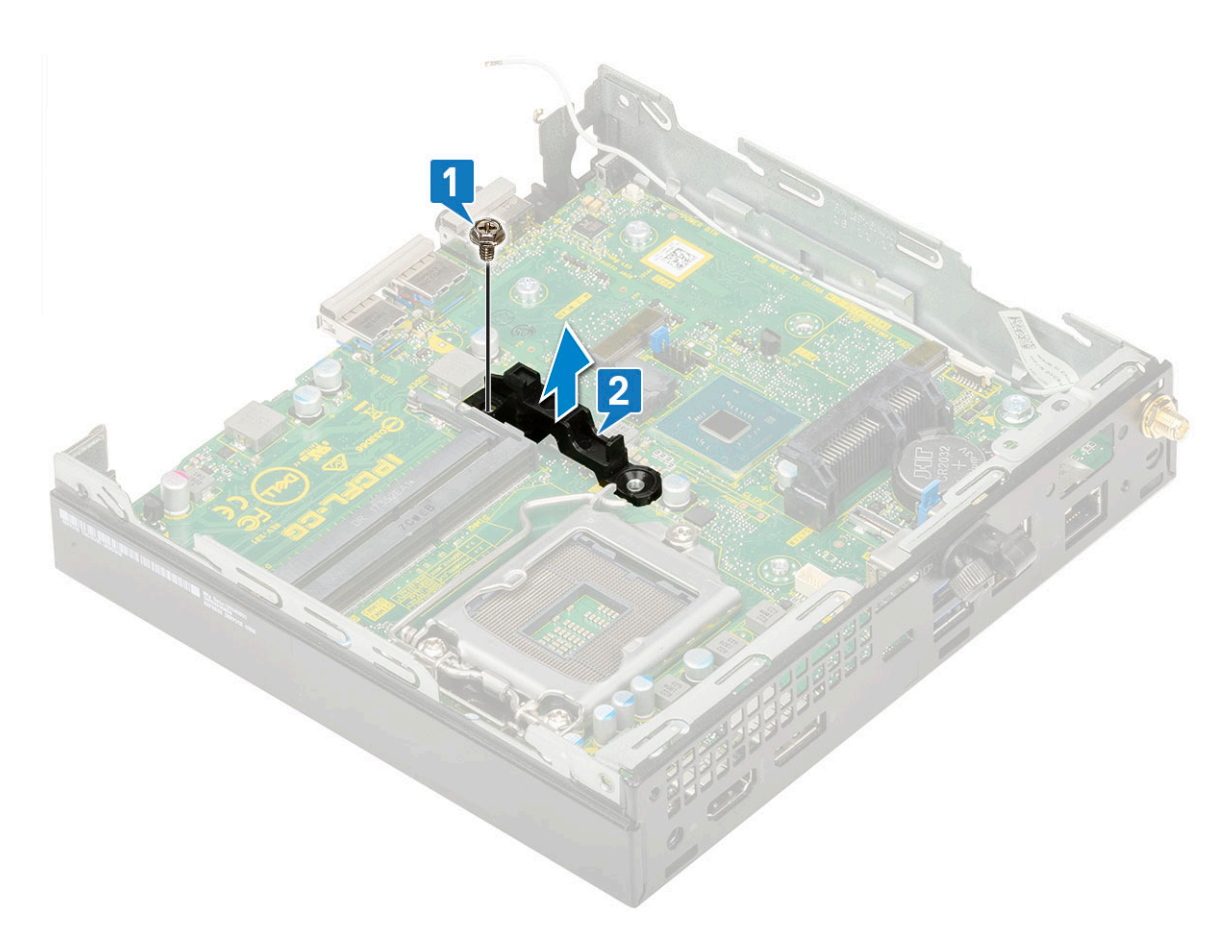

- 4. Az alaplap eltávolítása:
  - a. Távolítsa el az alaplapot a házhoz rögzítő kettő M3x4 csavart [1] és a három (6-32x5,4) csavart [2].
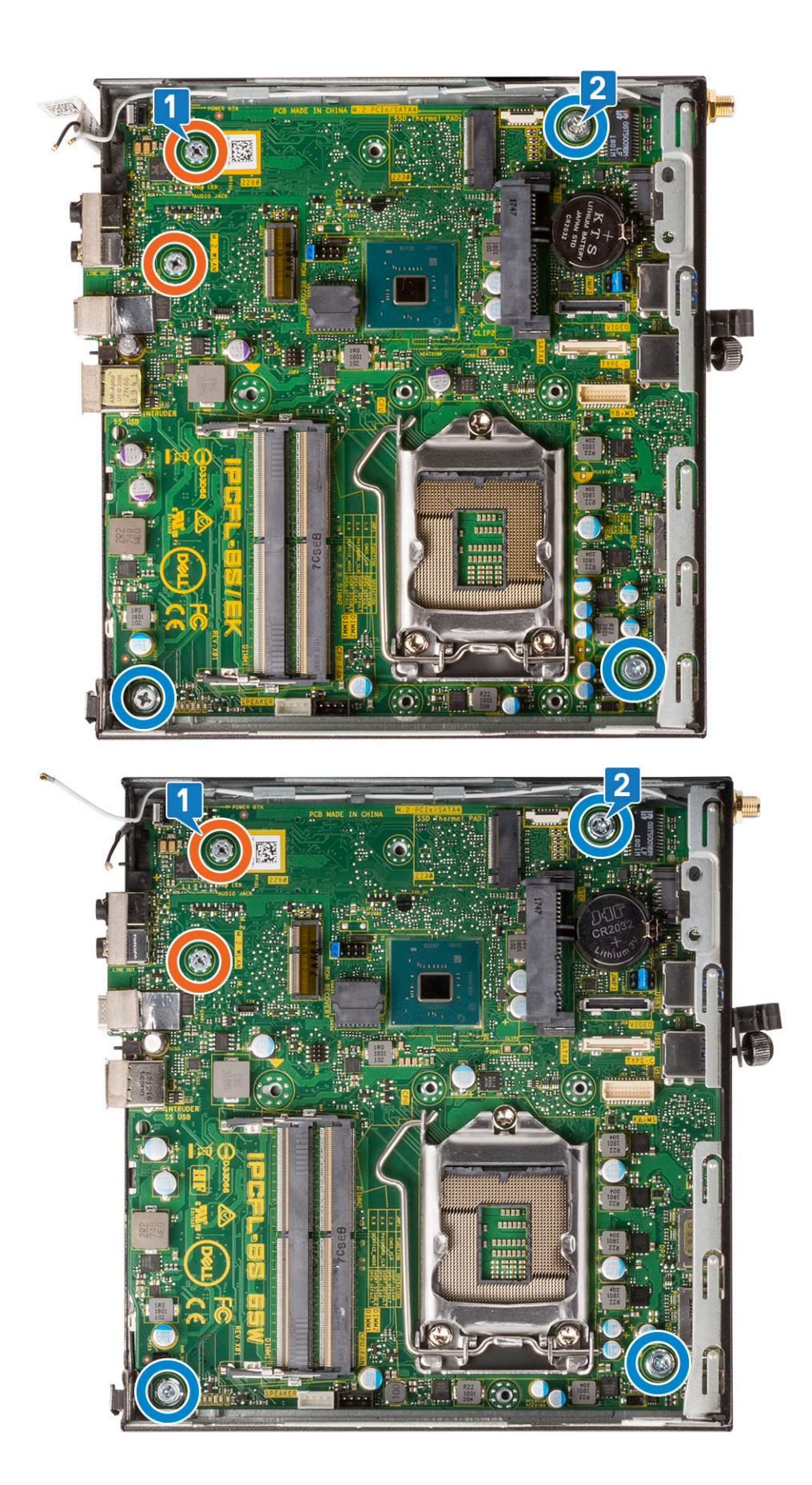

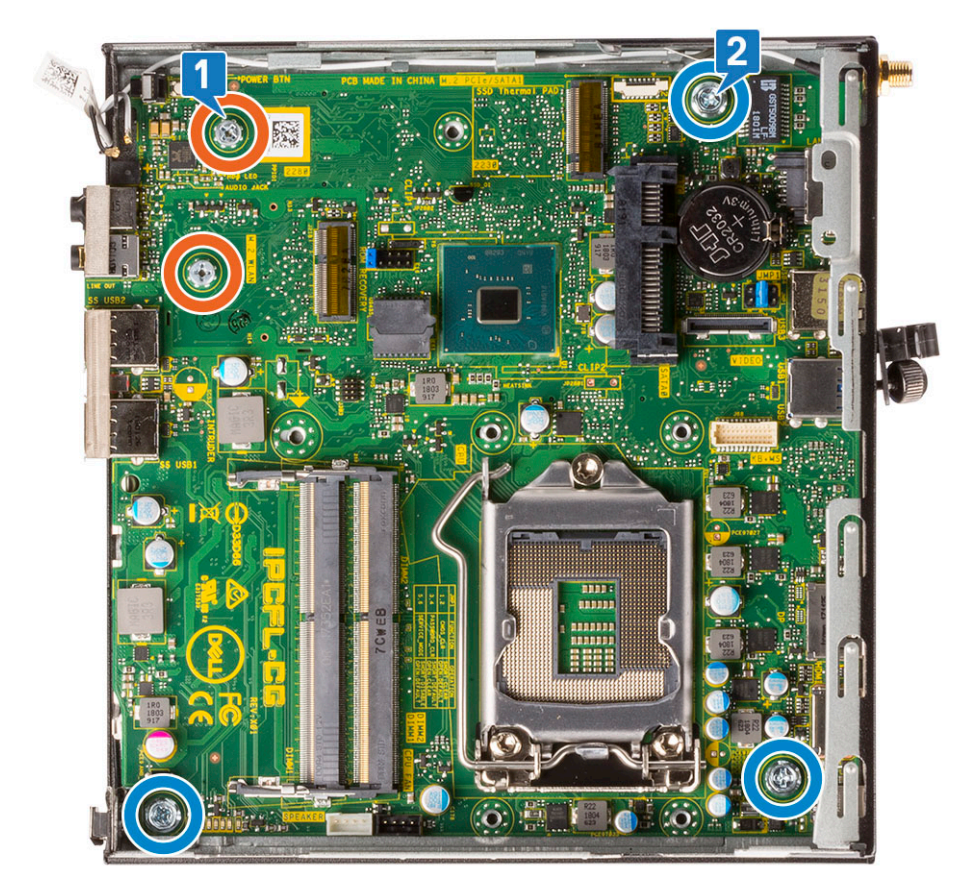

- b. Az alaplapot a számítógép hátuljától felemelve oldja ki a csatlakozójából [1].
- c. Csúsztassa ki az alaplapot a számítógépből [2].

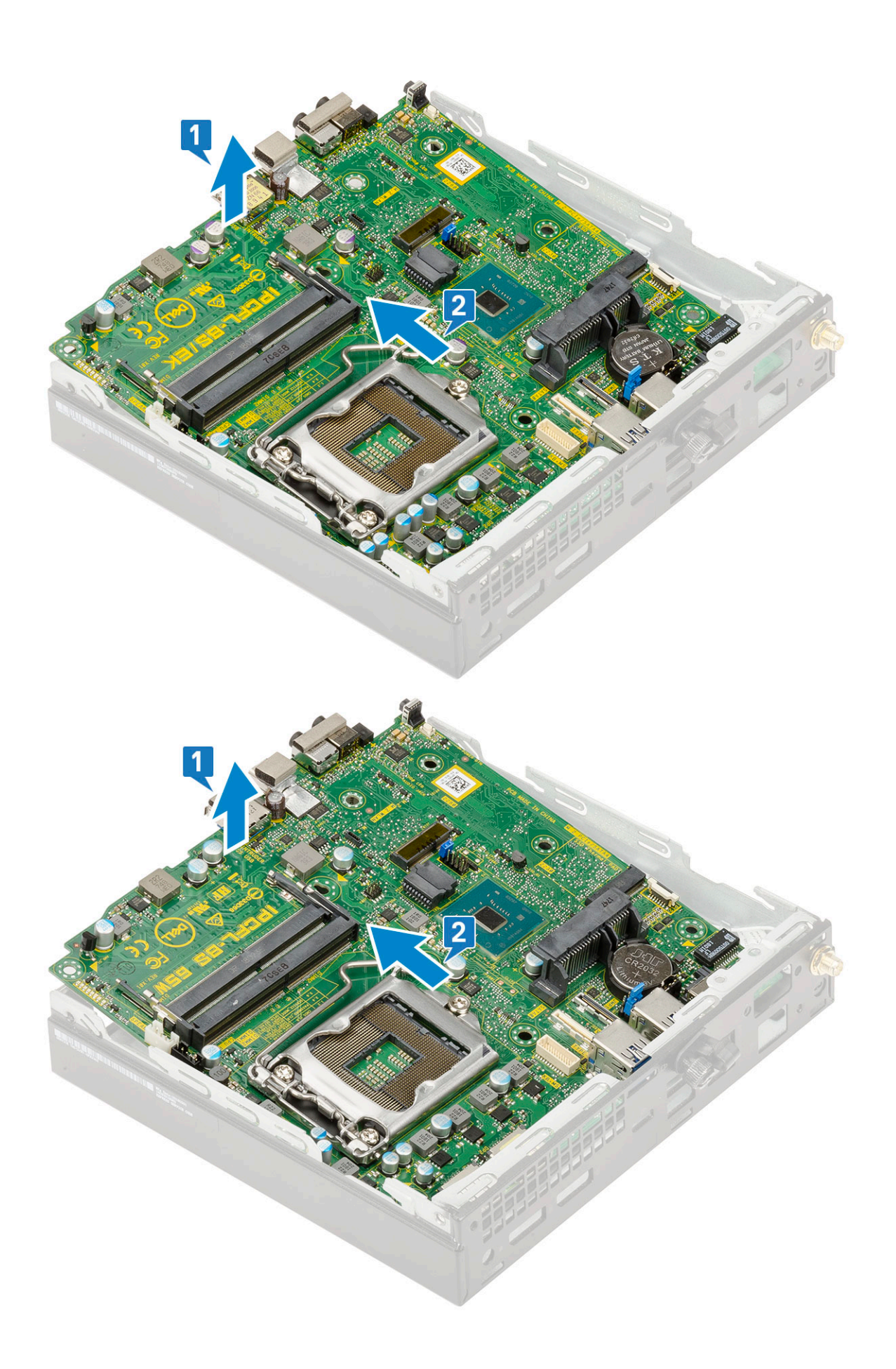

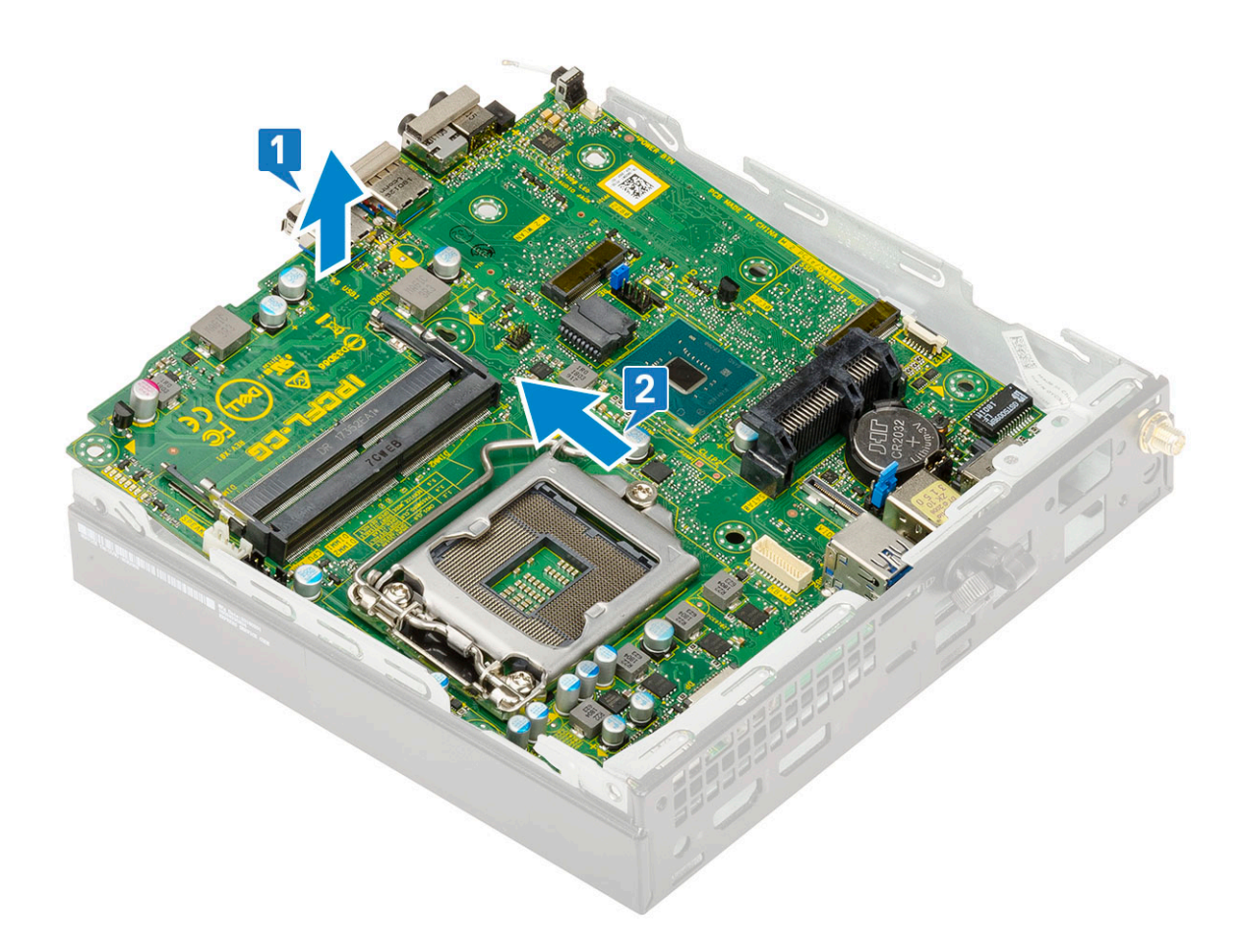

### Az alaplap beszerelése

- 1. Az alaplap beszerelése:
  - **a.** Fogja meg az alaplapot a széleinél fogva, és döntse azt a rendszer hátulja felé.
  - **b.** Engedje le az alaplapot a rendszerbe, amíg az alaplap hátulján lévő csatlakozók a rendszer hátfalán lévő foglalatokba nem illeszkednek, és az alaplap furatai a rendszer csavarhelyeihez nem illeszkednek [1,2].

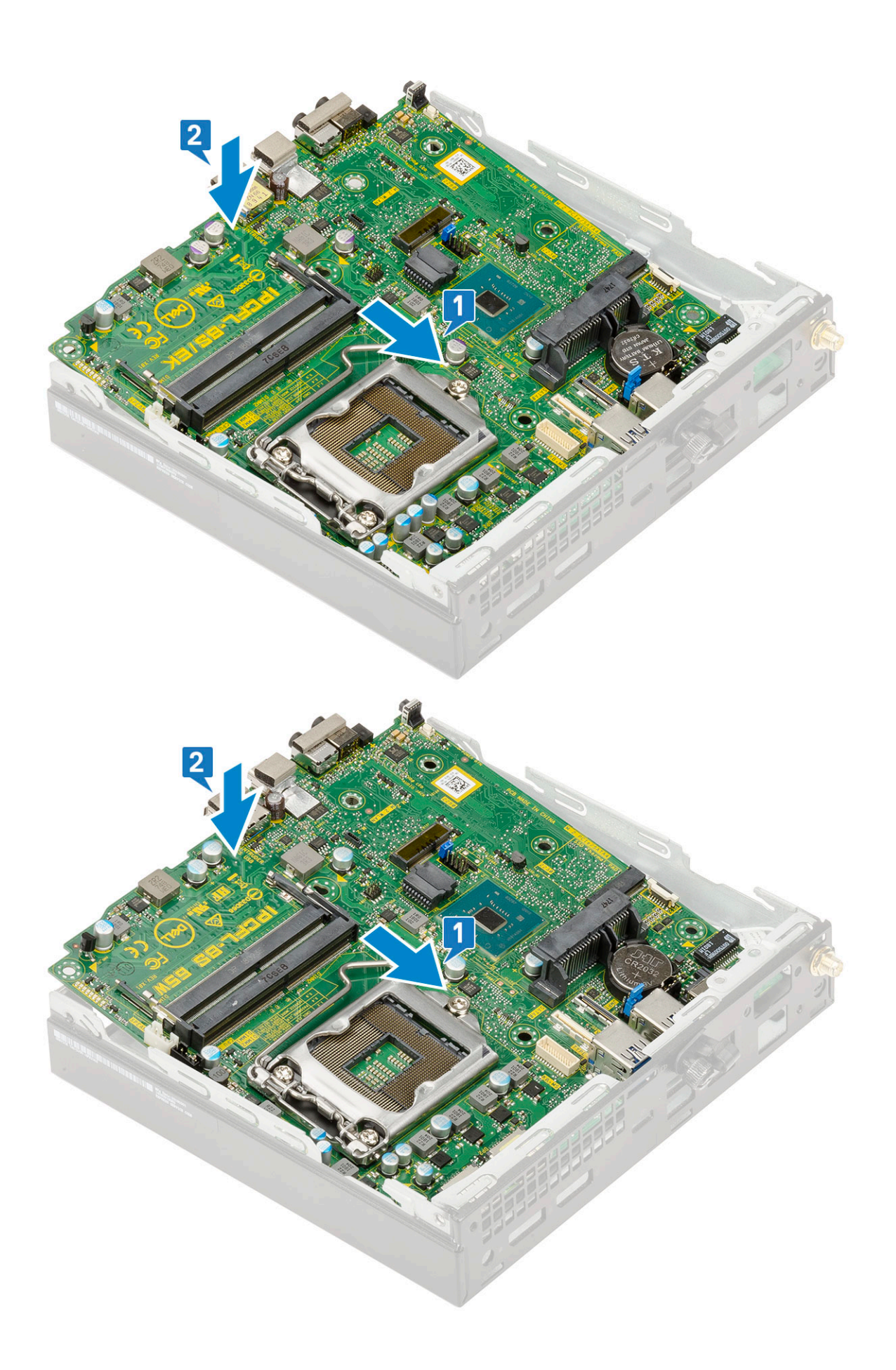

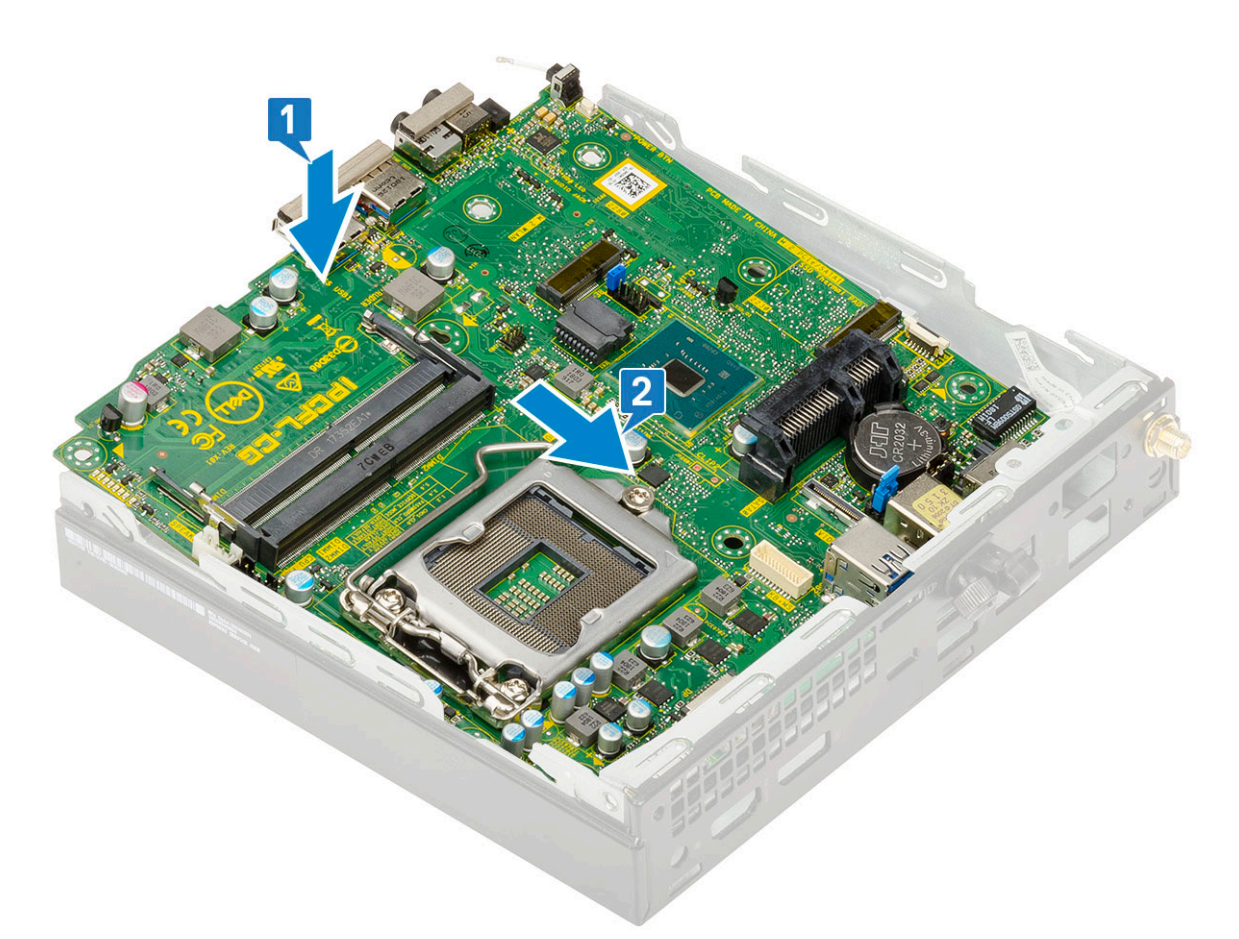

c. Az alaplap rendszerhez való rögzítéséhez hajtsa be a két M3x4 csavart [1], valamint a három 6-32x5,4 csavart [2].

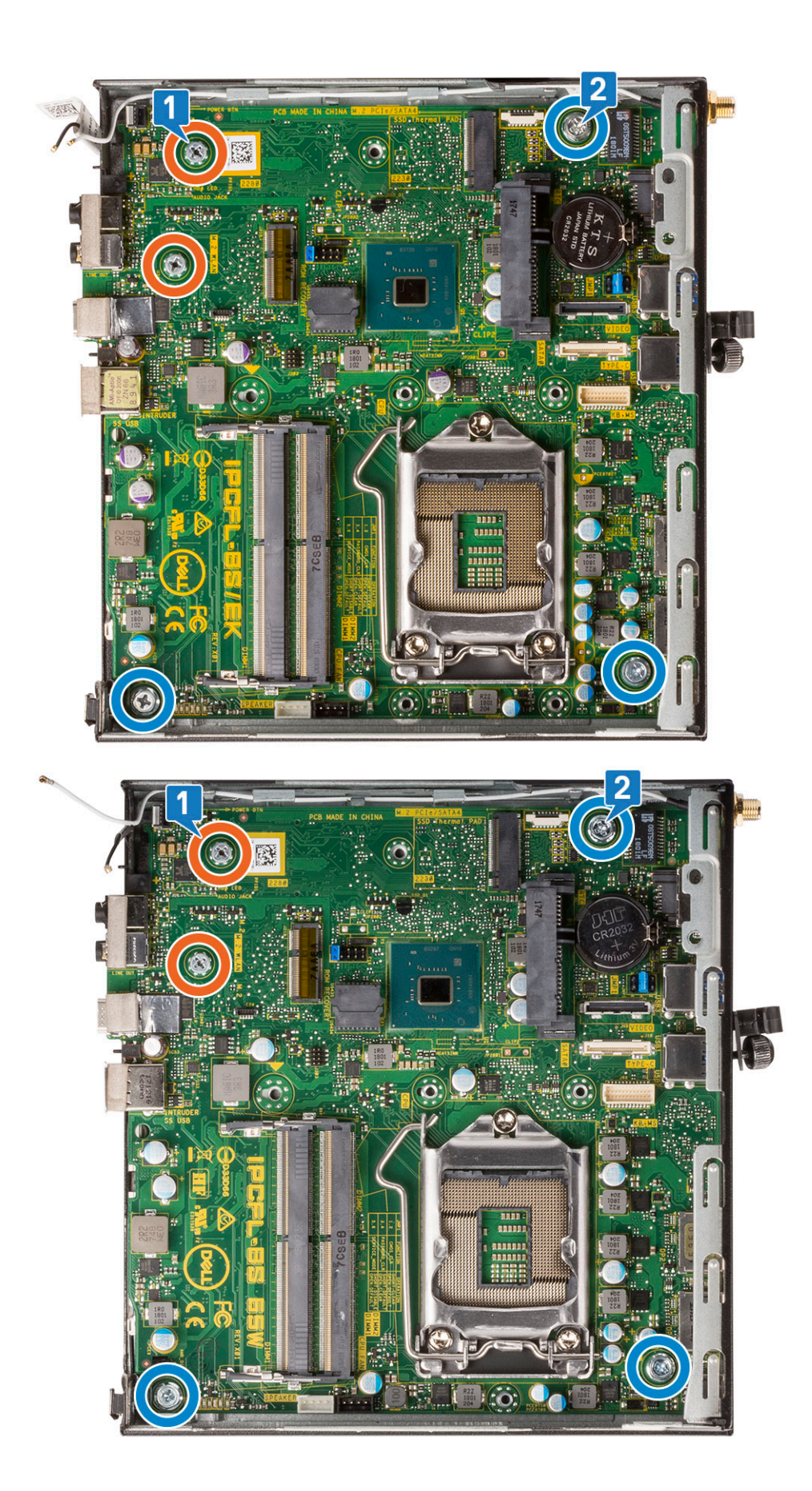

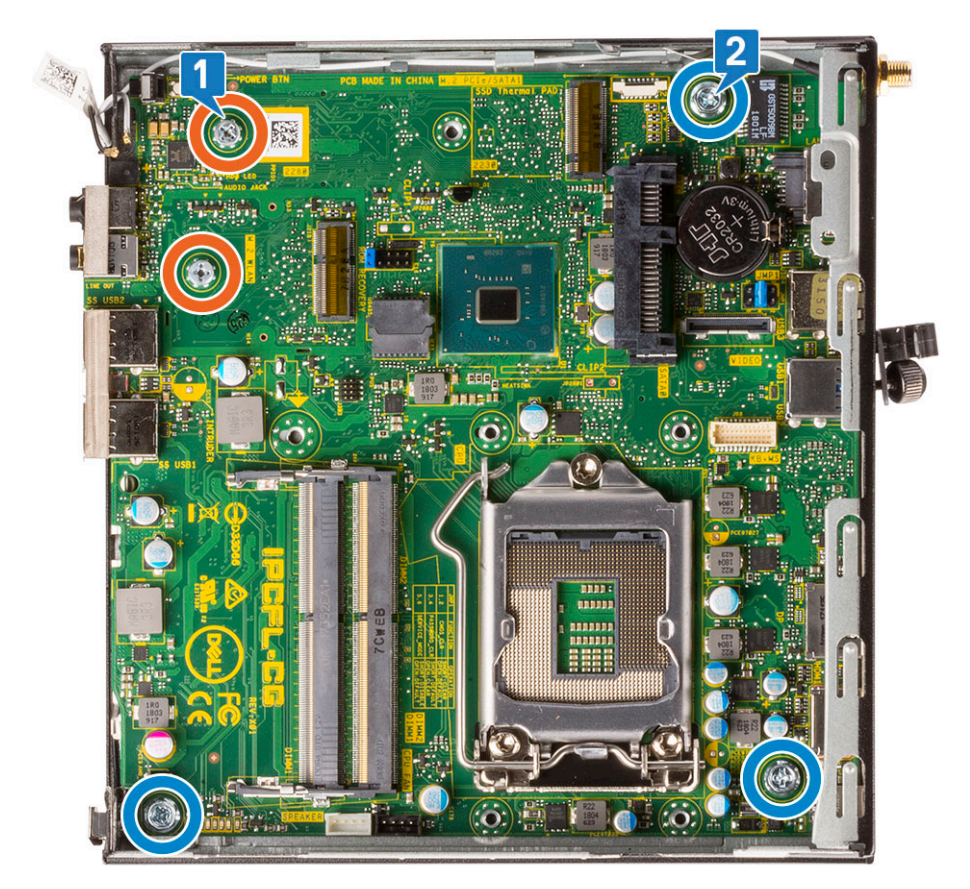

- d. Helyezze a merevlemezházat az alaplapra [1].
- e. Helyezze vissza a merevlemezházat az alaplaphoz rögzítő csavart [2].

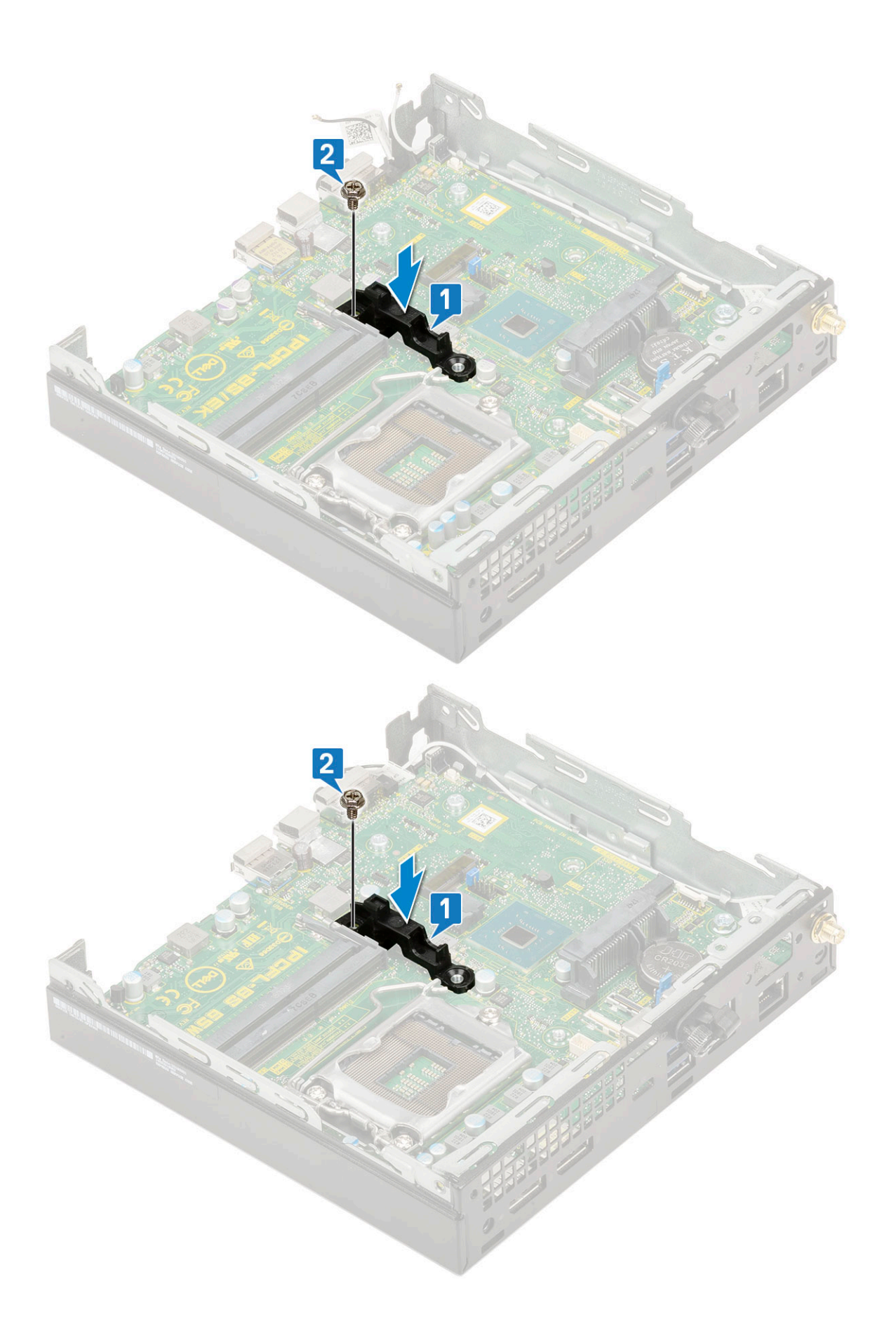

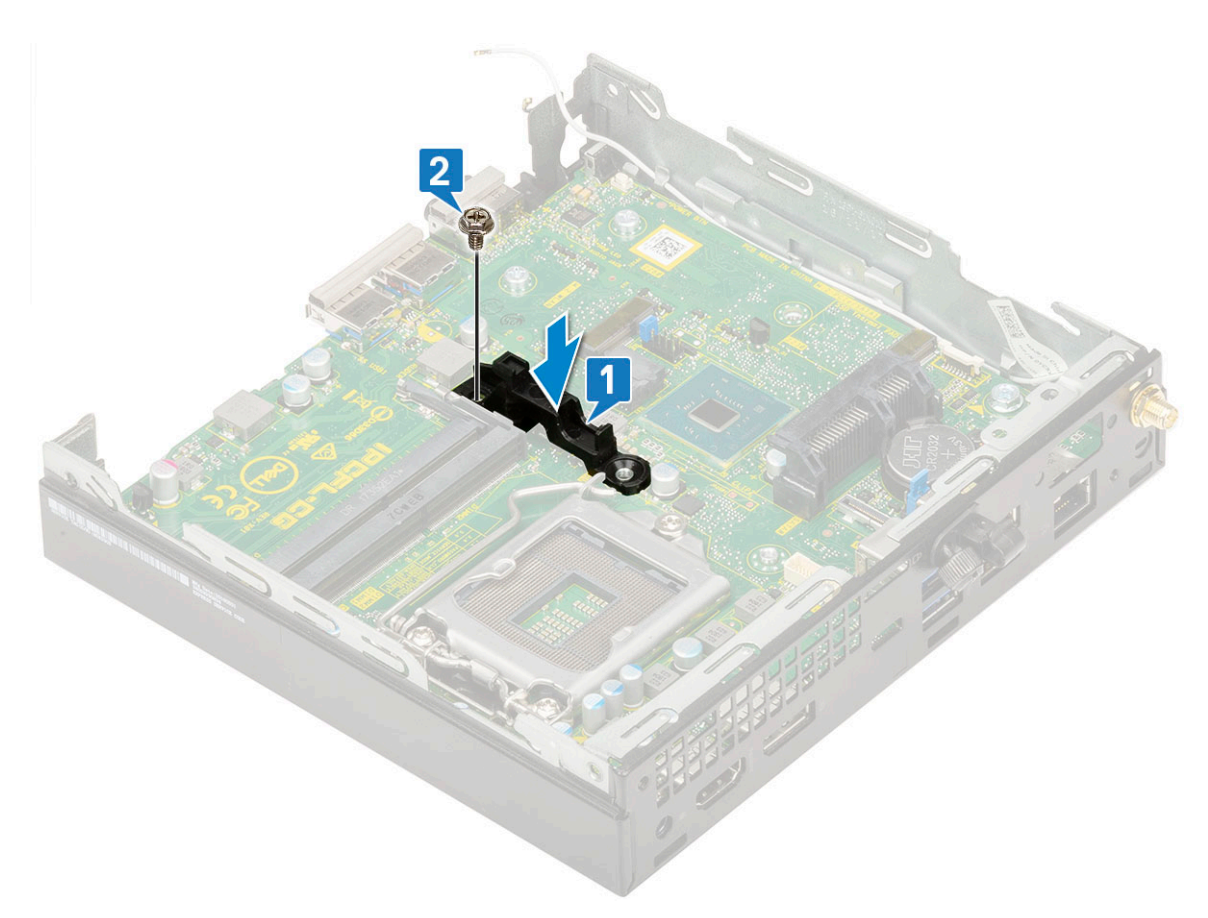

- 2. Szerelje be a következőt:
  - a. Processzor

## **Hibaelhárítás**

#### Témák:

- Dell SupportAssist rendszerindítás előtti rendszerteljesítmény-ellenőrző diagnosztika
- Diagnosztika
- Diagnosztikai hibaüzenetek
- Rendszer hibaüzenetek
- Az operációs rendszer helyreállítása
- Biztonsági mentési adathordozó és helyreállítási lehetőségek
- A Wi-Fi ki- és bekapcsolása

### Dell SupportAssist rendszerindítás előtti rendszerteljesítmény-ellenőrző diagnosztika

A SupportAssist diagnosztika (más néven rendszerdiagnosztika) teljes körű ellenőrzést végez a hardveres eszközökön. A Dell SupportAssist rendszerindítás előtti rendszerteljesítmény-ellenőrző diagnosztika a BIOS-ba van építve, és a BIOS belsőleg indítja el. A beépített rendszerdiagnosztika számos lehetőséget biztosít az adott eszközcsoportokhoz vagy eszközökhöz, amelyek az alábbiakat teszik lehetővé:

- Tesztek automatikus vagy interaktív futtatása
- Tesztek megismétlése
- A teszteredmények megjelenítése és elmentése
- Alapos tesztek futtatása további tesztopciókkal, amelyek további információkat biztosítanak a meghibásodott eszköz(ök)ről
- Állapotüzenetek megtekintése, amelyek a teszt sikerességéről tájékoztatnak
- Hibaüzenetek megtekintése, amelyek a teszt során tapasztalt problémákról tájékoztatnak

() MEGJEGYZÉS: Bizonyos eszközök ellenőrzése felhasználói beavatkozást igényel. Mindig legyen jelen a számítógépnél a diagnosztikai tesztek futtatásakor.

További információk: https://www.dell.com/support/kbdoc/000180971.

### A SupportAssist rendszerindítás előtti rendszerteljesítményellenőrzés futtatása

- 1. Kapcsolja be a számítógépet.
- 2. Amikor a számítógép elindul, a Dell embléma megjelenésekor nyomja meg az F12 billentyűt.
- 3. A rendszerindítási menü képernyőn válassza a Diagnostics opciót.
- Kattintson a bal alsó sarokban található nyílra. Ekkor megjelenik a diagnosztikai főképernyő.
- A lista megjelenítéséhez kattintson a jobb alsó sarokban látható nyílra. Megjelenik az észlelt elemek listája.
- 6. Ha egy adott eszközön szeretne diagnosztikai tesztet futtatni, nyomja meg az Esc billentyűt, és a diagnosztikai teszt leállításához kattintson a **Yes** lehetőségre.
- 7. A bal oldali panelen válassza ki az eszközt, és kattintson a Run Tests lehetőségre.
- Probléma esetén hibakódok jelennek meg. Jegyezze fel a hibakódot és a hitelesítési számot, és forduljon a Dellhez.

### Diagnosztika

A rendszerindítási folyamat elindulása előtt a számítógép POST-tesztje (bekapcsolási önteszt) ellenőrzi, hogy az alapvető számítógépes követelmények teljesülnek-e, és a hardver megfelelően működik-e. Ha a számítógép megfelel a POST követelményeinek, a számítógép normál üzemmódban indul el. Ha azonban a számítógép nem felel meg a POST követelményeinek, a számítógép egy sor LED-jelzést ad az indulás során. A rendszer-LED a bekapcsológombba van integrálva.

Az alábbi táblázat a különböző fénymintázatokat és azok jelentését mutatja be.

#### 3. táblázat: Az üzemjelző LED működésének összefoglalása

| Sárga LED állapot | Fehér LED állapot | Rendszerállapot                     | Megjegyzések                                                                                                    |
|-------------------|-------------------|-------------------------------------|----------------------------------------------------------------------------------------------------|
| Nem világít       | Nem világít       | S4, S5                              | <ul> <li>A lemez hibernálása vagy<br/>felfüggesztése (S4).</li> </ul>                                                                                                    |
|                   |                   |                                     | • Kikapcsolt állapot (S5)                                                                                                    |
| Nem világít       | Villog            | S1, S3                              | A rendszer nem kap megfelelő<br>tápellátást, ezt jelöli az S1 vagy<br>az S3 érték. Ez nem jelent<br>meghibásodást.                                                                                                    |
| Előző állapot     | Előző állapot     | S3, nincs PWRGD_PS                  | Ez a bejegyzés lehetséges<br>késleltetést jelez az SLP_S3<br># aktív PWRGD_PS inaktív<br>állapotok következményeként.                                                                                                    |
| Villog            | Nem világít       | S0, nincs PWRGD_PS                  | Indítási hiba – A számítógép<br>kap áramot, és a tápegység<br>által szolgáltatott áramellátás<br>is megfelelő. Valamelyik<br>eszköz meghibásodhatott, vagy<br>helytelenül telepítették. Az<br>alábbi táblázat a villogó<br>sárga mintákkal kapcsolatos<br>diagnosztikai javaslatokat, illetve<br>lehetséges meghibásodásokat<br>tartalmazza. |
| Folyamatos        | Nem világít       | S0, nincs PWRGD_PS, kódkérés<br>= 0 | Indítási hiba – Rendszerhiba<br>történt, amely a tápegységet<br>is érinti. Csak a +5VSB<br>sín működik megfelelően<br>a tápegységen.                                                                                                    |
| Nem világít       | Folyamatos        | S0, nincs PWRGD_PS, kódkérés<br>= 1 | Ez azt jelzi, hogy a fogadó BIOS<br>megkezdte a végrehajtást, és<br>a LED-rekord már írható.                                                                                                    |

#### 4. táblázat: Hibákra figyelmeztető borostyánsárga LED (villog)

| Sárga LED állapot | Fehér LED állapot | Rendszerállapot                            | Megjegyzések                                                                                          |
|-------------------|-------------------|--------------------------------------------|----------------------------------------------------------------------------------------------------|
| 2                 | 1                 | Hibás MBD                                  | Hibás MBD - A SIO Spec 12.4<br>táblájának A, G, H, és J sorai -<br>Pre-Post indikátorok [40]          |
| 2                 | 2                 | Hibás alaplap, tápegység vagy<br>kábelek   | Hibás MBD, tápegység vagy<br>tápegységkábelek – A SIO Spec<br>12.4 táblájának B, C és D sorai<br>[40] |
| 2                 | 3                 | Hibás MBD, DIMM memória<br>vagy processzor | Hibás MBD, DIMM memória<br>vagy processzor – A SIO Spec<br>12.4 táblájának F és K sorai [40]          |

#### 4. táblázat: Hibákra figyelmeztető borostyánsárga LED (villog) (folytatódik)

| Sárga LED állapot | Fehér LED állapot | Rendszerállapot | Megjegyzések                                               |
|-------------------|-------------------|-----------------|------------------------------------------------------------|
| 2                 | 4                 | Hibás gombelem  | Hibás gombelem – A SIO Spec<br>12.4 táblájának M sora [40] |

#### 5. táblázat: Állapotok host BIOS-vezérlés esetén

| Sárga LED állapot | Fehér LED állapot | Rendszerállapot  | Megjegyzések                                                                                                    |
|-------------------|-------------------|------------------|----------------------------------------------------------------------------------------------------|
| 2                 | 5                 | 1. BIOS-állapot  | BIOS Post-kód (régi LED-minta:<br>0001): sérült BIOS.                                                                                                    |
| 2                 | 6                 | 2. BIOS-állapot  | BIOS Post-kód (régi<br>LED-minta: 0010): hiba<br>a processzorban vagy<br>a processzor konfigurációjában.                                                                                                    |
| 2                 | 7                 | 3. BIOS-állapot  | BIOS Post-kód (régi LED-minta:<br>0011): memóriakonfiguráció<br>folyamatban van.<br>A memóriamodulok észlelhetők,<br>de hiba lépett fel.                                                                                                    |
| 3                 | 1                 | 4. BIOS-állapot  | BIOS Post-kód (régi LED-<br>minta: 0100): A PCI-<br>eszköz konfigurációja vagy<br>meghibásodása és a grafikus<br>alrendszer konfigurációja vagy<br>meghibásodása. Ez a BIOS<br>nem tartalmazza a grafikus<br>rendszerre vonatkozó 0101<br>kódot. |
| 3                 | 2                 | 5. BIOS-állapot  | BIOS Post-kód (régi LED-<br>minta: 0110): Összetett tárolási<br>és USB-konfiguráció vagy<br>meghibásodás. Ez a BIOS<br>nem tartalmazza az USB-re<br>vonatkozó 0111 kódot.                                                                        |
| 3                 | 3                 | 6. BIOS-állapot  | BIOS Post-kód (régi LED-minta:<br>1000): memóriakonfiguráció,<br>nem található memória.                                                                                                    |
| 3                 | 4                 | 7. BIOS-állapot  | BIOS Post-kód (régi LED-minta:<br>1001): végzetes alaplapi hiba.                                                                                                    |
| 3                 | 5                 | 8. BIOS-állapot  | BIOS Post-kód (régi LED-minta:<br>1010): memóriakonfiguráció,<br>nem kompatibilis modulok vagy<br>érvénytelen konfiguráció.                                                                                                    |
| 3                 | 6                 | 9. BIOS-állapot  | BIOS Post-kód (régi LED-minta:<br>1011): összetett "Egyéb video<br>előtti aktivitás és erőforrás-<br>konfigurációs kódok. Ez a BIOS<br>nem tartalmazza az 1100 kódot.                                                                            |
| 3                 | 7                 | 10. BIOS-állapot | BIOS Post-kód (régi LED-minta:<br>1110):Egyéb video előtti aktivitás,<br>a grafikus rendszer inicializálását<br>követő rutin.                                                                                                    |

### Diagnosztikai hibaüzenetek

#### 6. táblázat: Diagnosztikai hibaüzenetek

| Hibaüzenetek                                                                              | Leírás                                                                                                    |
|-------------------------------------------------------------------------------------------|----------------------------------------------------------------------------------------------------|
| AUXILIARY DEVICE FAILURE                                                                  | Az érintőpanel vagy a külső egér hibásodhatott meg. A külső egér<br>esetén ellenőrizze a kábelcsatlakozásokat. A rendszerbeállításban<br>engedélyezze a <b>Pointing Device</b> (Mutatóeszköz) opciót.                                                                                                    |
| BAD COMMAND OR FILE NAME                                                                  | Ellenőrizze, hogy a parancsot jól írta-e be, a szóközök a megfelelő<br>helyen vannak-e, és hogy a megfelelő útvonal nevet használta-e.                                                                                                    |
| CACHE DISABLED DUE TO FAILURE                                                             | A processzor elsődleges belső cache memóriája meghibásodott.<br><b>Kapcsolatfelvétel a Dell-Iel</b>                                                                                                    |
| CD DRIVE CONTROLLER FAILURE                                                               | Az optikai meghajtó nem válaszol a számítógép által kiadott<br>parancsra.                                                                                                    |
| DATA ERROR                                                                                | A merevlemez-meghajtó nem tud adatot olvasni.                                                                                                    |
| DECREASING AVAILABLE MEMORY                                                               | Agy vagy több memóriamodul nem működik, vagy nem csatlakozik<br>megfelelően. Telepítse újra a memóriamodulokat, vagy ha<br>szükséges, cserélje ki azokat.                                                                                                    |
| DISK C: FAILED INITIALIZATION                                                             | A merevlemez-meghajtó ininicializálása sikertelen volt. A <b>Dell<br/>Diagnosztika</b> használatával futtassa a merevlemezmeghajtó-<br>teszteket.                                                                                                    |
| DRIVE NOT READY                                                                           | A művelet folytatásához merevlemez-meghajtóra van szükség<br>a meghajtó rekeszben. Helyezzen merevlemez-meghajtót<br>a merevlemez-meghajtó rekeszbe.                                                                                                    |
| ERROR READING PCMCIA CARD                                                                 | A számítógép nem tudja azonosítani az ExpressCard-ot. Helyezze<br>be újra a kártyát vagy próbáljon másikat.                                                                                                    |
| EXTENDED MEMORY SIZE HAS CHANGED                                                          | Az NVRAM-ban rögzített memóriaméret nem egyezik<br>a számítógépbe telepített memóriamodul méretével. Indítsa<br>újra a számítógépet. Ha a hibaüzenet újra megjelenik, <b>lépjen</b><br><b>kapcsolatba a Dell-lel</b> .                                                                                                    |
| THE FILE BEING COPIED IS TOO LARGE FOR THE<br>DESTINATION DRIVE                           | A fájl méretem, amelyet másolni szeretne túl nagy ahhoz, hogy<br>a lemezre férjen, vagy a lemez megtelt. A fájlt próbálja egy másik<br>lemezre másolni, vagy használjon nagyobb kapacitású lemezt.                                                                                                    |
| A FILENAME CANNOT CONTAIN ANY OF THE FOLLOWING CHARACTERS: $\backslash$ / : * ? " < >   - | Ezeket a karaktereket ne használja fájlnevekben.                                                                                                    |
| GATE A20 FAILURE                                                                          | A memóriamodul meglazulhatott. Telepítse újra a memóriamodult, vagy ha szükséges, cserélje ki.                                                                                                    |
| GENERAL FAILURE                                                                           | Az operációs rendszer nem tudja végrehajtani a parancsot. Ezt az<br>üzenetet általában konkrét információ követi. Például: Printer<br>out of paper. Take the appropriate action.                                                                                                    |
| HARD-DISK DRIVE CONFIGURATION ERROR                                                       | A számítógép nem tudja azonosítani a meghajtó típusát. Kapcsolja<br>ki a számítógépet, távolítsa el a merevlemez-meghajtót, és<br>a számítógépet indítsa el optikai meghajtóról. Ezután kapcsolja<br>ki a számítógépet, helyezze vissza a merevlemez-meghajtót, és<br>indítsa újra a számítógépet. A <b>Dell Diagnosztika</b> használatával<br>futtassa a <b>merevlemez-meghajtó</b> teszteket.           |
| HARD-DISK DRIVE CONTROLLER FAILURE 0                                                      | A merevlemez-meghajtó nem válaszol a számítógép által kiadott<br>parancsra. Kapcsolja ki a számítógépet, távolítsa el a merevlemez-<br>meghajtót, és a számítógépet indítsa el optikai meghajtóról.<br>Ezután kapcsolja ki a számítógépet, helyezze vissza a merevlemez-<br>meghajtót, és indítsa újra a számítógépet. Ha a probléma<br>nem szűnik meg, próbálkozzon egy másik meghajtóval. A <b>Dell</b> |

#### 6. táblázat: Diagnosztikai hibaüzenetek (folytatódik)

| Hibaüzenetek                                                               | Leírás                                                                                                    |  |
|----------------------------------------------------------------------------|----------------------------------------------------------------------------------------------------|--|
|                                                                            | Diagnosztika használatával futtassa a merevlemez-meghajtó teszteket.                                                                                                    |  |
| HARD-DISK DRIVE FAILURE                                                    | A merevlemez-meghajtó nem válaszol a számítógép által kiadott<br>parancsra. Kapcsolja ki a számítógépet, távolítsa el a merevlemez-<br>meghajtót, és a számítógépet indítsa el optikai meghajtóról.<br>Ezután kapcsolja ki a számítógépet, helyezze vissza a merevlemez-<br>meghajtót, és indítsa újra a számítógépet. Ha a probléma<br>nem szűnik meg, próbálkozzon egy másik meghajtóval. A <b>Dell</b><br><b>Diagnosztika</b> használatával futtassa a <b>merevlemez-meghajtó</b><br>teszteket. |  |
| HARD-DISK DRIVE READ FAILURE                                               | A merevlemez-meghajtó meghibásodott. Kapcsolja ki<br>a számítógépet, távolítsa el a merevlemez-meghajtót, és<br>a számítógépet indítsa el optikai meghajtóról. Ezután kapcsolja<br>ki a számítógépet, helyezze vissza a merevlemez-meghajtót,<br>és indítsa újra a számítógépet. Ha a probléma nem szűnik<br>meg, próbálkozzon egy másik meghajtóval. A <b>Dell Diagnosztika</b><br>használatával futtassa a <b>merevlemez-meghajtó</b> teszteket.                                                 |  |
| INSERT BOOTABLE MEDIA                                                      | Az operációs rendszer nem indító adathordozót próbál meg<br>elindítani, mint például optikai meghajtót. Helyezzen be egy<br>rendszerindító adathordozót.                                                                                                    |  |
| INVALID CONFIGURATION INFORMATION-PLEASE RUN<br>SYSTEM SETUP PROGRAM       | A rendszer konfigurációs információk nem egyeznek a hardver<br>konfigurációjával. Ez az üzenet általában azután jelenik meg, miután<br>új memóriamodult helyezett be. A megfelelő beállításokat javítsa ki<br>a rendszerbeállítás programban.                                                                                                    |  |
| KEYBOARD CLOCK LINE FAILURE                                                | A külső billentyűzet esetén ellenőrizze a kábelcsatlakozásokat.<br>Futtasson <b>Billentyűzetvezérlő</b> -tesztet a <b>Dell Diagnosztikában</b> .                                                                                                    |  |
| KEYBOARD CONTROLLER FAILURE                                                | A külső billentyűzet esetén ellenőrizze a kábelcsatlakozásokat.<br>Indítsa újra a számítógépet, és az indítási rutin közben<br>ne érjen a billentyűzethez vagy az egérhez. Futtasson<br><b>Billentyűzetvezérlő</b> -tesztet a <b>Dell Diagnosztikában</b> .                                                                                                    |  |
| KEYBOARD DATA LINE FAILURE                                                 | A külső billentyűzet esetén ellenőrizze a kábelcsatlakozásokat.<br>Futtasson <b>Billentyűzetvezérlő</b> -tesztet a <b>Dell Diagnosztikában</b> .                                                                                                    |  |
| KEYBOARD STUCK KEY FAILURE                                                 | A külső billentyűzet esetén ellenőrizze a kábelcsatlakozásokat.<br>Indítsa újra a számítógépet, és az indítási rutin közben ne<br>érjen a billentyűzethez vagy a billentyűkhöz. Futtasson <b>Beragadt</b><br><b>billentyű</b> tesztet a <b>Dell Diagnosztikában</b> .                                                                                                    |  |
| LICENSED CONTENT IS NOT ACCESSIBLE IN<br>MEDIADIRECT                       | A Dell MediaDirect nem tudja igazolni a fájl digitális jogkezelési<br>(DRM) korlátozásait, ezért a fájl nem játszható le.                                                                                                    |  |
| MEMORY ADDRESS LINE FAILURE AT ADDRESS, READ<br>VALUE EXPECTING VALUE      | Egy memóriamodul hibásodhatott meg, vagy nem csatlakozik<br>megfelelően. Telepítse újra a memóriamodult, vagy ha szükséges,<br>cserélje ki.                                                                                                    |  |
| MEMORY ALLOCATION ERROR                                                    | A szoftver, amelyet futtatni kíván konfliktust okoz az operációs<br>rendszerrel, egy másik programmal vagy segédprogrammal.<br>Kapcsolja ki a számítógépet, várjon 30 másodpercet, majd indítsa<br>újra. Futtassa újra a programot. Ha a probléma nem szűnik meg,<br>olvassa el a szoftver dokumentációját.                                                                                                    |  |
| MEMORY DOUBLE WORD LOGIC FAILURE AT ADDRESS,<br>READ VALUE EXPECTING VALUE | Egy memóriamodul hibásodhatott meg, vagy nem csatlakozik<br>megfelelően. Telepítse újra a memóriamodult, vagy ha szükséges,<br>cserélje ki.                                                                                                    |  |
| MEMORY ODD/EVEN LOGIC FAILURE AT ADDRESS, READ<br>VALUE EXPECTING VALUE    | Egy memóriamodul hibásodhatott meg, vagy nem csatlakozik<br>megfelelően. Telepítse újra a memóriamodult, vagy ha szükséges,<br>cserélje ki.                                                                                                    |  |

#### 6. táblázat: Diagnosztikai hibaüzenetek (folytatódik)

| Hibaüzenetek                                                        | Leírás                                                                                                    |
|---------------------------------------------------------------------|----------------------------------------------------------------------------------------------------|
| MEMORY WRITE/READ FAILURE AT ADDRESS, READ<br>VALUE EXPECTING VALUE | Egy memóriamodul hibásodhatott meg, vagy nem csatlakozik<br>megfelelően. Telepítse újra a memóriamodult, vagy ha szükséges,<br>cserélje ki.                                                                                                    |
| NO BOOT DEVICE AVAILABLE                                            | A számítógép nem találja a merevlemez-meghajtót. Ha merevlemez<br>az indítóeszköze, akkor ügyeljen, a meghajtó megfelelően<br>csatlakozzon, és indítóeszközként legyen particionálva.                                                                                                    |
| NO BOOT SECTOR ON HARD DRIVE                                        | Az operációs rendszer sérülhetett meg, forduljon a Dell-hez.                                                                                                    |
| NO TIMER TICK INTERRUPT                                             | Az alaplapon lévő chip meghibásodott. Futtasson <b>rendszertesztet</b><br>a <b>Dell Diagnosztikában</b> .                                                                                                    |
| NOT ENOUGH MEMORY OR RESOURCES. EXIT SOME<br>PROGRAMS AND TRY AGAIN | Túl sok programot nyitott ki. Zárjon be minden ablakot, és nyissa<br>meg a használni kívánt programot.                                                                                                    |
| OPERATING SYSTEM NOT FOUND                                          | Telepítse újra az operációs rendszert. Ha a probléma továbbra is fennáll, <b>forduljon a Dell-hez</b> .                                                                                                    |
| OPTIONAL ROM BAD CHECKSUM                                           | Az opcionális ROM meghibásodott. Kérjen segítséget a Dell<br>szakembereitől.                                                                                                    |
| SECTOR NOT FOUND                                                    | Az operációs rendszer nem talál egy szektort a merevlemez-<br>meghajtón. A merevlemez-meghajtón sérült szektor vagy<br>sérült FAT lehet. A merevlemez-meghajtón lévő fájlstruktúra<br>ellenőrzéséhez futtassa a Windows hibaellenőrző programját.<br>Utasításokért lásd a <b>Windows súgóját</b> (kattintson a <b>Start &gt; Súgó</b><br><b>és támogatás</b> pontra). Ha számos szektor megsérült, készítsen<br>biztonsági másolatot az adatairól (ha lehetséges), majd formázza<br>meg a merevlemez-meghajtót. |
| SEEK ERROR                                                          | Az operációs rendszer nem talál egy adott nyomot<br>a merevlemezen.                                                                                                    |
| SHUTDOWN FAILURE                                                    | Az alaplapon lévő chip meghibásodott. Futtasson <b>rendszertesztet</b><br>a <b>Dell Diagnosztikában</b> . Ha az üzenet újra megjelenik, <b>forduljon</b><br><b>a Dell-hez</b> .                                                                                                    |
| TIME-OF-DAY CLOCK LOST POWER                                        | A rendszerkonfigurációs beállítások megsérültek. Az akkumulátor<br>feltöltéséhez a számítógépet csatlakoztassa fali csatlakozóaljzatra.<br>Ha a probléma nem szűnik meg, próbálja meg visszaállítani az<br>adatokat úgy, hogy belép a rendszerbeállítás programba, majd<br>azonnal kilép. Ha az üzenet újra megjelenik, <b>forduljon a Dell-hez</b> .                                                                                                    |
| TIME-OF-DAY CLOCK STOPPED                                           | Lemerült a tartalék akkumulátor, amely támogatja<br>a rendszerkonfigurációs beállításokat. Az akkumulátor feltöltéséhez<br>a számítógépet csatlakoztassa fali csatlakozóaljzatra. Ha<br>a probléma továbbra is fennáll, <b>forduljon a Dell-hez</b> .                                                                                                    |
| TIME-OF-DAY NOT SET-PLEASE RUN THE SYSTEM SETUP PROGRAM             | A rendszerbeállítás programban tárolt dátum és idő nem egyezik<br>a rendszerórával. Állítsa be a <b>Dátum</b> és az Idő opciókat.                                                                                                    |
| TIMER CHIP COUNTER 2 FAILED                                         | Az alaplapon lévő chip meghibásodott. Futtasson <b>rendszertesztet</b><br>a <b>Dell Diagnosztikában</b> .                                                                                                    |
| UNEXPECTED INTERRUPT IN PROTECTED MODE                              | A billentyűzet vezérlő meghibásodott, vagy egy memóriamodul<br>meglazult. Futtasson <b>rendszermemória</b> és <b>billentyűzet vezérlő</b><br>tesztet <b>Dell Diagnosztikában</b> .                                                                                                    |
| X: $\$ IS NOT ACCESSIBLE. THE DEVICE IS NOT READY                   | Helyezzen egy lemezt a meghajtóba és próbálkozzon újra.                                                                                                    |

### Rendszer hibaüzenetek

#### 7. táblázat: Rendszer hibaüzenetek

| Rendszerüzenet                                                                                                    | Leírás                                                                                                    |
|----------------------------------------------------------------------------------------------------|----------------------------------------------------------------------------------------------------|
| Alert! Previous attempts at booting this<br>system have failed at checkpoint [nnnn]. For<br>help in resolving this problem, please note<br>this checkpoint and contact Dell Technical<br>Support (Figyelem! A probléma megoldása<br>érdekében jegyezze fel az ellenőrzési pontot,<br>és forduljon a Dell műszaki támogatás<br>csoportjához.)                                                                                                    | A számítógép egymás után háromszor, ugyanazon hiba miatt nem<br>tudta befejezni az indító rutint.                                                                                                    |
| CMOS checksum error (CMOS-ellenőrzőösszeg<br>hiba)                                                                                                    | RTC is reset, <b>BIOS Setup</b> default has been loaded. (Az RTC visszaállt, a BIOS beállítási alapértékek kerületek betöltésre.)                                                                                                    |
| CPU fan failure (Processzorventilátor hiba)                                                                                                    | A processzorventilátor meghibásodott.                                                                                                    |
| System fan failure (Rendszerventilátor hiba)                                                                                                    | A rendszerventilátor meghibásodott.                                                                                                    |
| Hard-disk drive failure (Merevlemez-meghajtó<br>hiba)                                                                                                    | A merevlemez-meghajtó lehetséges hibája a POST során.                                                                                                    |
| Keyboard failure (Billentyűzet hiba)                                                                                                    | Billentyűzethiba vagy meglazult kábel Ha a kábel megigazítása nem<br>oldja meg a problémát, cserélje ki a billentyűzetet.                                                                                                    |
| No boot device available (Nem áll<br>rendelkezésre indítóeszköz)                                                                                                    | <ul> <li>A merevlemezen nincs indító partíció, vagy a merevlemez kábele meglazult, illetve nincs indítható eszköz.</li> <li>Ha a merevlemez a rendszerindító eszköz, gondoskodjon arról, hogy a kábelek csatlakoztatva legyenek, és arról, hogy a meghajtó megfelelően legyen telepítve, illetve particionálva legyen, mint rendszerindító eszköz.</li> <li>Lépjen be a Rendszerbeállításba, és gondoskodjon arról, hogy az indító szekvencia információk helyesek legyenek.</li> </ul> |
| No timer tick interrupt (Nincs időzítőjel-<br>megszakítás)                                                                                                    | Az alaplapon az egyik chip meghibásodhatott, vagy alaplaphiba<br>lépett fel.                                                                                                    |
| NOTICE - Hard Drive SELF MONITORING SYSTEM<br>has reported that a parameter has exceeded<br>its normal operating range. (VIGYÁZAT -<br>A merevlemez ÖNELLENŐRZŐ RENDSZERE jelentette,<br>hogy egy paraméter a normál tartományon<br>kívül van.) Dell recommends that you back<br>up your data regularly. (A Dell azt<br>ajánlja, hogy adatait rendszeresen mentse.)<br>A parameter out of range may or may not<br>indicate a potential hard drive problem (Egy<br>paraméter, amely túllépte a normál működési<br>tartományát, potenciális merevlemez-meghajtó<br>problémát jelezhet.) | S.M.A.R.T hiba, lehetséges merevlemez-meghajtó hiba.                                                                                                    |

### Az operációs rendszer helyreállítása

Ha a számítógép több kísérletet követően sem tudja beölteni az operációs rendszert, automatikusan elindul a Dell SupportAssist OS Recovery eszköz.

A Dell SupportAssist OS Recovery egy különálló eszköz, amely a Windows operációs rendszert futtató Dell számítógépekre előre telepítve van. A Dell SupportAssist OS Recovery az operációs rendszer betöltése előtt előforduló hibák diagnosztizálására és elhárítására szolgáló eszközöket tartalmaz. Segítéségével diagnosztizálhatja a különféle hardveres problémákat, kijavíthatja a számítógép hibáit, biztonsági mentést készíthet a fájlokról, illetve visszaállíthatja a számítógépet a gyári beállításokra.

Az eszközt a Dell támogatási webhelyéről is letöltheti, és hibaelhárítást végezhet a számítógépen, amikor szoftveres vagy hardveres hibák miatt a számítógép nem képes betölteni az elsődleges operációs rendszert.

A Dell SupportAssist OS Recovery eszközzel kapcsolatos bővebb információért tekintse meg a *Dell SupportAssist OS Recovery használati útmutatóját* a www.dell.com/serviceabilitytools oldalon. Kattintson a **SupportAssist** elemre, majd a **SupportAssist OS Recovery** lehetőségre.

## Biztonsági mentési adathordozó és helyreállítási lehetőségek

A Windows rendszerben esetlegesen előforduló hibák megkeresése és megjavítása érdekében ajánlott helyreállító meghajtót készíteni. A Dell számos lehetőséget biztosít a Windows operációs rendszer helyreállítására Dell PC-jén. Bővebb információ. lásd: Dell Windows biztonsági mentési adathordozó és helyreállítási lehetőségek.

### A Wi-Fi ki- és bekapcsolása

Ha a számítógép a Wi-Fi-kapcsolattal fellépő problémák miatt nem tud csatlakozni az internethez, érdemes lehet elvégezni a Wi-Fi ki- és bekapcsolását. Az alábbi eljárást követve végezheti el a Wi-Fi ki- és bekapcsolását:

(i) MEGJEGYZÉS: Egyes internetszolgáltatók modemként és routerként egyaránt funkcionáló eszközöket biztosítanak.

- 1. Kapcsolja ki a számítógépet.
- 2. Kapcsolja ki a modemet.
- 3. Kapcsolja ki a vezeték nélküli routert.
- 4. Várjon 30 másodpercig.
- 5. Kapcsolja be a vezeték nélküli routert.
- 6. Kapcsolja be a modemet.
- 7. Kapcsolja be a számítógépet.

# Hogyan kérhet segítséget

#### Témák:

• A Dell elérhetőségei

## A Dell elérhetőségei

() MEGJEGYZÉS: Amennyiben nem rendelkezik aktív internetkapcsolattal, elérhetőségeinket megtalálhatja a vásárlást igazoló nyugtán, a csomagoláson, a számlán vagy a Dell termékkatalógusban.

A Dell számos támogatási lehetőséget biztosít, online és telefonon keresztül egyaránt. A rendelkezésre álló szolgáltatások országonként és termékenként változnak, így előfordulhat, hogy bizonyos szolgáltatások nem érhetők el az Ön lakhelye közelében. Amennyiben szeretne kapcsolatba lépni vállalatunkkal értékesítéssel, műszaki támogatással vagy ügyfélszolgálattal kapcsolatos ügyekben:

- 1. Látogasson el a Dell.com/support weboldalra.
- 2. Válassza ki a támogatás kategóriáját.
- 3. Ellenőrizze, hogy az adott ország vagy régió szerepel-e a Choose A Country/Region (Válasszon országot/régiót) legördülő menüben a lap alján.
- 4. Válassza a szükségleteinek megfelelő szolgáltatási vagy támogatási hivatkozást.